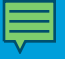

## Uso de una computadora PC (Windows 11)

Nombre del instructor: Afiliación del instructor: Nombre del lugar:

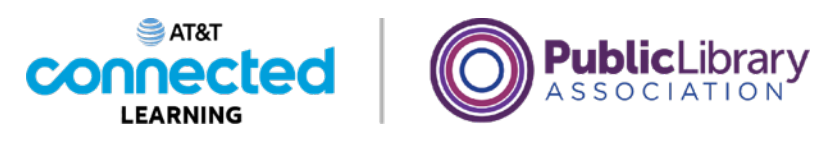

**Descargo de responsabilidad:** Ninguna de las otras compañías cuyos nombres o logotipos aparecen en estos materiales educativos ha estado involucrada en la creación de estos materiales, ni aprueba, patrocina o está afiliada de ninguna manera con estos materiales.

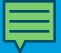

# ¡Bienvenido!

## La capacitación de hoy la ofrecen AT&T y la Asociación de Bibliotecas Públicas.

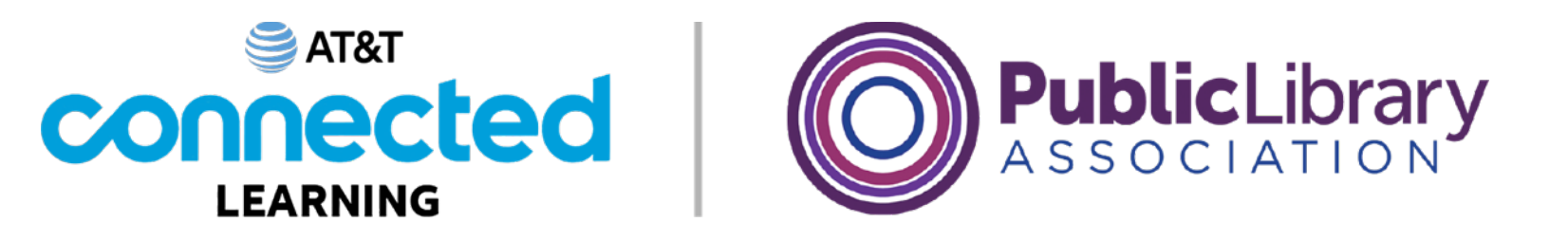

**Descargo de responsabilidad:** Ninguna de las otras compañías cuyos nombres o logotipos aparecen en estos materiales educativos ha estado involucrada en la creación de estos materiales, ni aprueba, patrocina o está afiliada de ninguna manera con estos materiales.

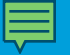

## Agenda de hoy

#### Introducción

Aprender sobre los sistemas operativos

#### Desarrollo de habilidades

- Buscar y navegar por el escritorio
- Buscar y organizar los archivos y las carpetas
- Administrar las ventanas de una aplicación
- Guardar y cerrar archivos
- Eliminar archivos
- Consejos para usar una PC
- Práctica

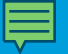

### Introducción

¿Qué tipo de cosas quiere hacer con la computadora?

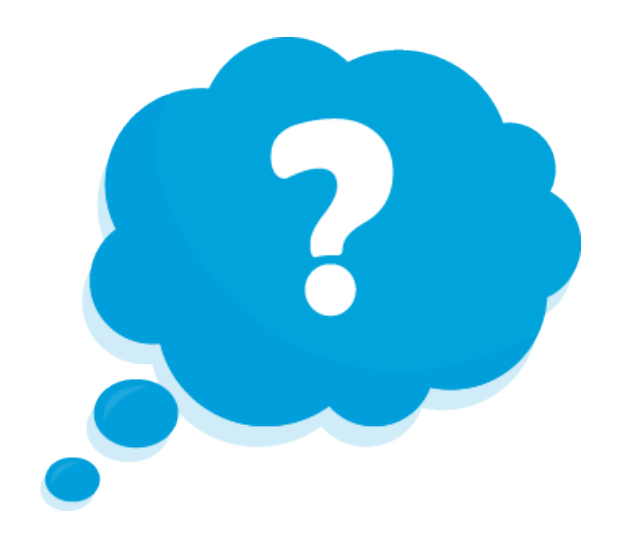

## Sistema operativo: Definición (continuación)

 Sistema operativo: El software que maneja las funciones de la computadora para asegurar que todo funcione en conjunto.

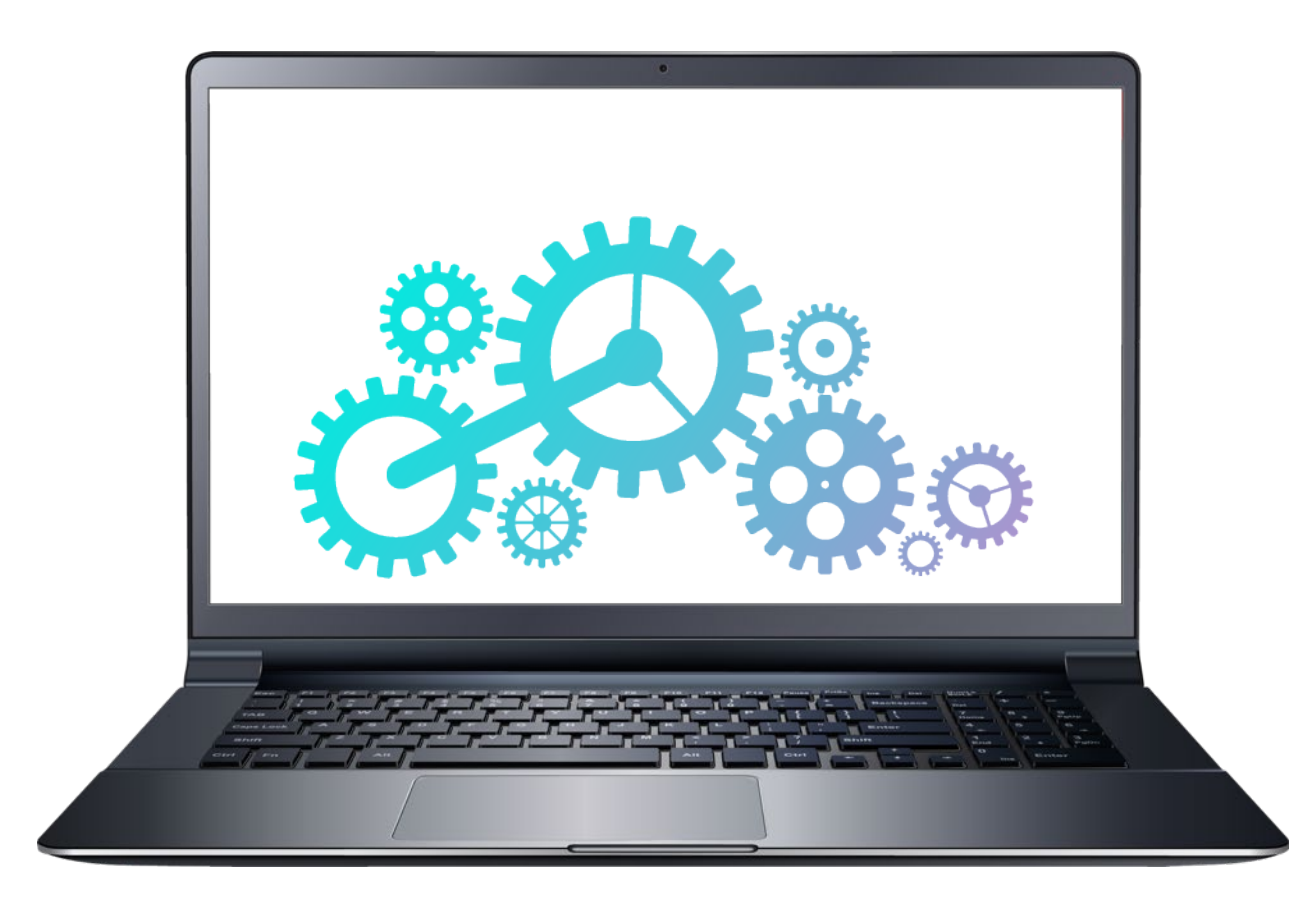

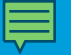

## Sistema operativo: Definición (continuación)

#### Sistema operativo

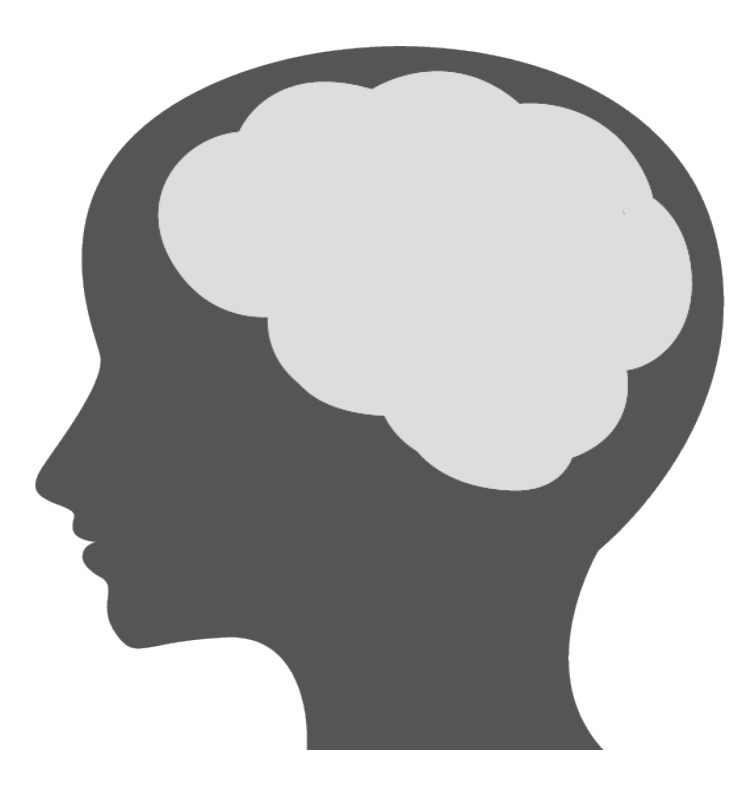

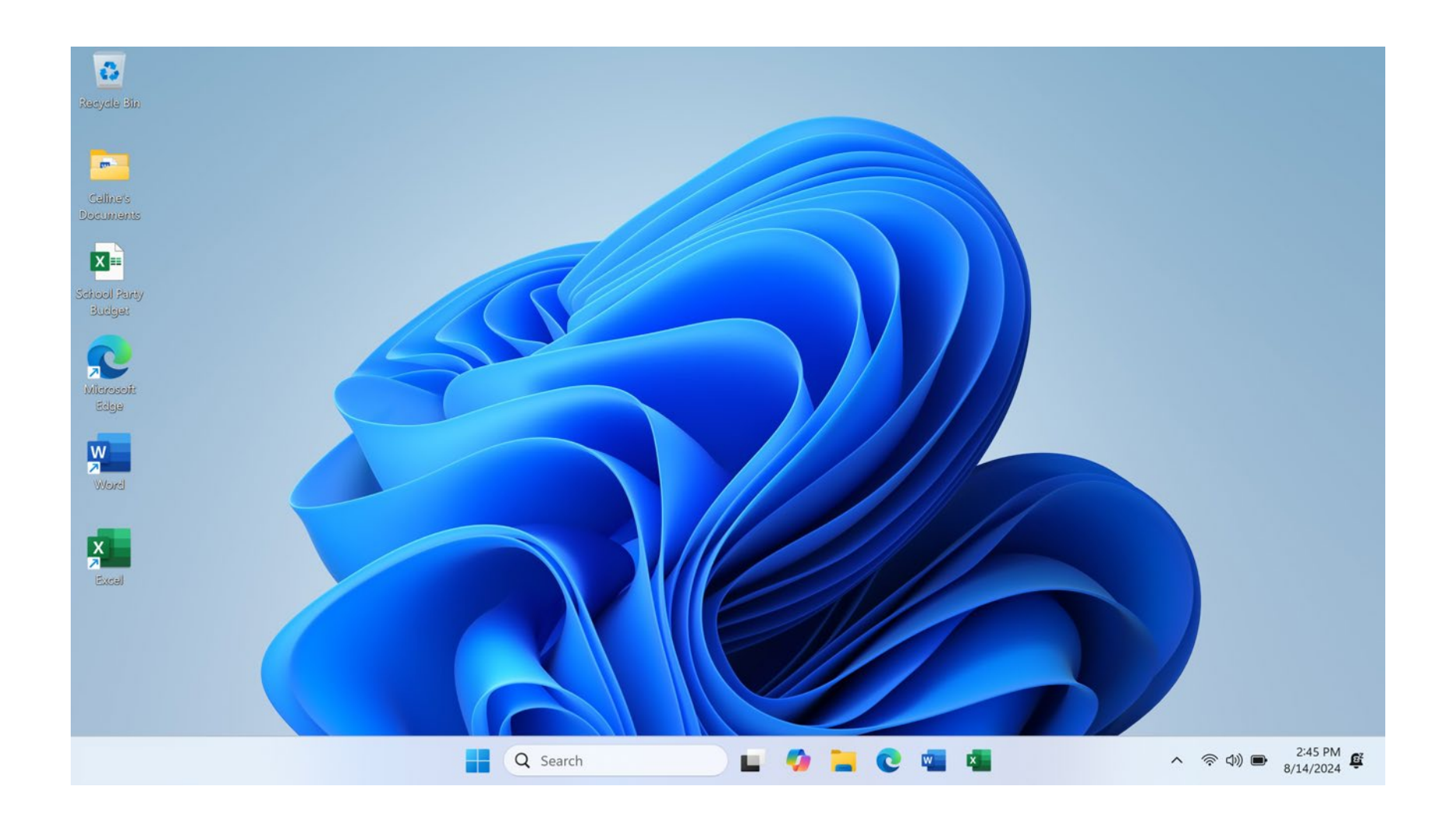

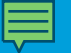

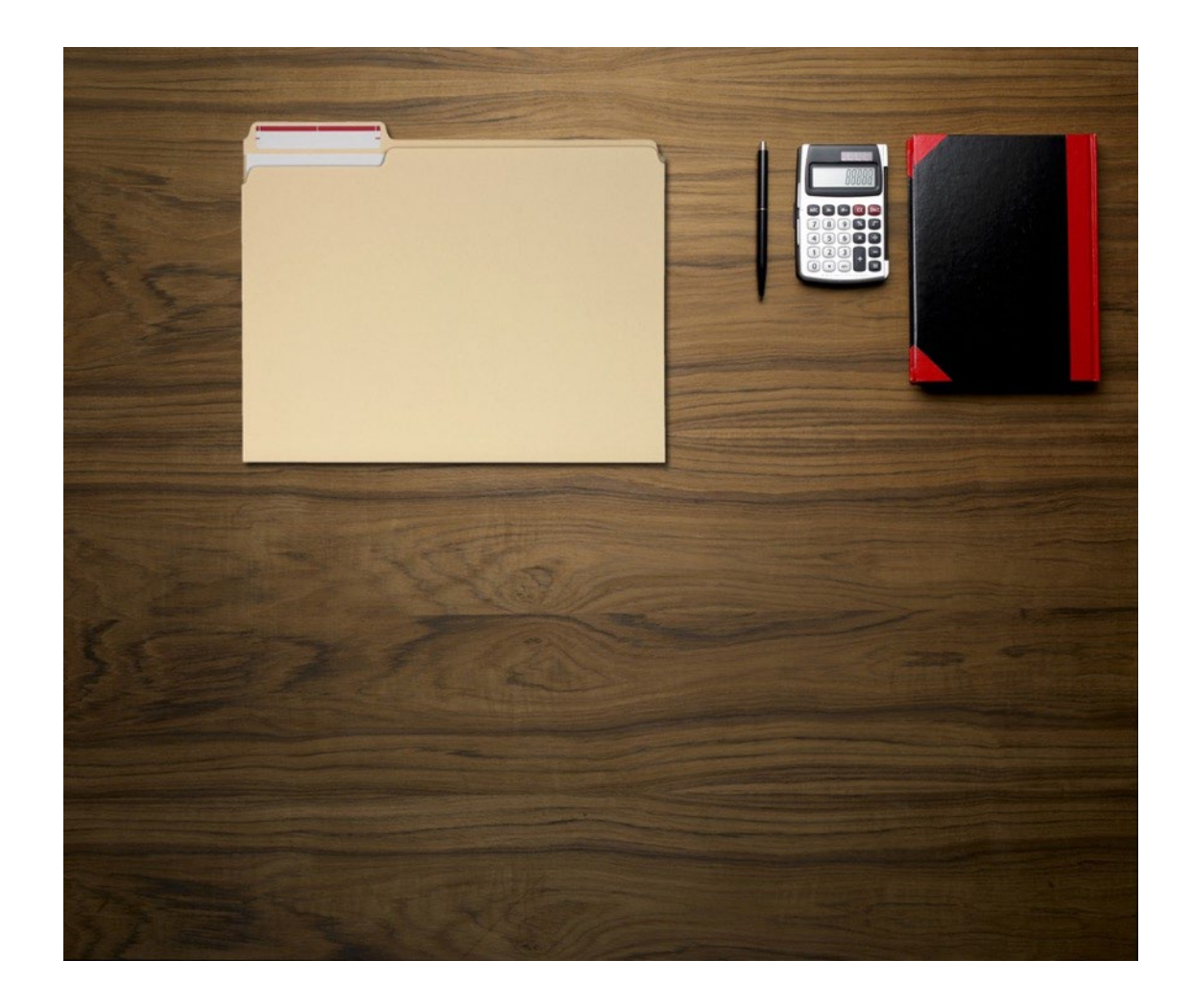

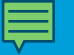

• Escritorio: El área de la computadora que le permite acceder a las aplicaciones, los archivos y las configuraciones.

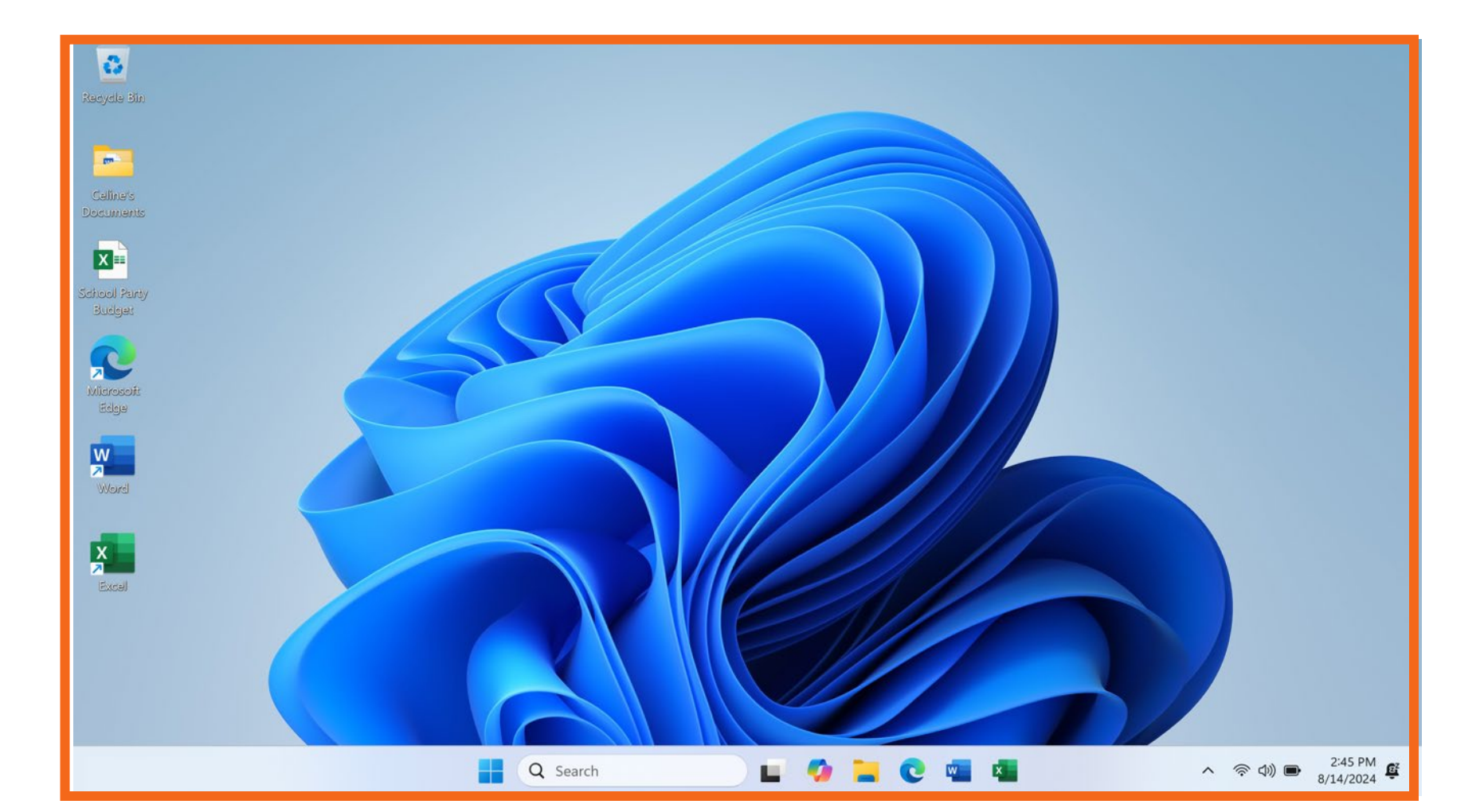

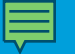

• Barra de tareas: Situada en la parte inferior de la pantalla, incluye íconos de acceso directo a las aplicaciones más utilizadas, los programas, las configuraciones, las notificaciones y las funciones de control.

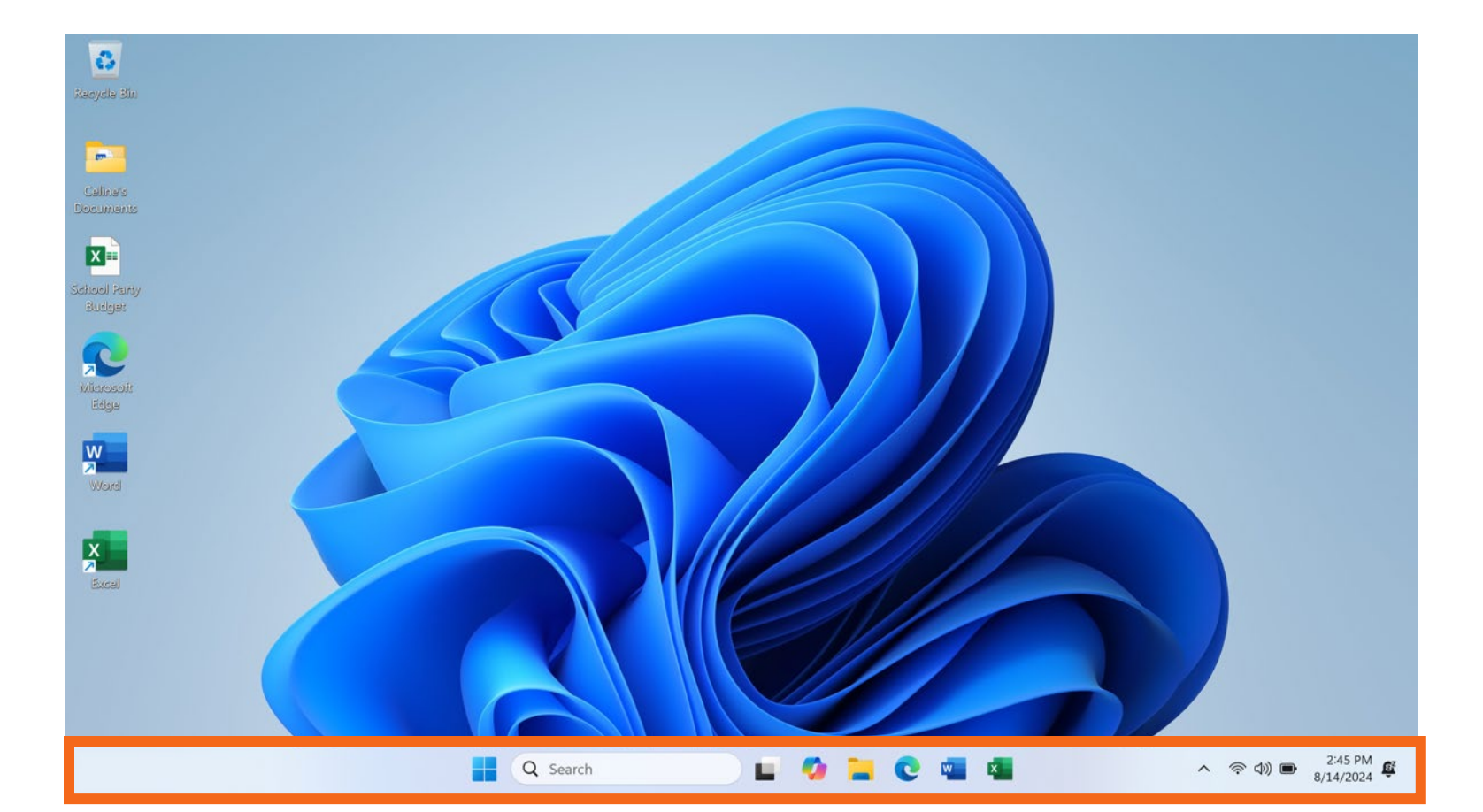

#### Barra de tareas

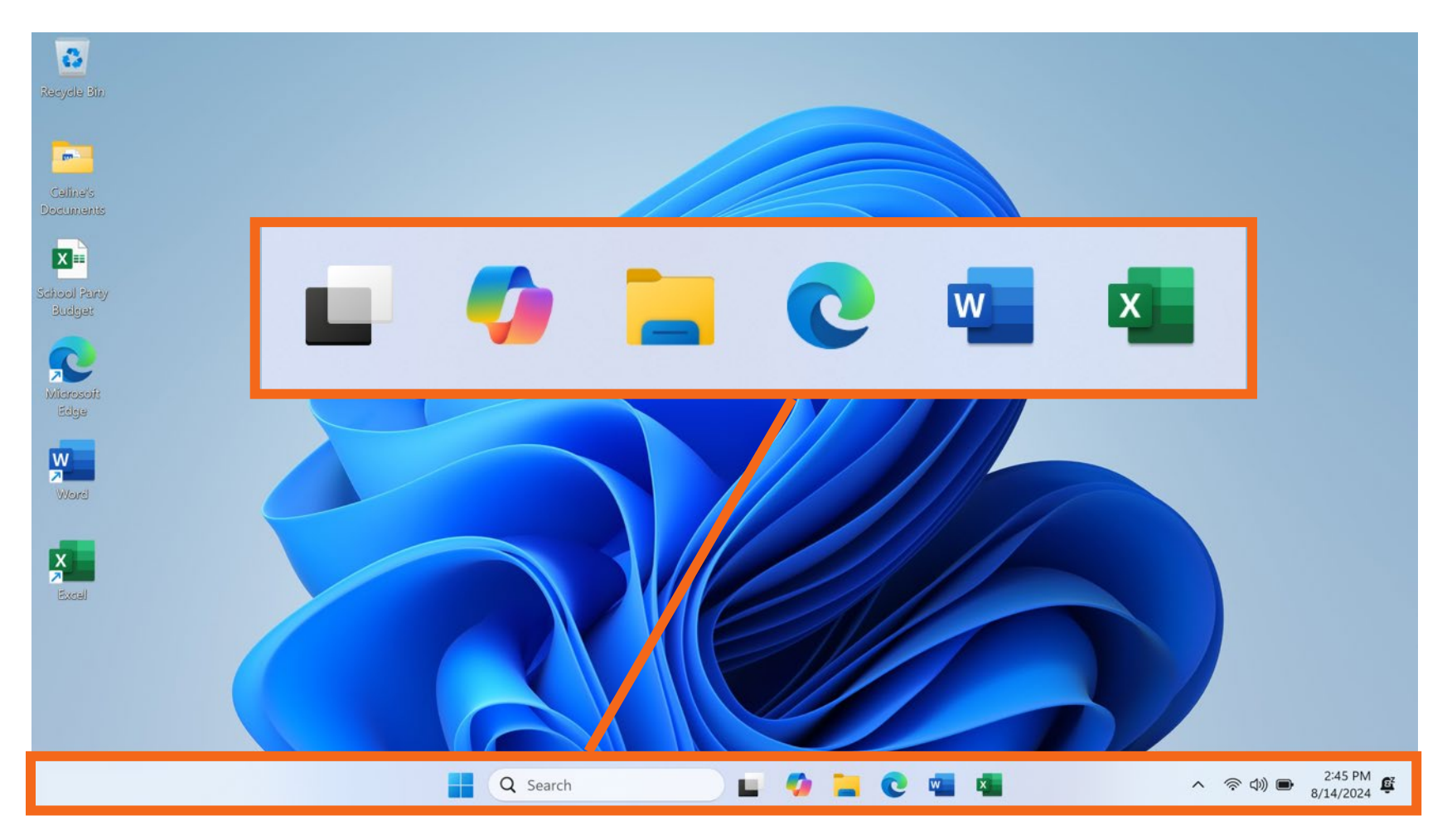

#### Barra de tareas

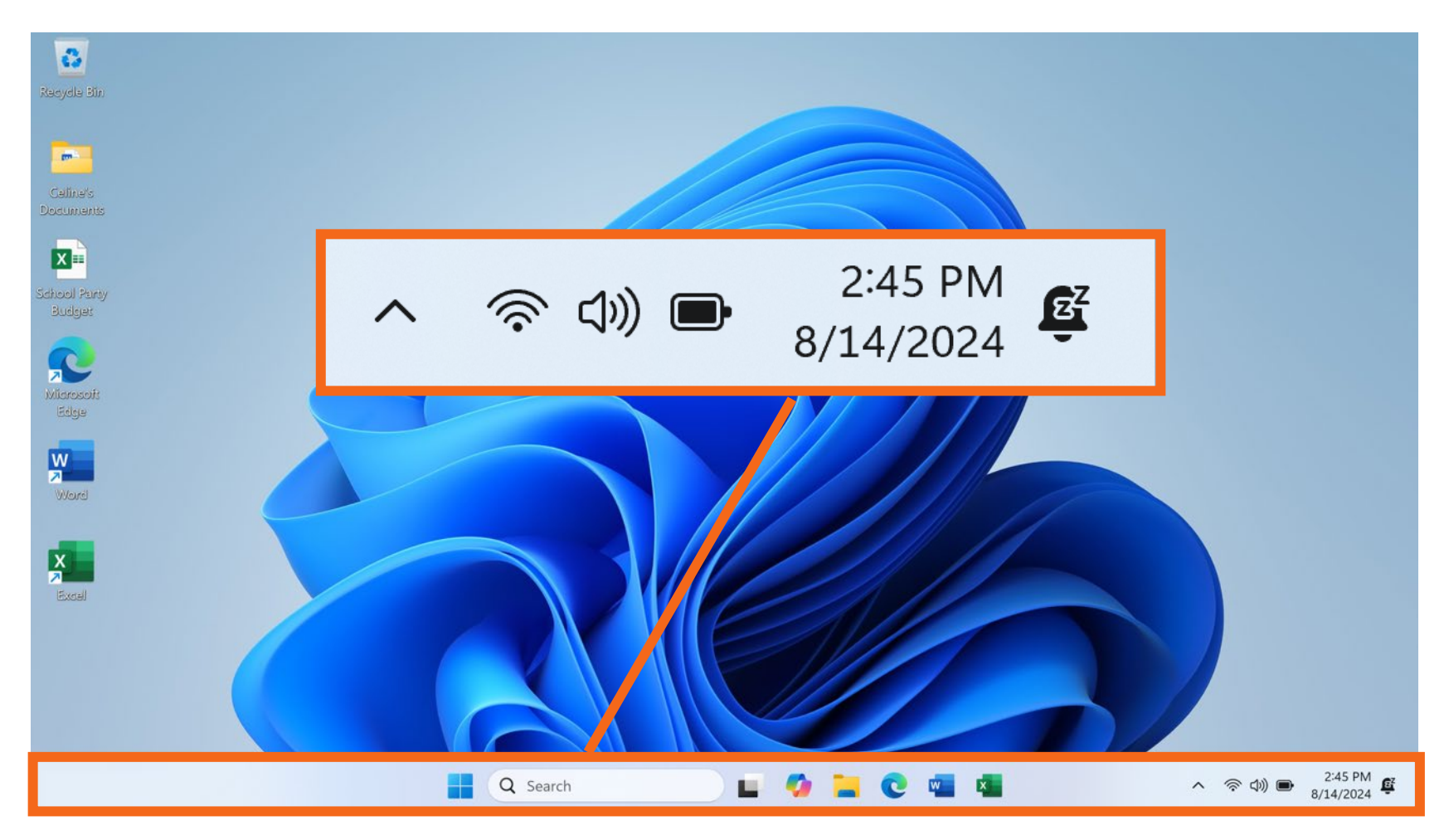

• **Aplicaciones:** Herramientas que le permiten hacer cosas en una computadora.

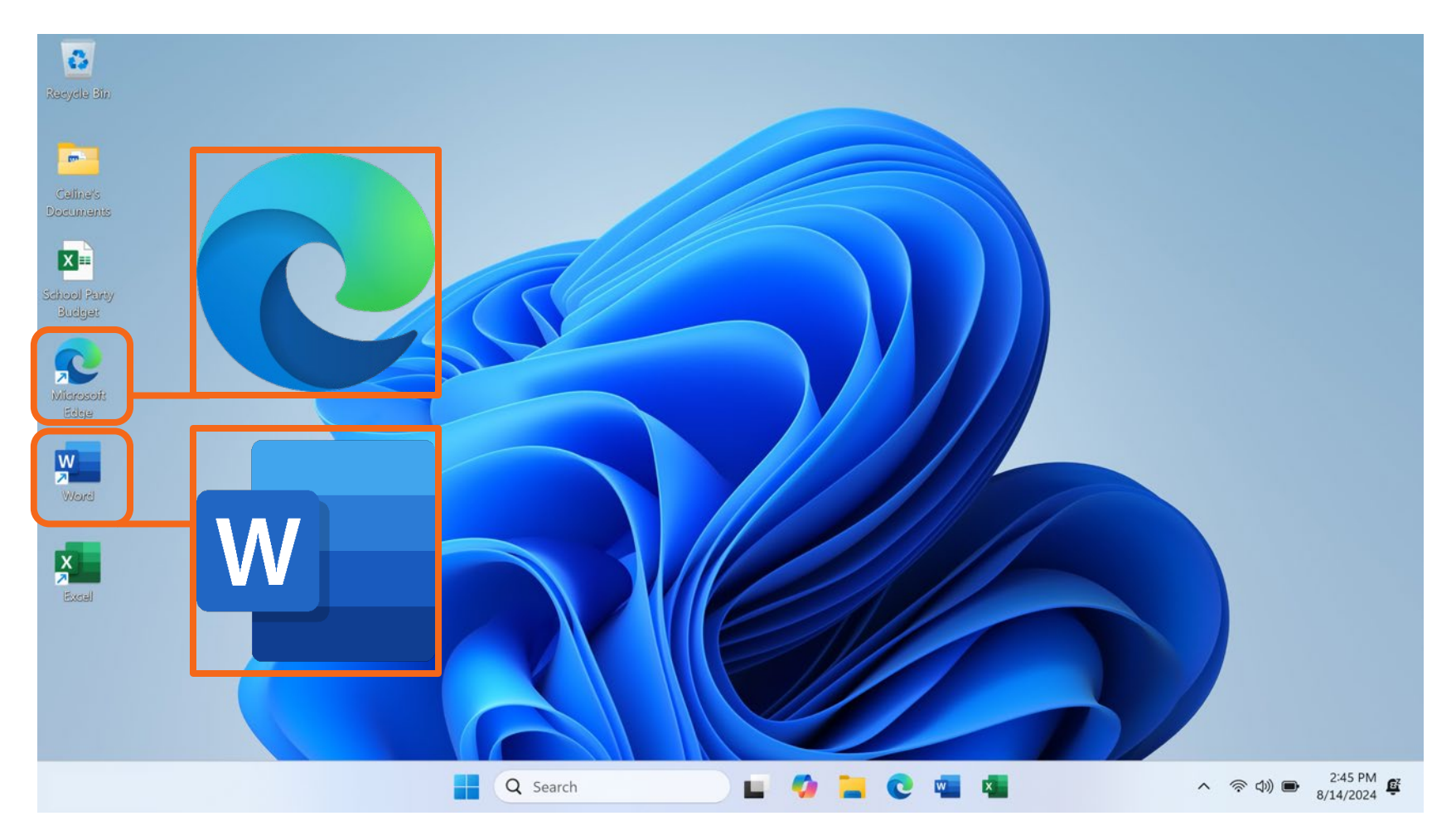

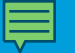

• **Búsqueda:** Permite encontrar un archivo específico, una configuración de computadora o una aplicación.

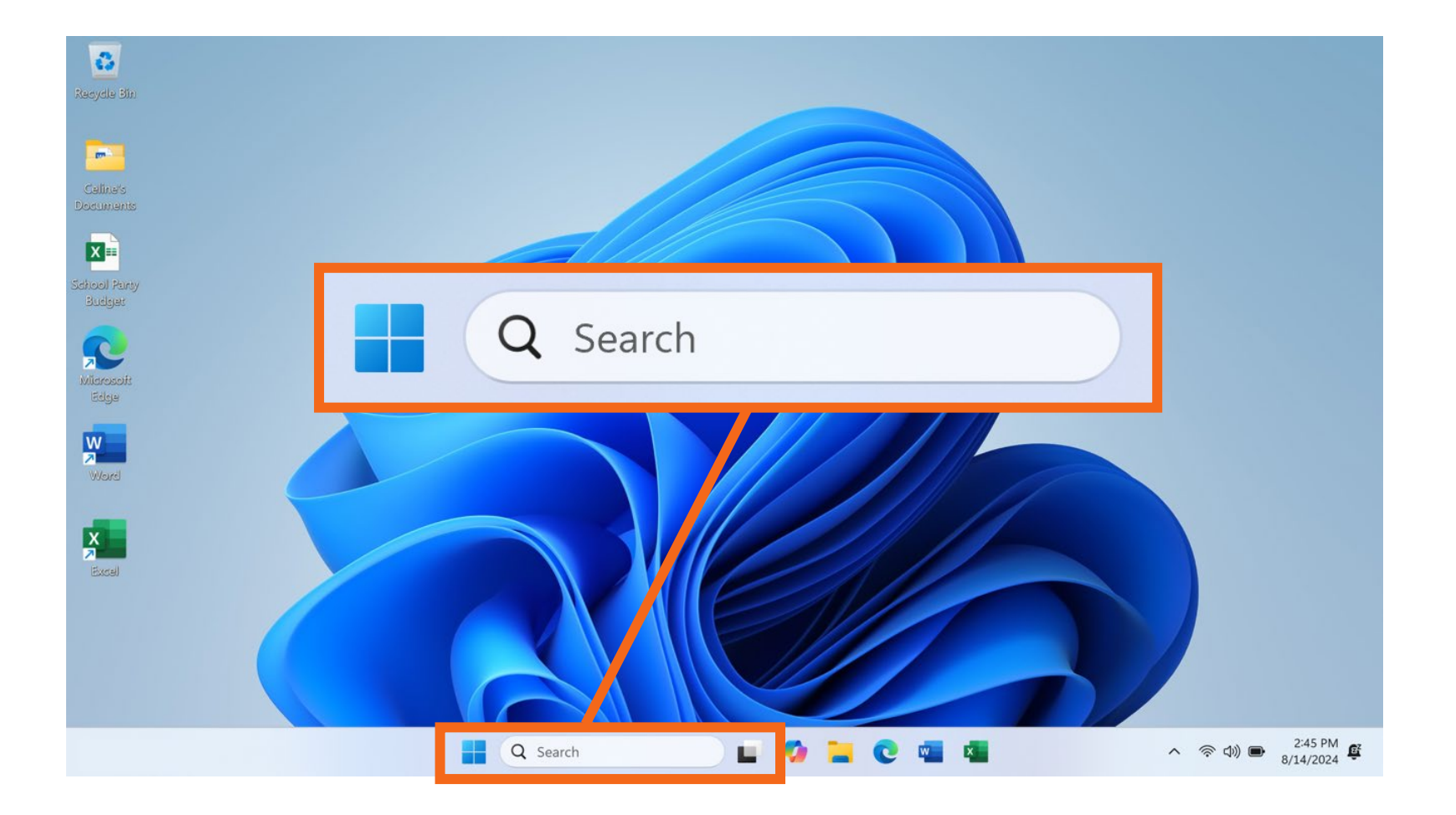

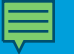

Búsqueda

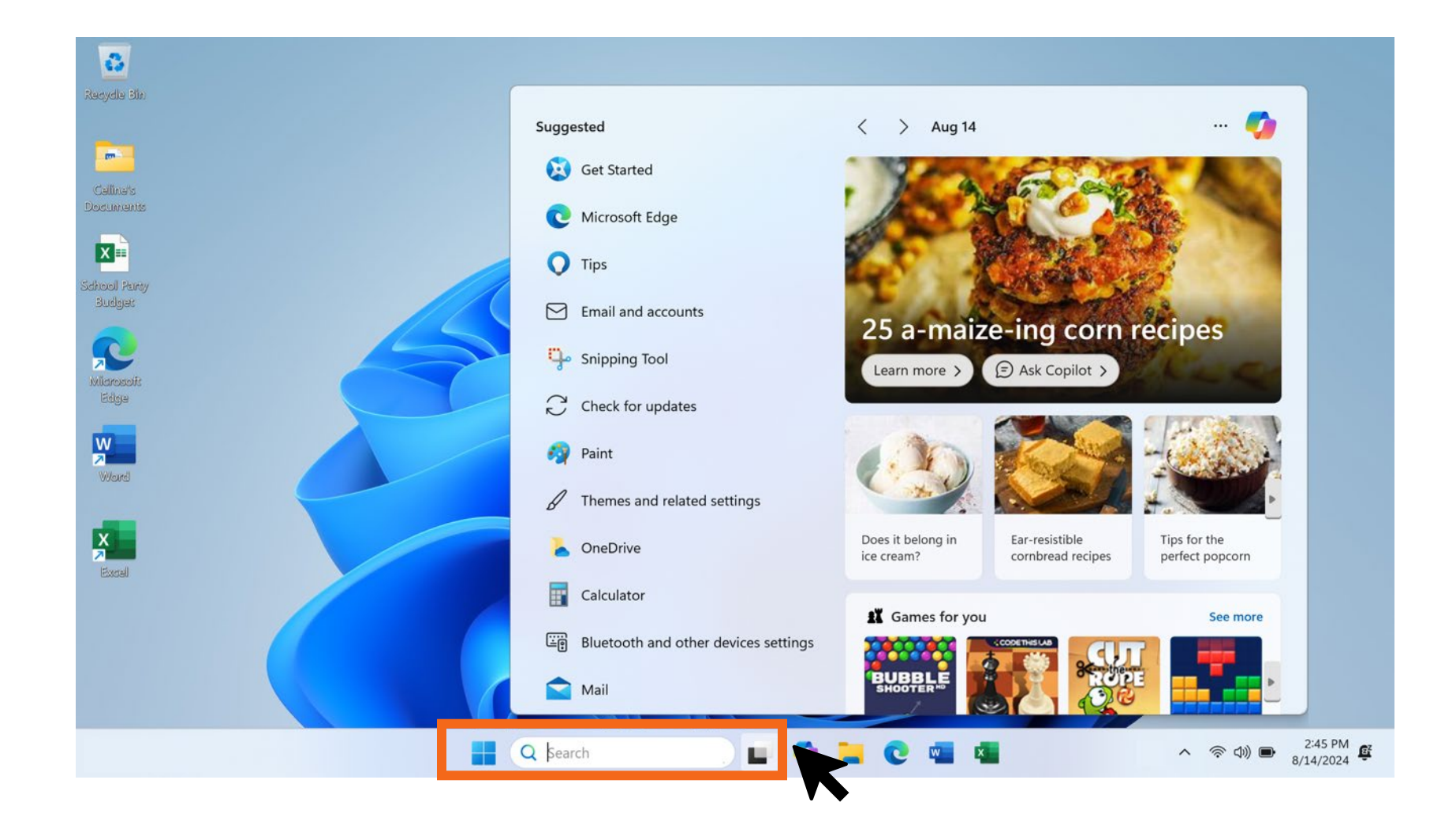

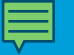

Búsqueda

| la Bin                                                                                                    | - All Apps Documents Web Set                         | ttings Folders Photos 🕨 🍫                                                     |
|----------------------------------------------------------------------------------------------------|------------------------------------------------------|-------------------------------------------------------------------------------|
| uefs                                                                                                    | Best match                                           | Microsoft To Do                                                               |
| nanis                                                                                                    | Q to do list                                         | https://to-do.office.com                                                      |
|                                                                                                    | See more search results                              | WEB Flexible Payments. Education. Microsoft in                                |
| Party<br>get                                                                                                    | To Do List End of Year Party Microsoft Word Document | Education. Microsoft 365 Education. How to buy for yo                         |
|                                                                                                    | Last modified: 9/20/2021, 9:15 AM                    | Get Started                                                                   |
| usof:<br>je                                                                                                    | Search the web                                       | Microsoft To Do                                                               |
|                                                                                                    | Q to do list template - See more search > results    | Microsoft Planner                                                             |
| rel                                                                                                    | Q to do list app                                     | Todoist   A To-Do List to Organize Your                                       |
|                                                                                                    | Q to do list <b>for desktop</b>                      | Work & Life<br>https:// <b>todo</b> ist.com                                   |
| el de la constante de la constante de la constante de la constante de la constante de la constante de la consta | Q to do list printable                               | WEB Todoist is the world's #1 task                                            |
|                                                                                                    | Q to do list online >                                | manager and to-do list app that helps<br>you clear your mind, focus on what's |
|                                                                                                    | Q to do list microsoft                               | teamwork. Start for free and explore                                          |
|                                                                                                    | Q to do list <b>widget</b>                           | C Open results in browser                                                     |

Resultados de la búsqueda

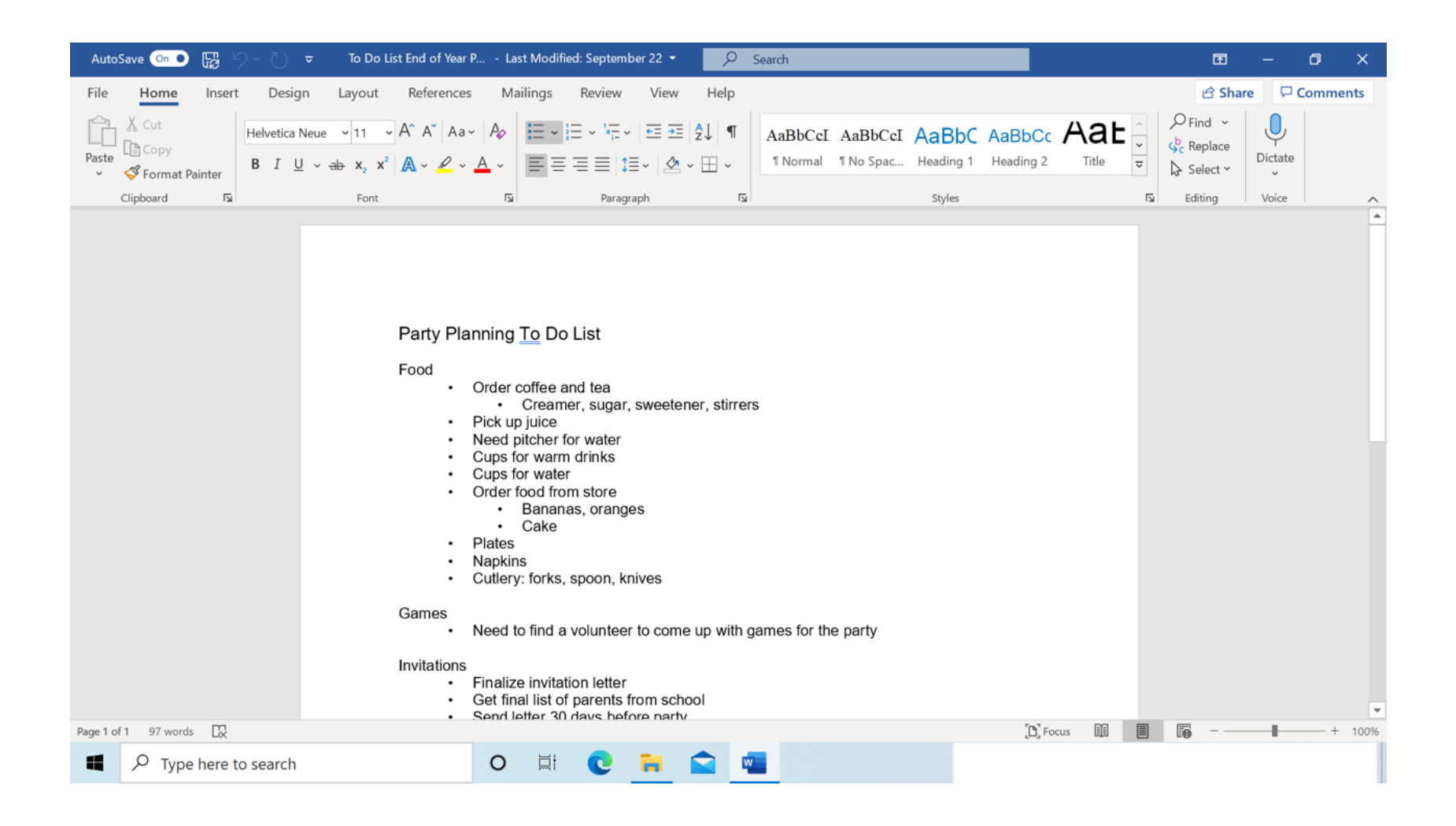

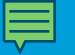

Ícono de Windows

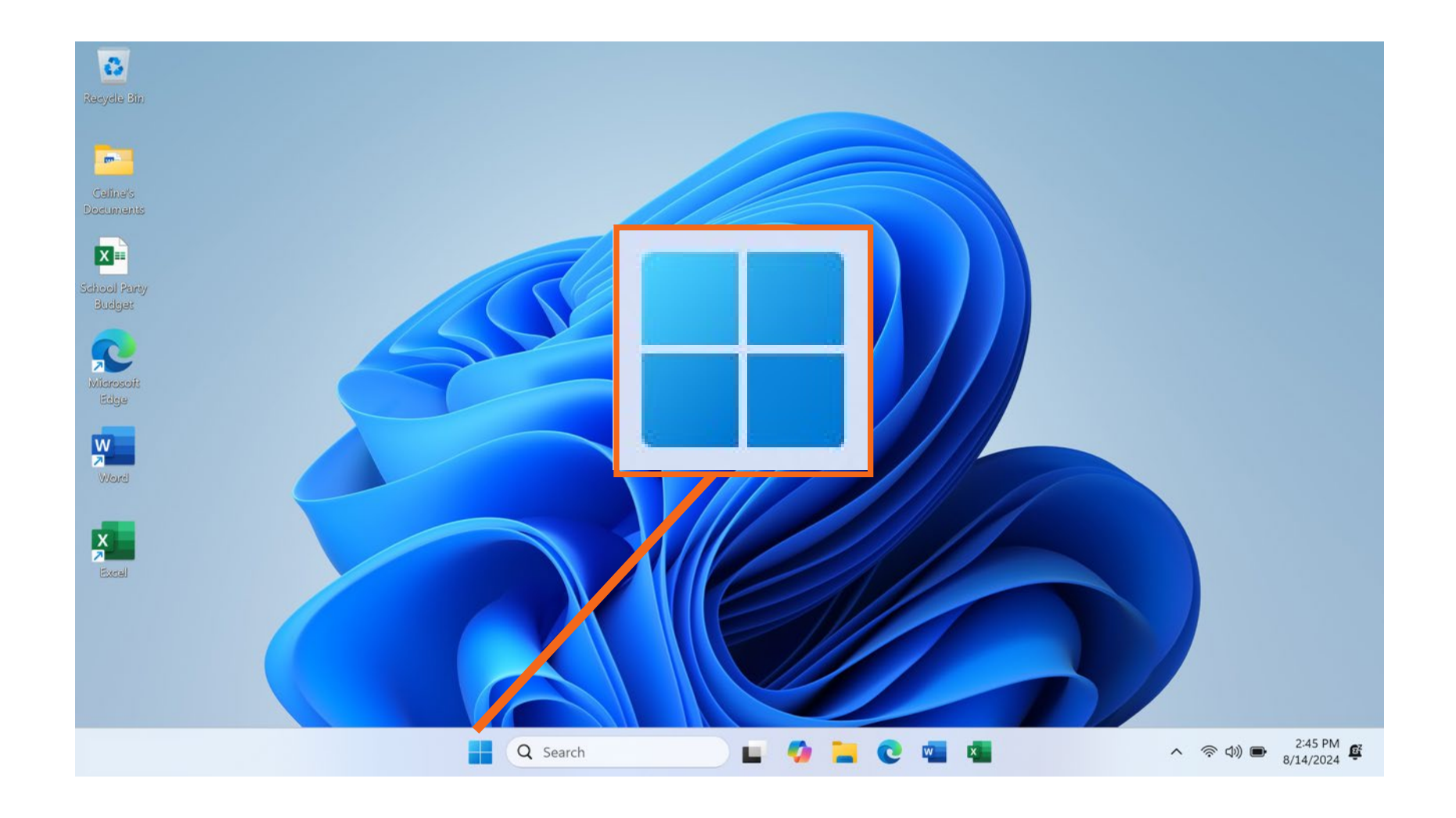

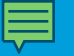

 Menú de inicio: Permite acceder a todas las aplicaciones disponibles en la computadora; apagar, reiniciar y poner la computadora en suspensión; administrar cuentas de usuario, acceder a archivos y configuraciones de la computadora.

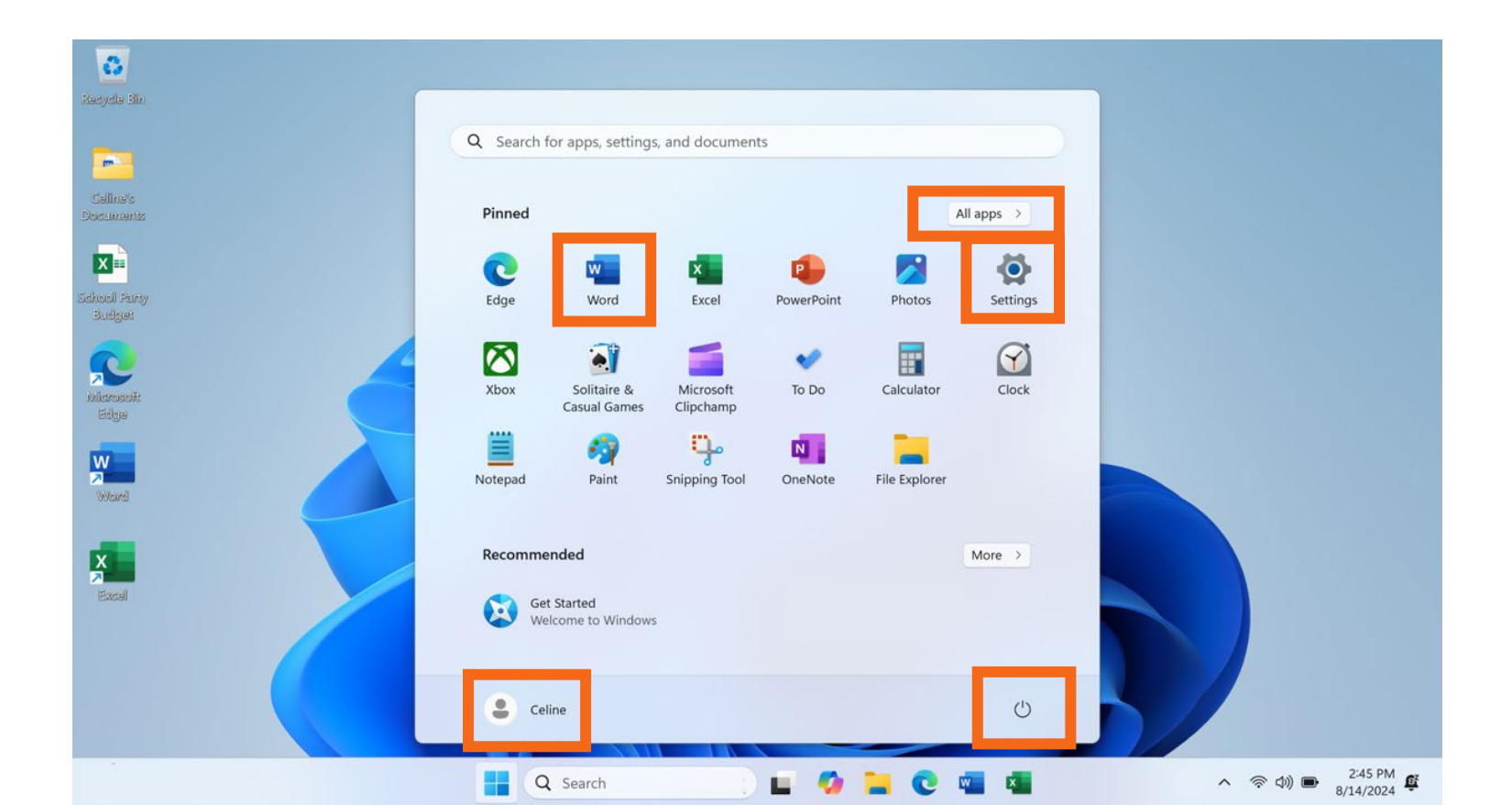

• "Power" (Inicio/Apagado): Menú utilizado para bloquear, reiniciar, apagar o suspender la computadora.

| 0                     |                                   |                        |            |               |                                              |   |                  |                      |
|-----------------------|-----------------------------------|------------------------|------------|---------------|----------------------------------------------|---|------------------|----------------------|
| Redydle Bin           |                                   |                        |            |               |                                              |   |                  |                      |
| -                     | Q Search for apps, settings       | s, and document        | ts         |               |                                              |   |                  |                      |
| Caline's<br>Documents | Pinned                            |                        |            | 9             | All apps >                                   |   |                  |                      |
| School Party          | Edge Word                         | Excel                  | PowerPoint | Photos        | Settings                                     |   |                  |                      |
| Budget                |                                   | _                      |            |               | G                                            |   |                  |                      |
| Misrosoft<br>Edge     | Xbox Solitaire &<br>Casual Games  | Microsoft<br>Clipchamp | To Do      | Calculator    | Clock                                        |   |                  |                      |
| Word                  | Notepad Paint                     | Snipping Tool          | OneNote    | File Explorer |                                              |   |                  |                      |
| X                     | Recommended                       |                        |            |               | 🔒 Lock                                       |   |                  |                      |
| Excel                 | Get Started<br>Welcome to Window: | s                      |            | -             | <ul> <li>Sleep</li> <li>Shut down</li> </ul> |   |                  |                      |
|                       |                                   |                        |            |               | 5 Restart                                    |   |                  |                      |
|                       | Celine                            |                        |            |               | Ü                                            |   |                  |                      |
|                       | Q Search                          |                        | <b>E</b> 🚳 | <b>a</b> C    | w x                                          | ^ | 、 奈 dì) <b>D</b> | 2:45 PM<br>8/14/2024 |

#### **Opciones del menú "Power" (Inicio/Apagado)**

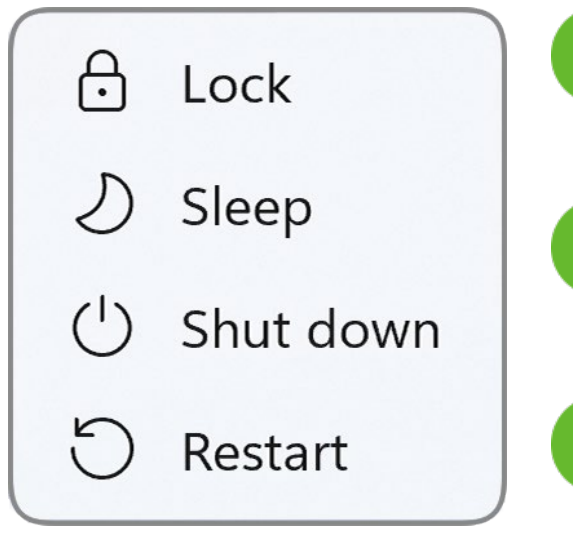

**Lock (Bloquear):** Se requiere un nombre de usuario y una contraseña para acceder a la computadora.

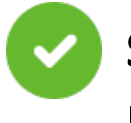

**Sleep (Suspender):** Modo de ahorro de energía para cuando no esté usando la computadora.

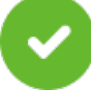

**Shutdown (Apagar):** Cierra todos los archivos y las aplicaciones y apaga la computadora.

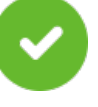

**Restart (Reiniciar):** Cierra todos los archivos y las aplicaciones, apaga la computadora y, luego, vuelve a encenderla.

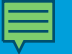

• "Account" (Cuenta): Menú utilizado para salir de su cuenta.

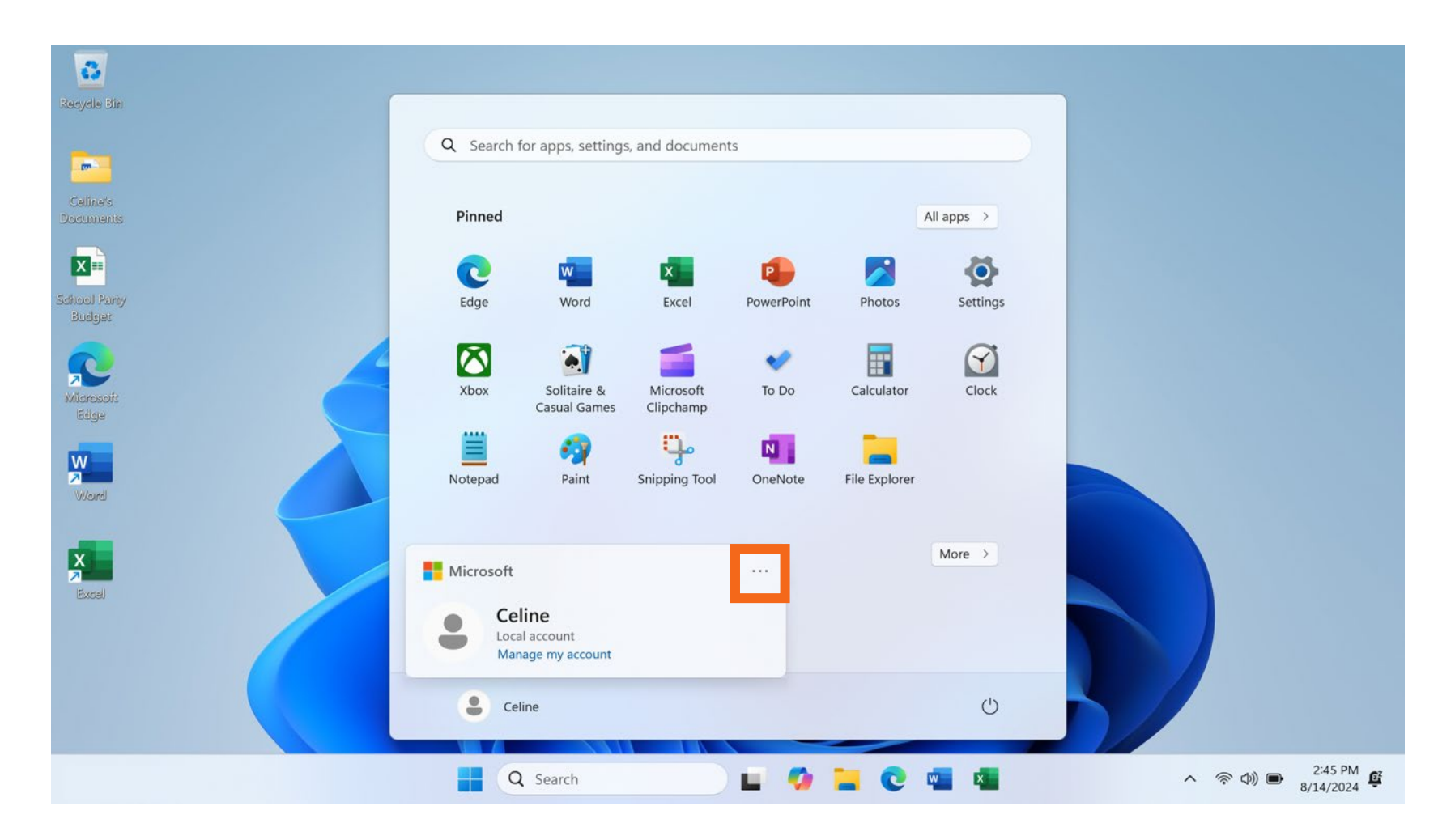

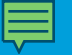

Cuenta

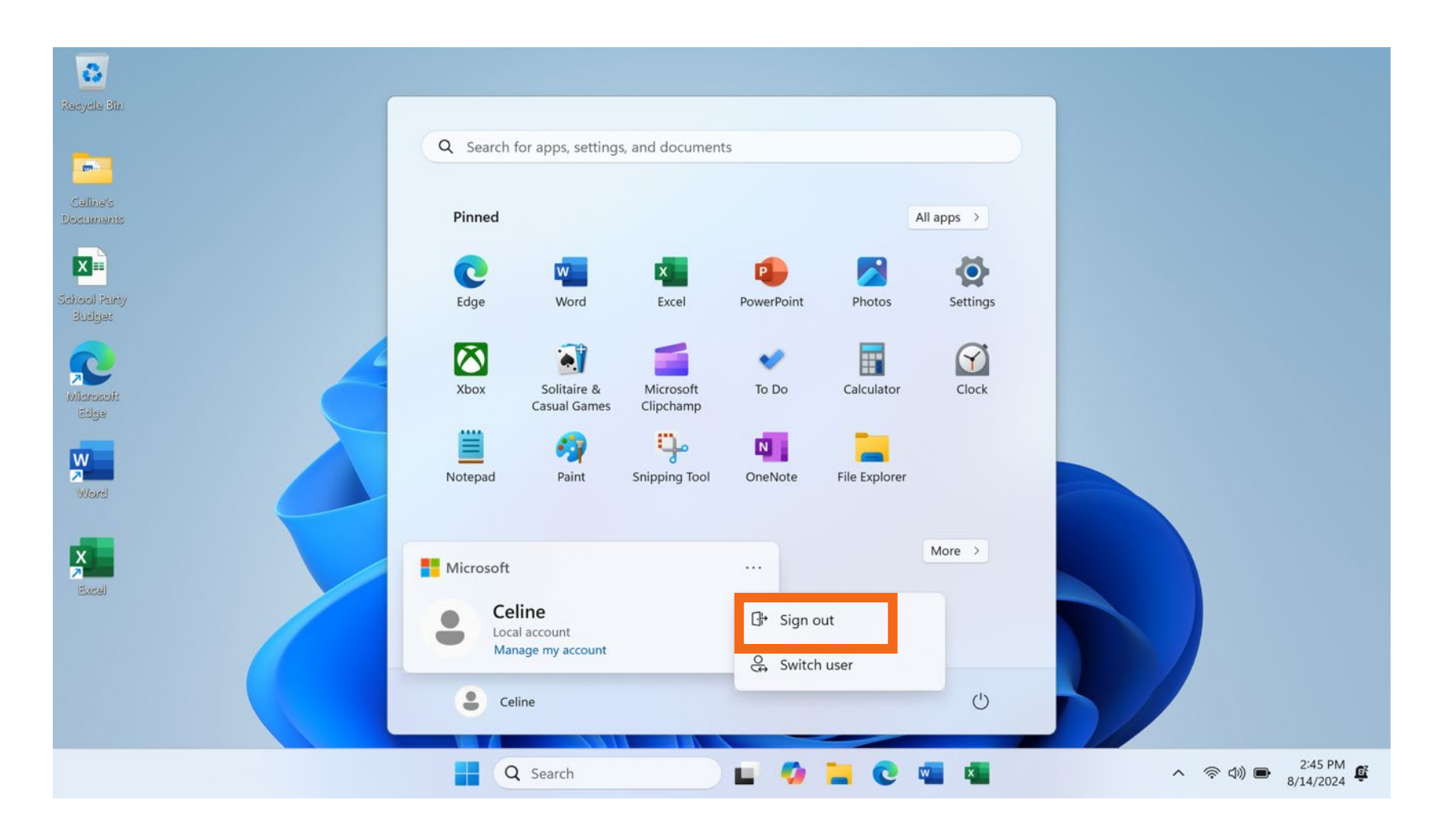

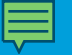

#### Cuenta

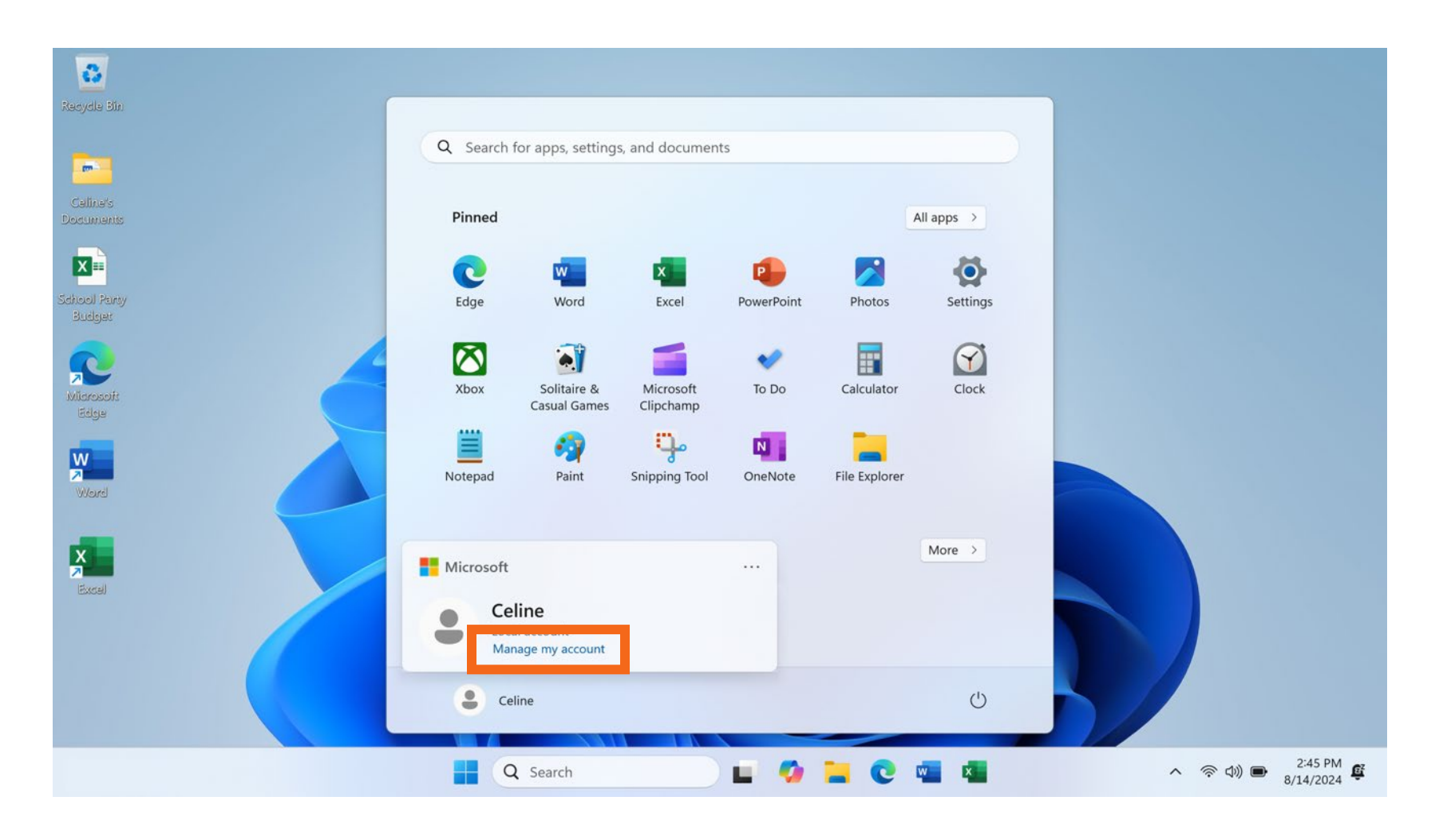

 "Settings" (Configuraciones): Menú utilizado para cambiar las preferencias, personalizar el escritorio, administrar los dispositivos conectados a la computadora y mucho más.

| 8                      |                                                  |                             |                    |            |       |                                |
|------------------------|--------------------------------------------------|-----------------------------|--------------------|------------|-------|--------------------------------|
| Redycle Bin            |                                                  |                             |                    |            |       |                                |
|                        | Q Search for apps, settings,                     | and documents               |                    |            |       |                                |
| Galina's<br>Documents  | Pinned                                           |                             |                    | All apps > |       |                                |
| School Panty<br>Budget | Edge Word                                        | Excel Power                 | Point Photos       | Settings   |       |                                |
| Mildrosoft<br>Edge     | Xbox Solitaire &<br>Casual Games                 | Microsoft To I<br>Clipchamp | Do Calculator      | Clock      |       |                                |
| Word                   | Notepad Paint                                    | Snipping Tool One           | Note File Explorer |            |       |                                |
| Excel                  | Recommended<br>Get Started<br>Welcome to Windows |                             |                    | More >     |       |                                |
|                        | Celine                                           |                             |                    | U          |       |                                |
|                        | Q Search                                         |                             | 🤣 🐂 C              | w 🗴        | <br>へ | 다)) 🗩 2:45 PM 🥰<br>8/14/2024 🕰 |

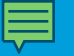

Configuraciones

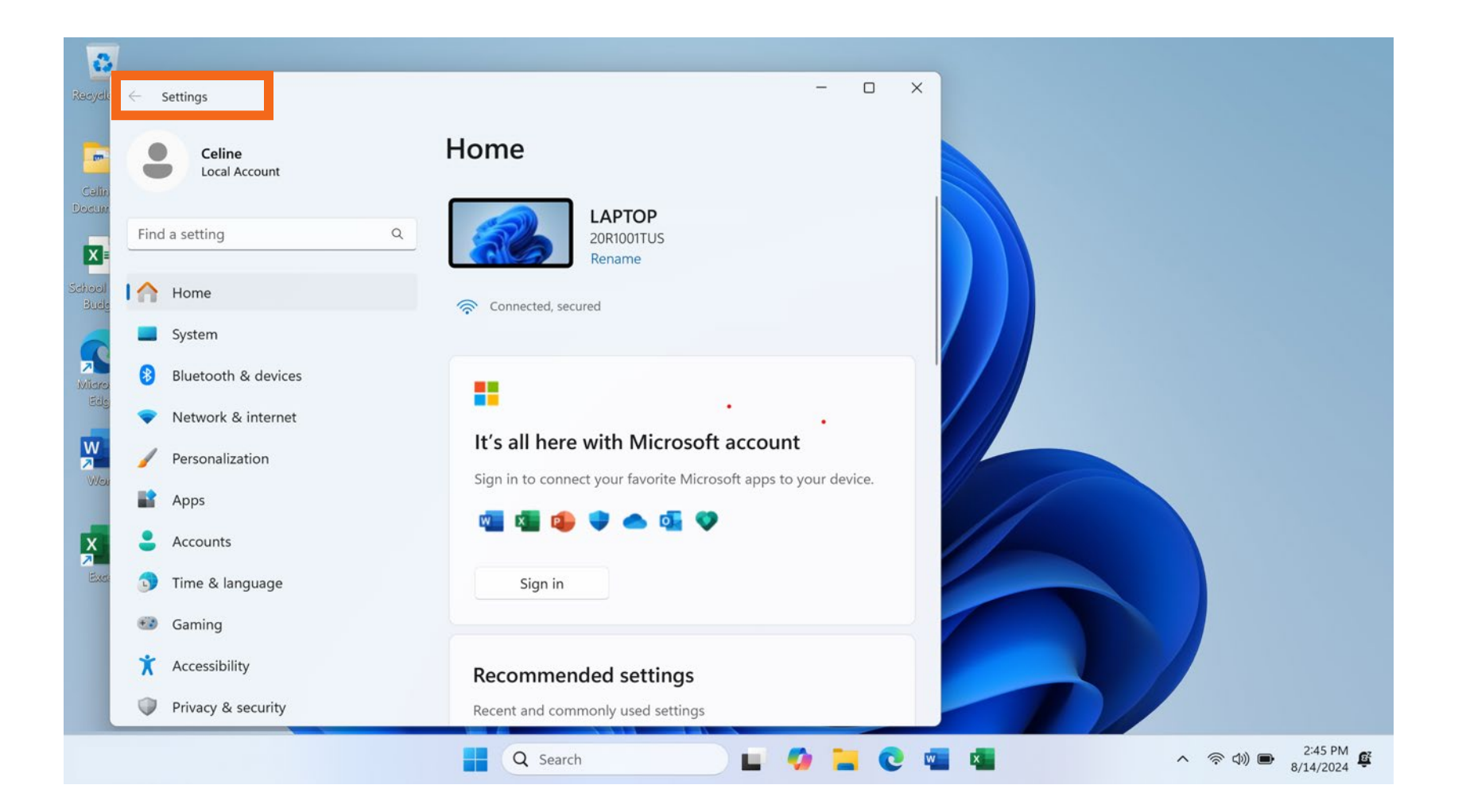

• "All Apps" (Todas las aplicaciones): Menú que enumera todas las aplicaciones disponibles en la computadora en orden alfabético.

| 0                      |                                   |                           |                        |            |               |           |    |                  |         |
|------------------------|-----------------------------------|---------------------------|------------------------|------------|---------------|-----------|----|------------------|---------|
| Recycle Sin            |                                   |                           |                        |            |               |           |    |                  |         |
| <b>P</b>               | Q Search for a                    | ops, settings             | , and document         | s          |               |           |    |                  |         |
| Calline's<br>Documents | Pinned                            |                           |                        |            | A             | ll apps > |    |                  |         |
| School Party<br>Budget | C<br>Edge                         | W<br>Word                 | Excel                  | PowerPoint | Photos        | Settings  |    |                  |         |
| Miarosoft<br>Edge      | Xbox S<br>Ca                      | iolitaire &<br>sual Games | Microsoft<br>Clipchamp | To Do      | Calculator    | Clock     |    |                  |         |
| Word                   | Notepad                           | int Paint                 | Snipping Tool          | OneNote    | File Explorer |           |    |                  |         |
| Excret                 | Recommended<br>Get Star<br>Welcom | d<br>ted<br>e to Windows  |                        |            |               | More >    |    |                  |         |
|                        | Celine                            |                           |                        |            |               | Ċ         | 5/ |                  |         |
|                        | Q Se                              | arch                      |                        | E 🥸        | 📜 🕑 🛛         |           |    | ~ @ d)) <b>B</b> | 2:45 PM |

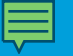

Todas las aplicaciones

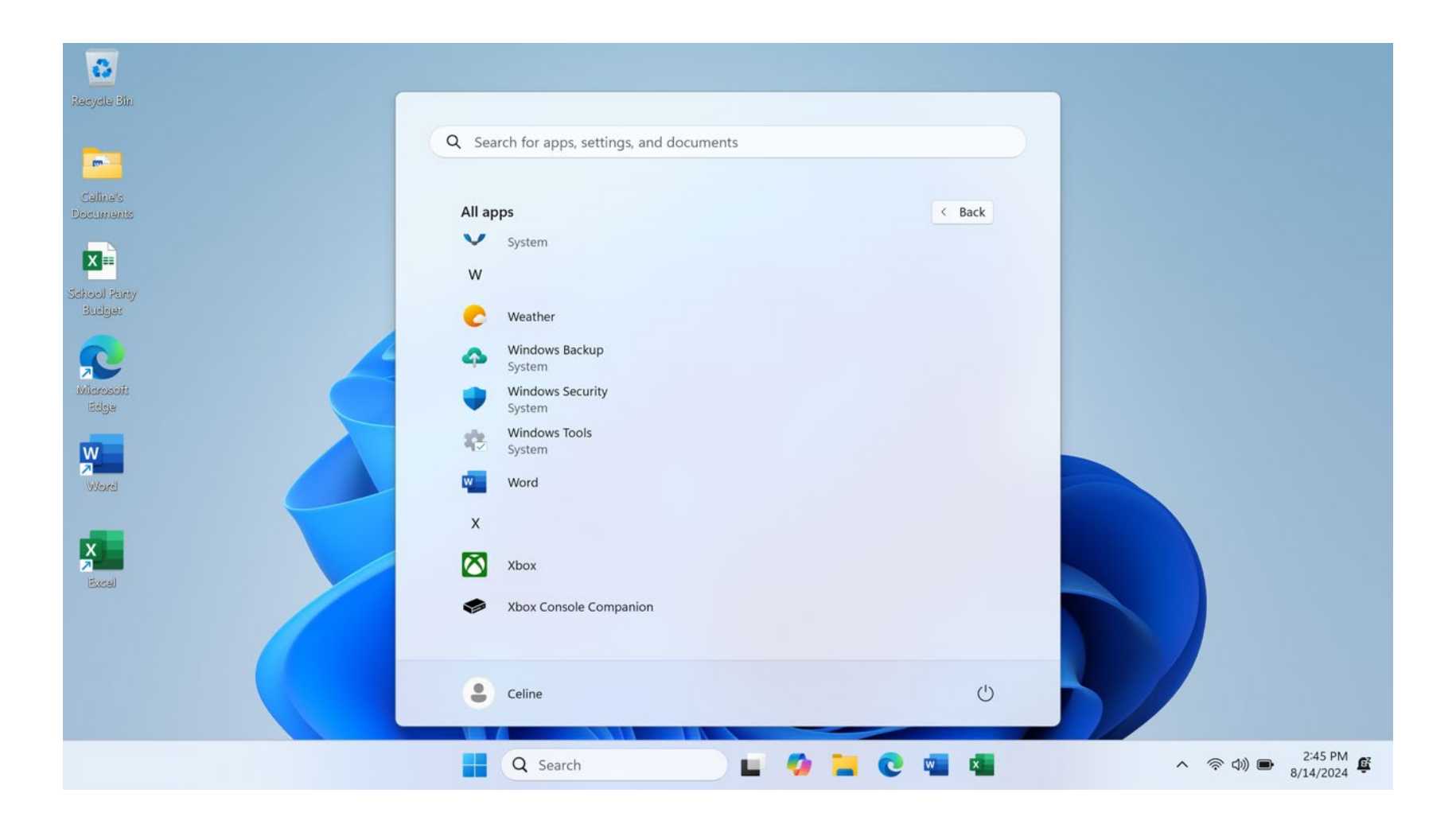

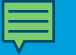

• Cerrar

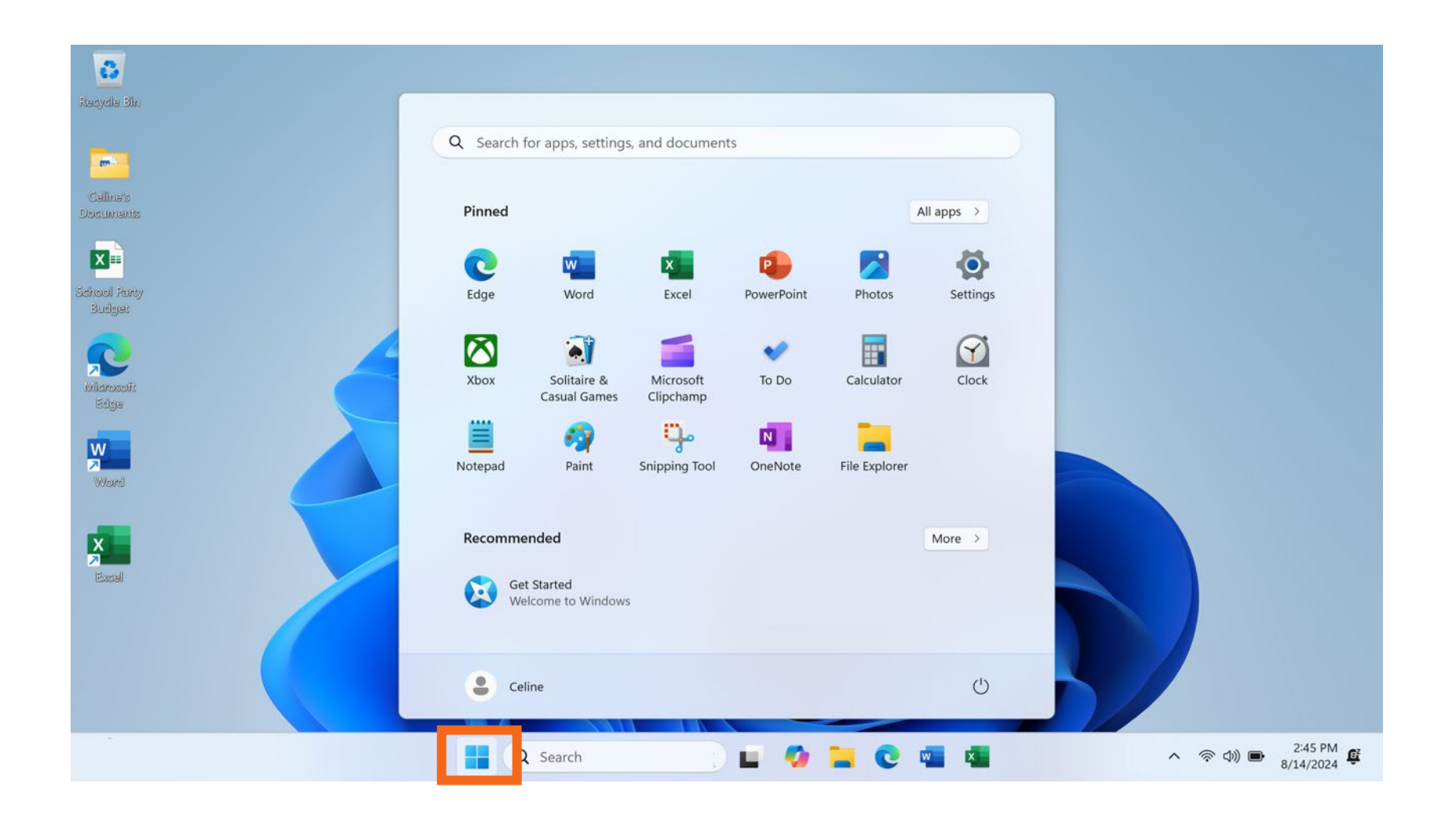

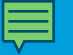

• Cerrar

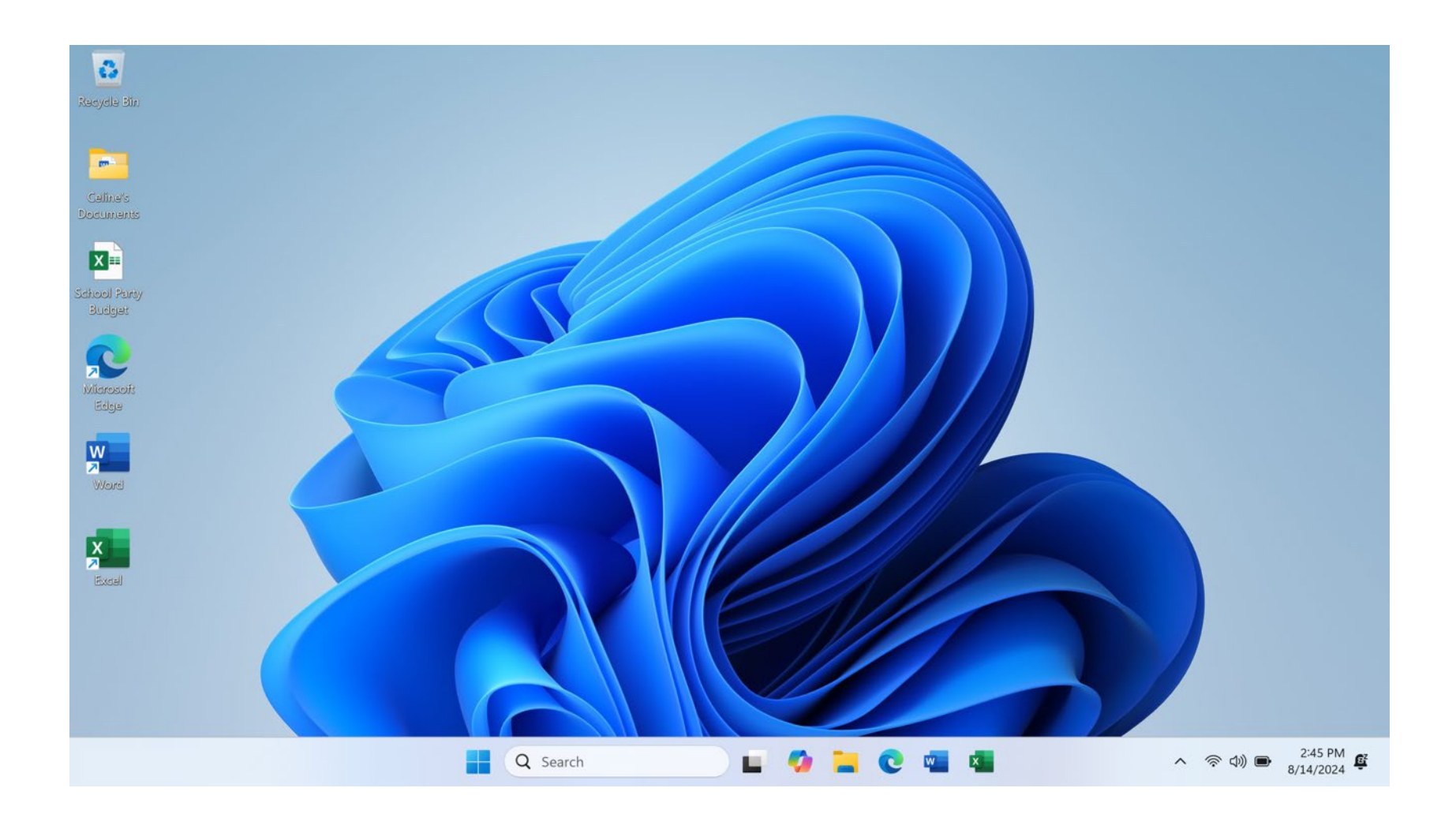

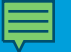

• Añadir aplicaciones a la barra de tareas y el menú de inicio

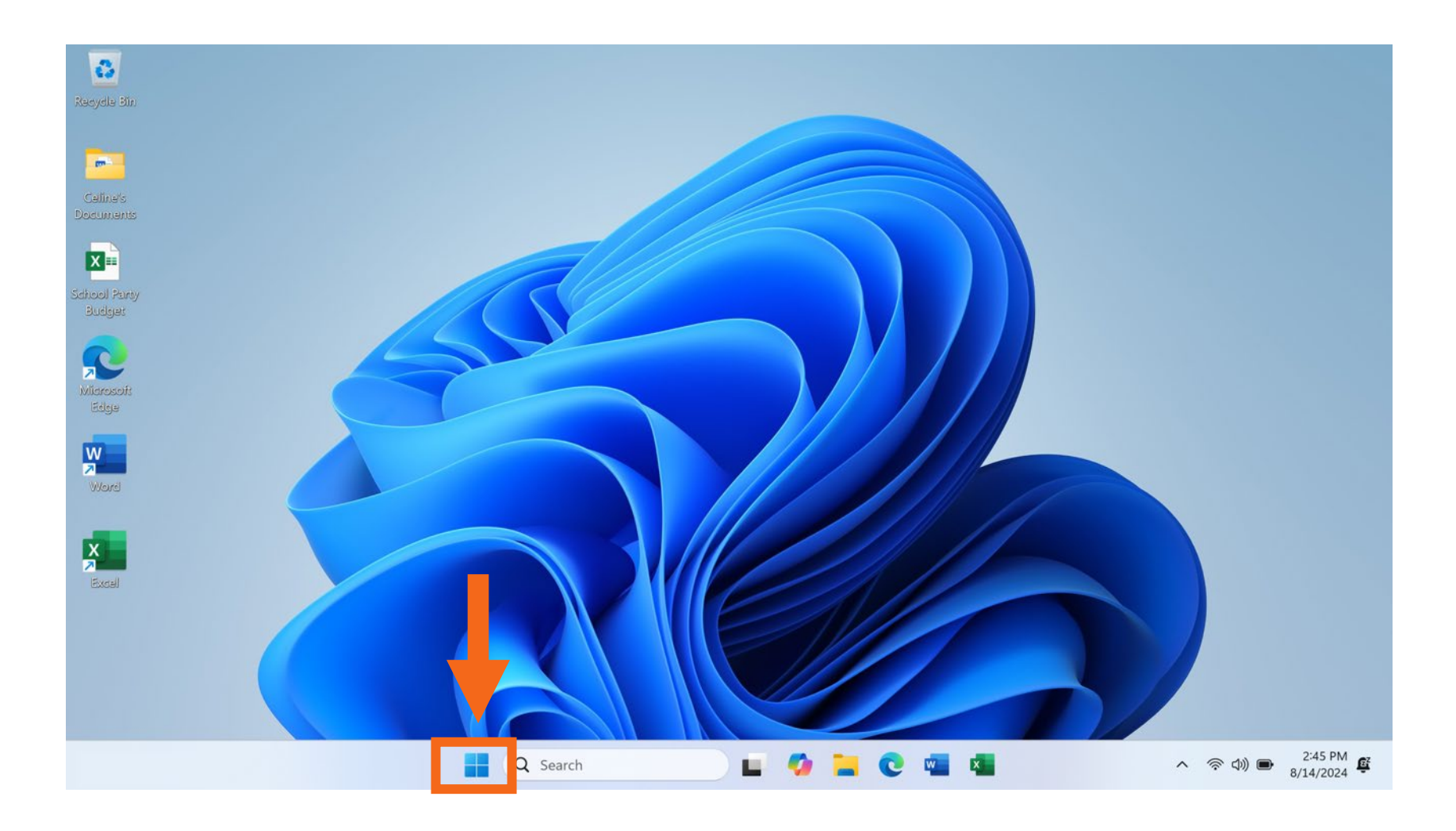

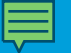

• Añadir aplicaciones a la barra de tareas y el menú de inicio

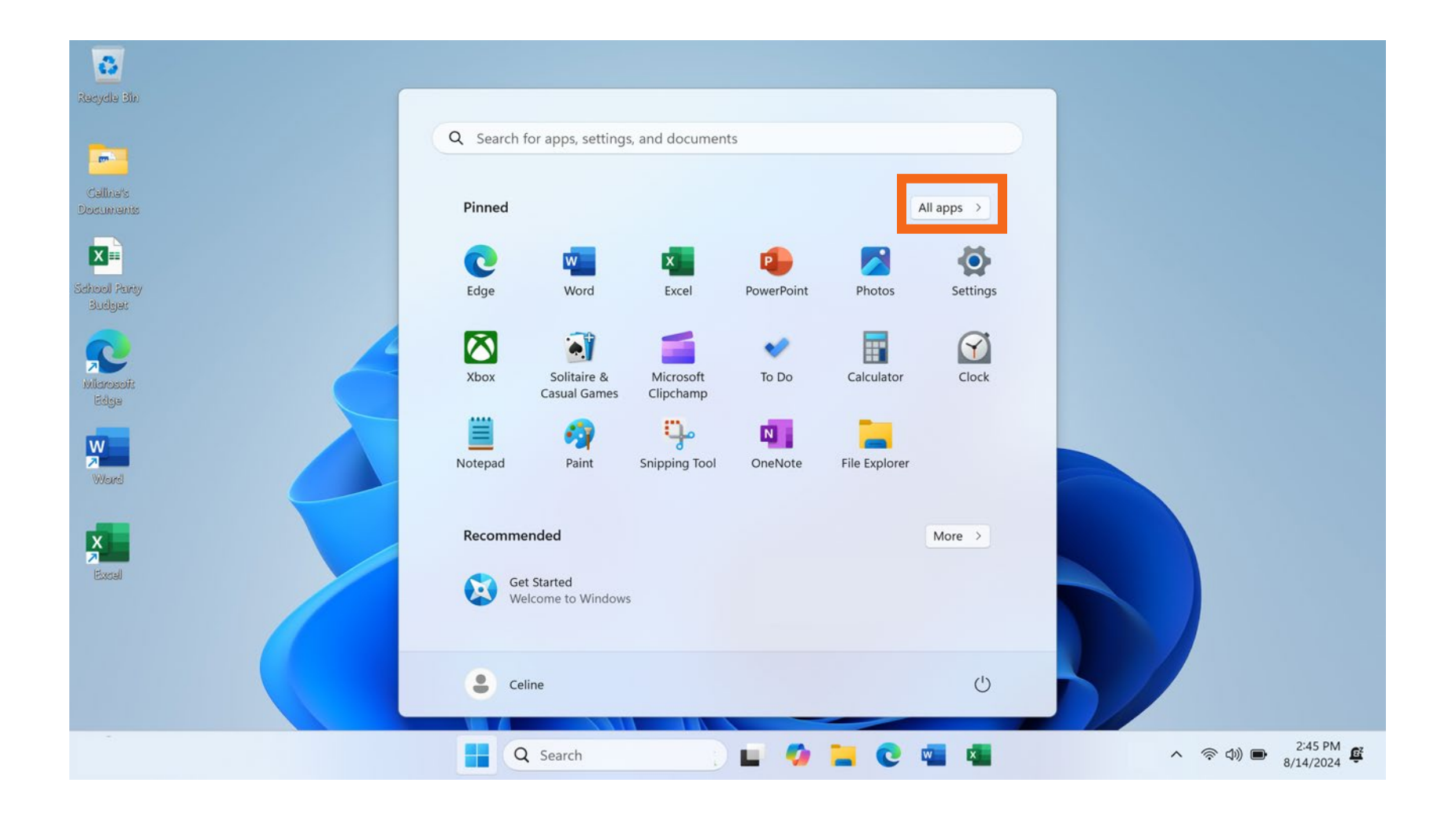

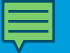

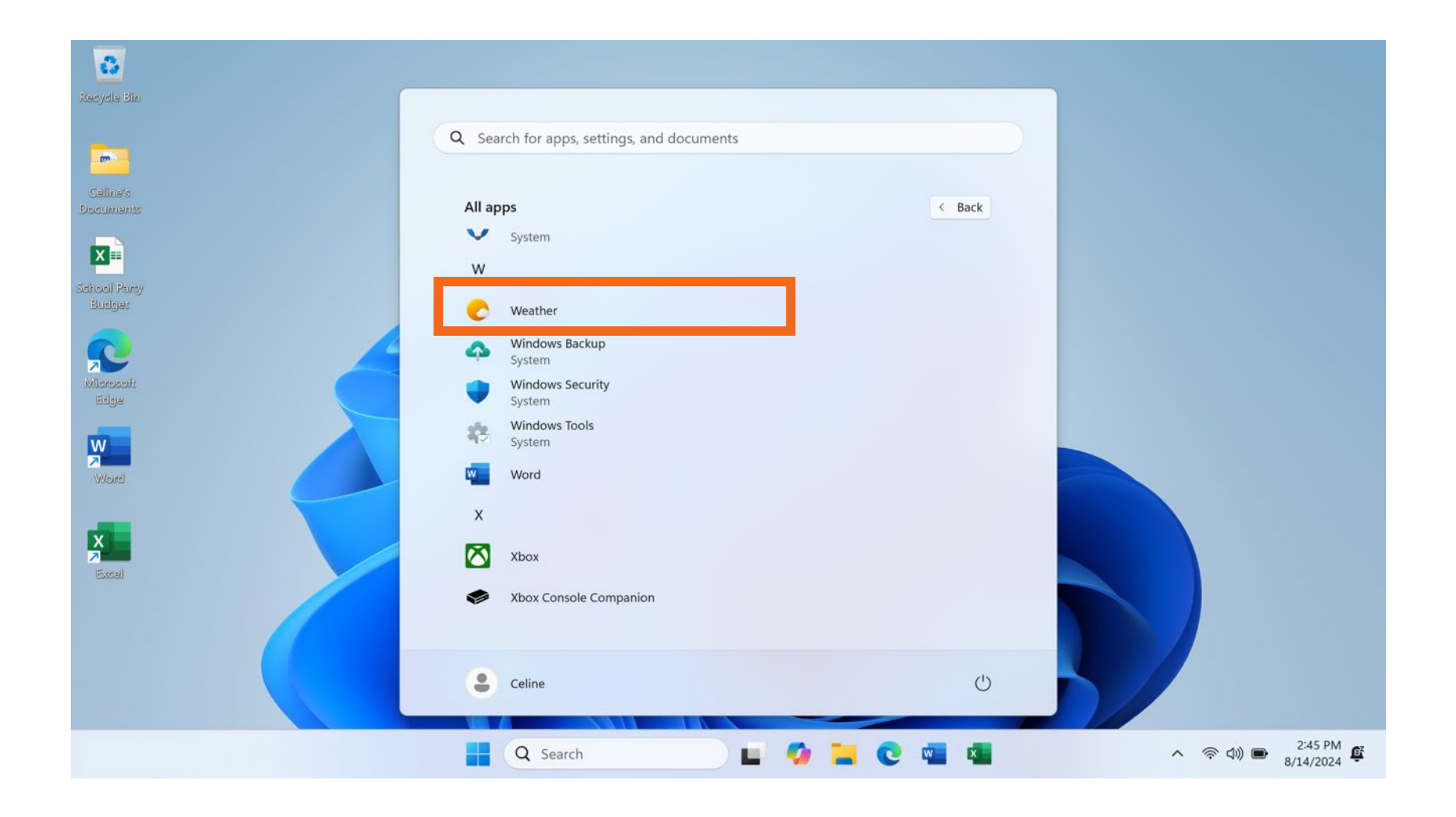

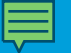

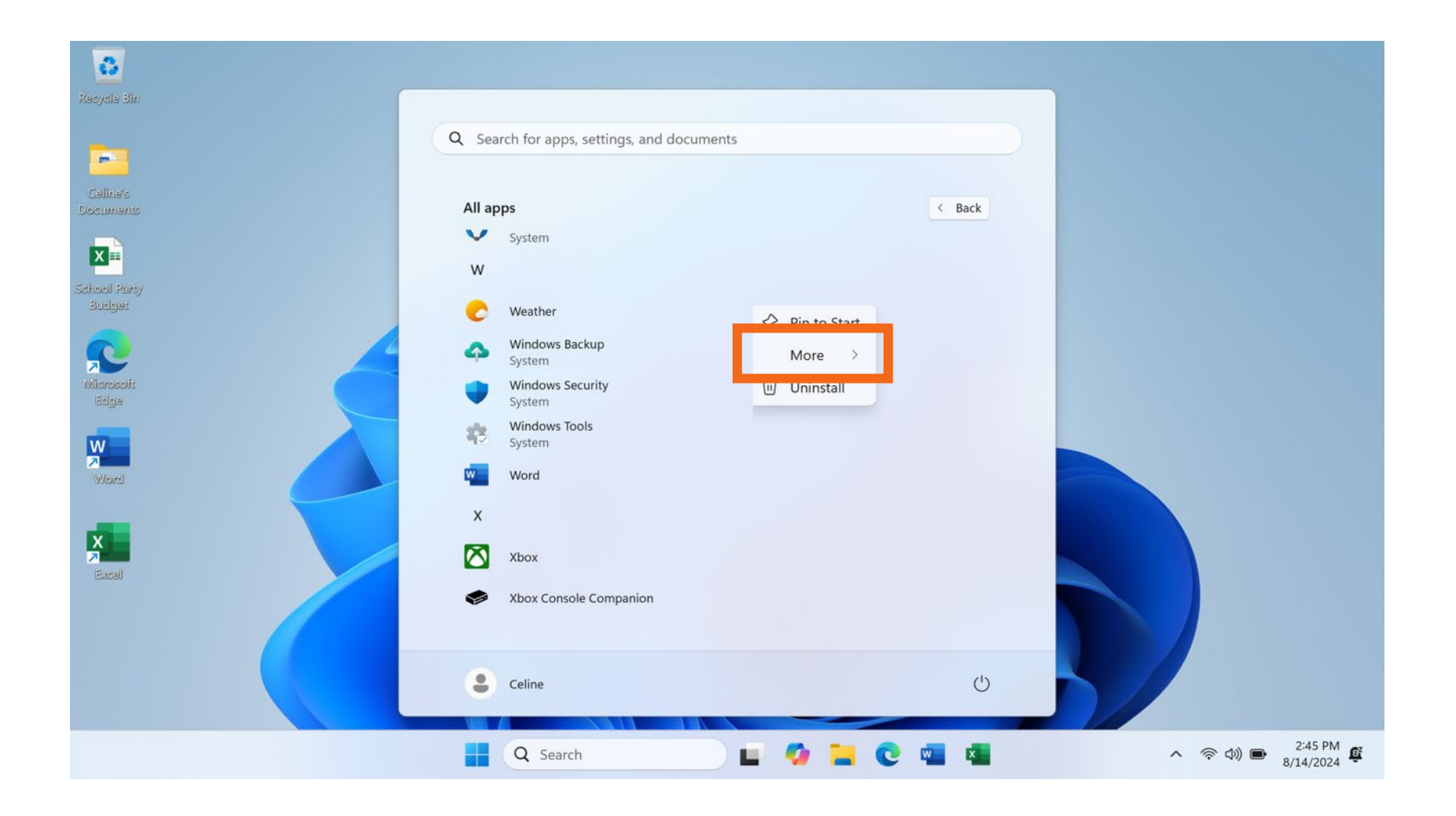

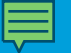

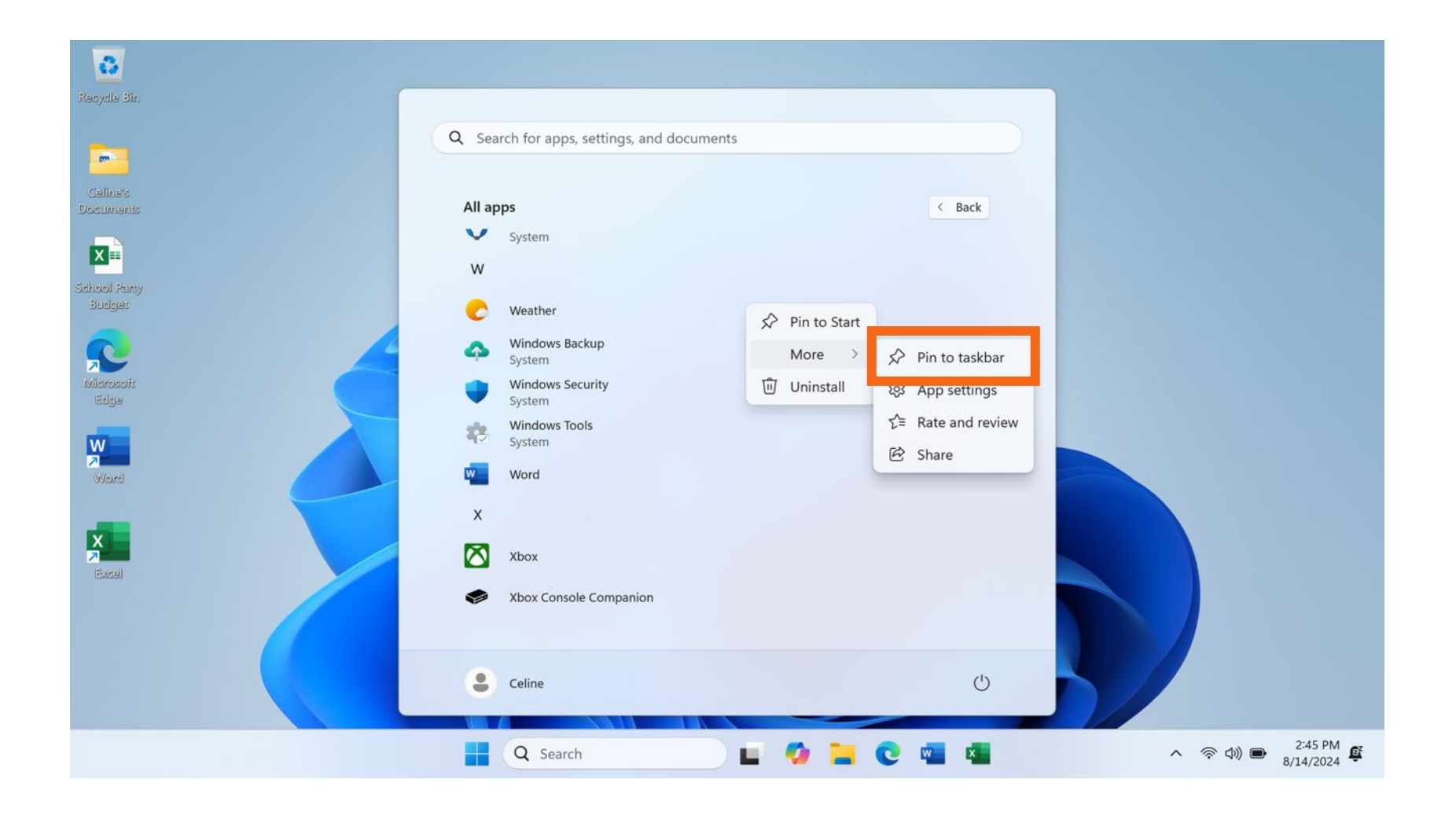

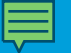

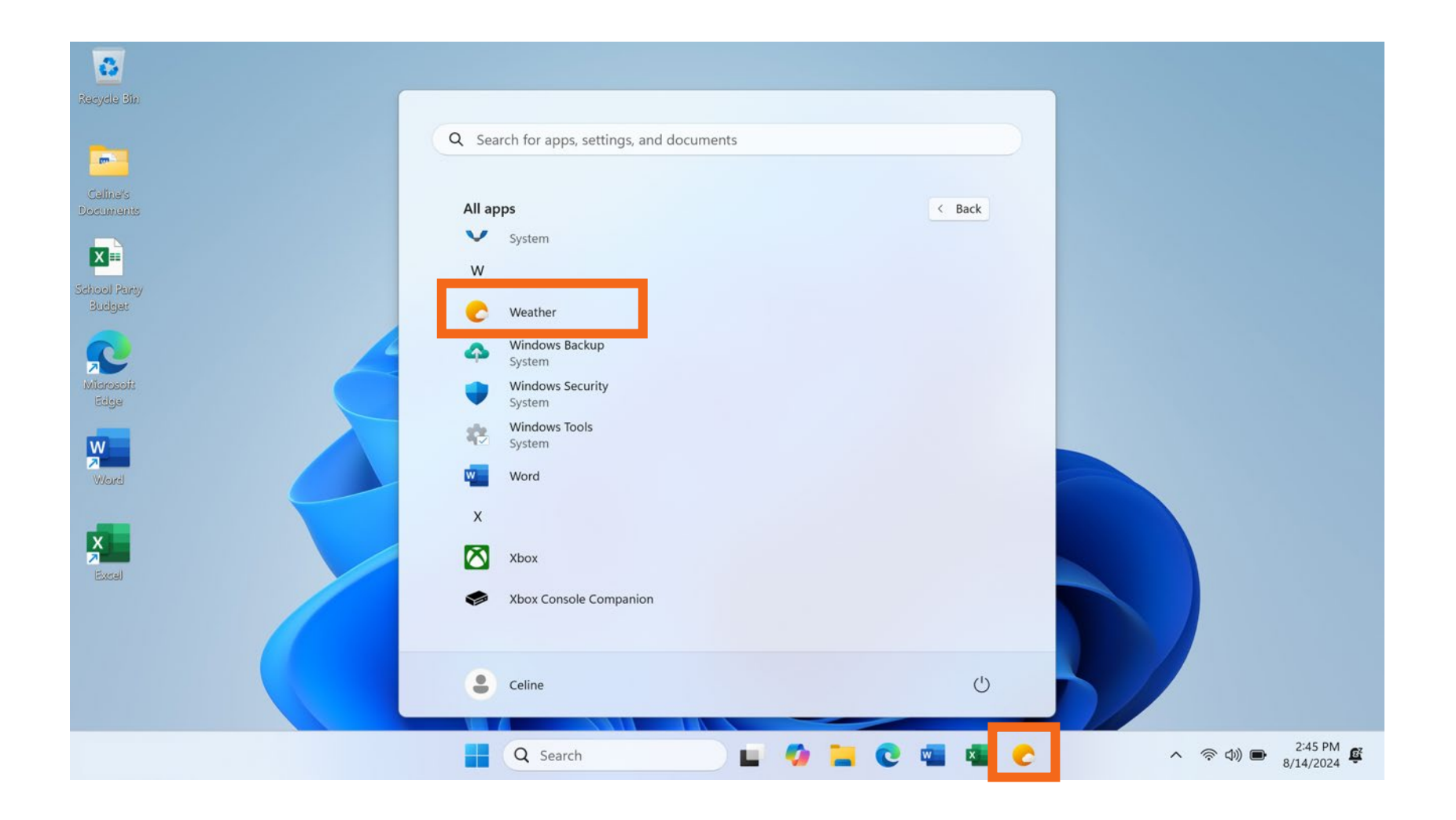
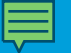

• Añadir aplicaciones al menú de inicio

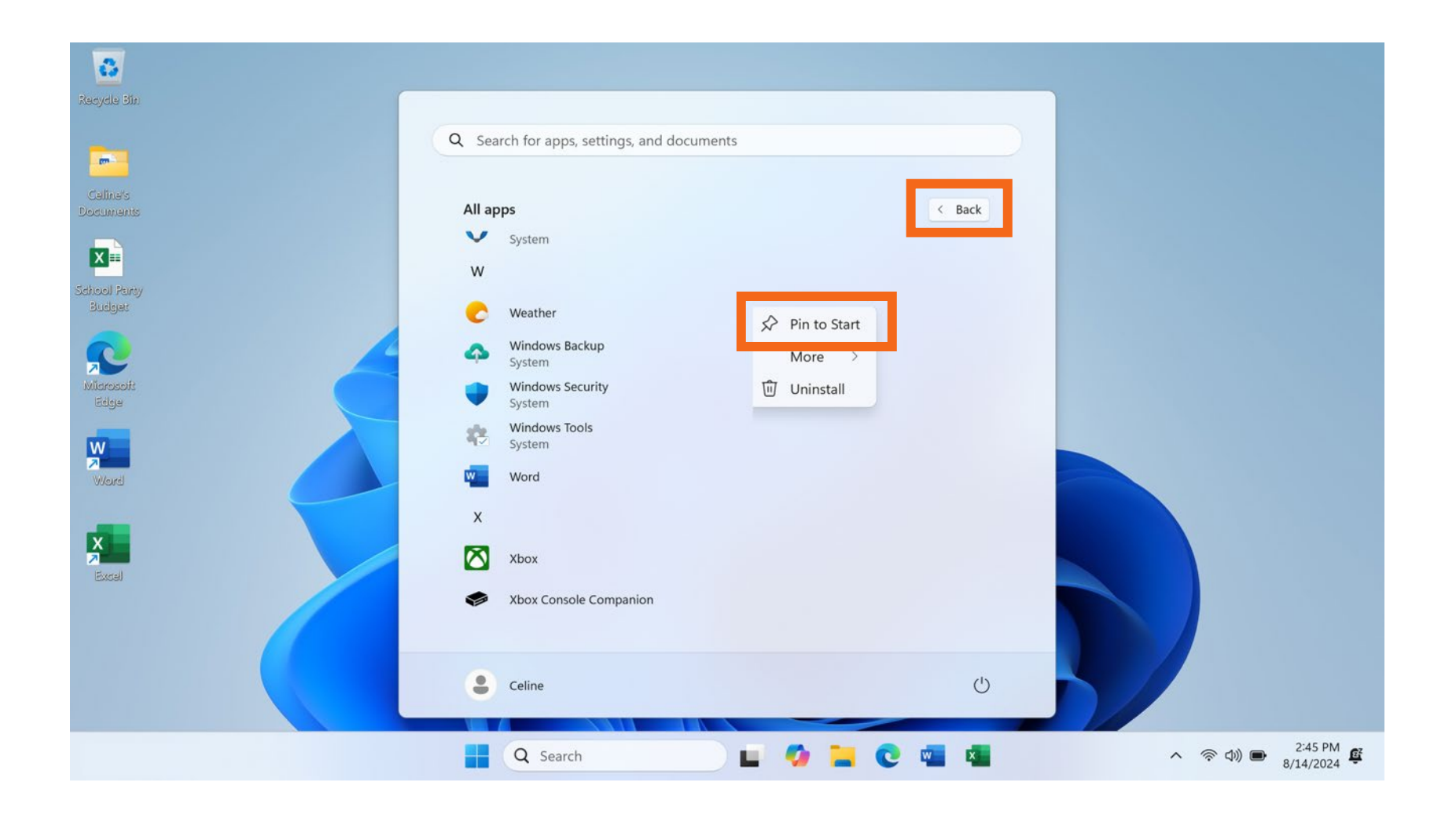

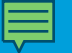

• Añadir aplicaciones al menú de inicio

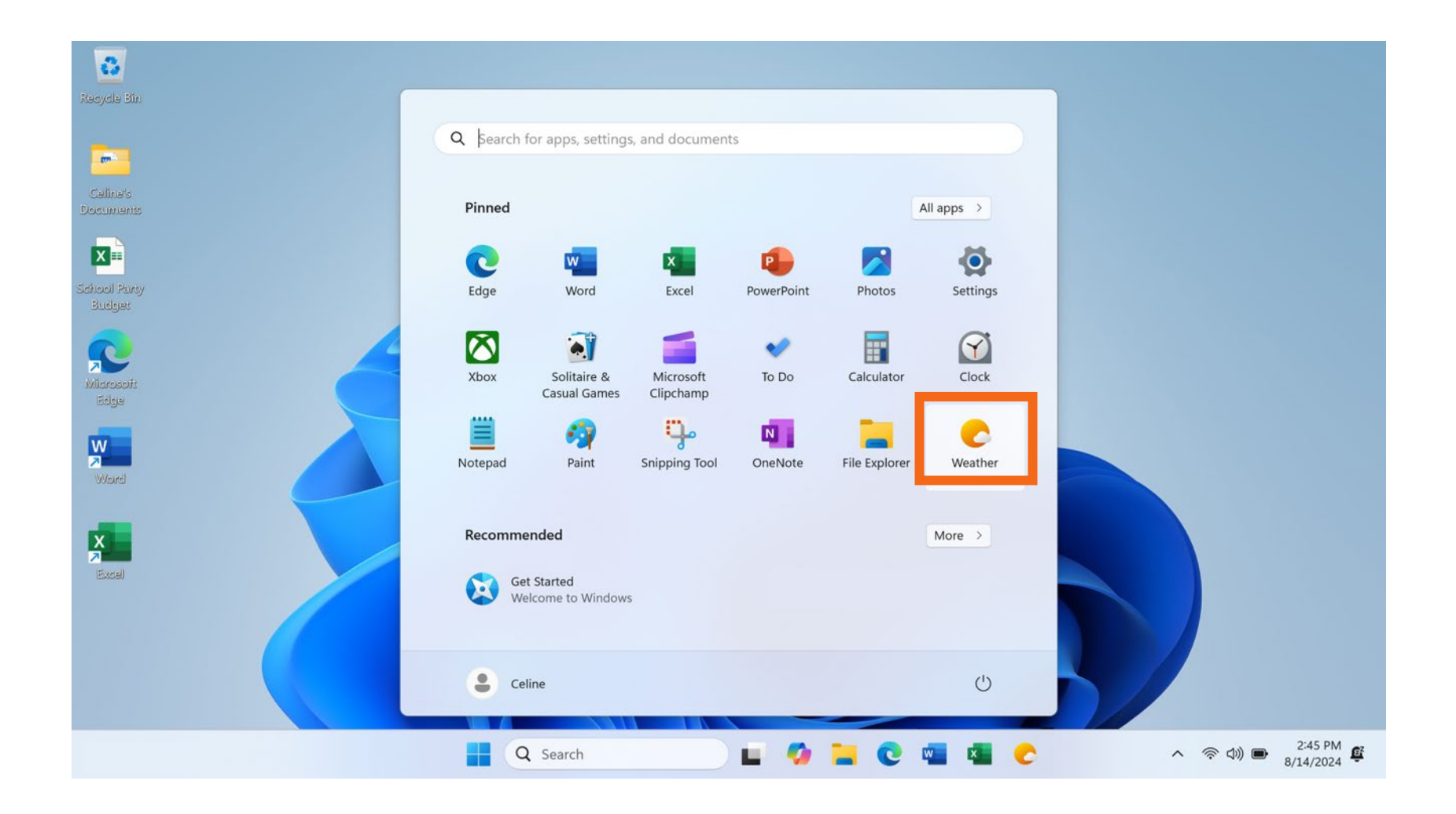

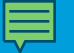

#### • Eliminar aplicaciones

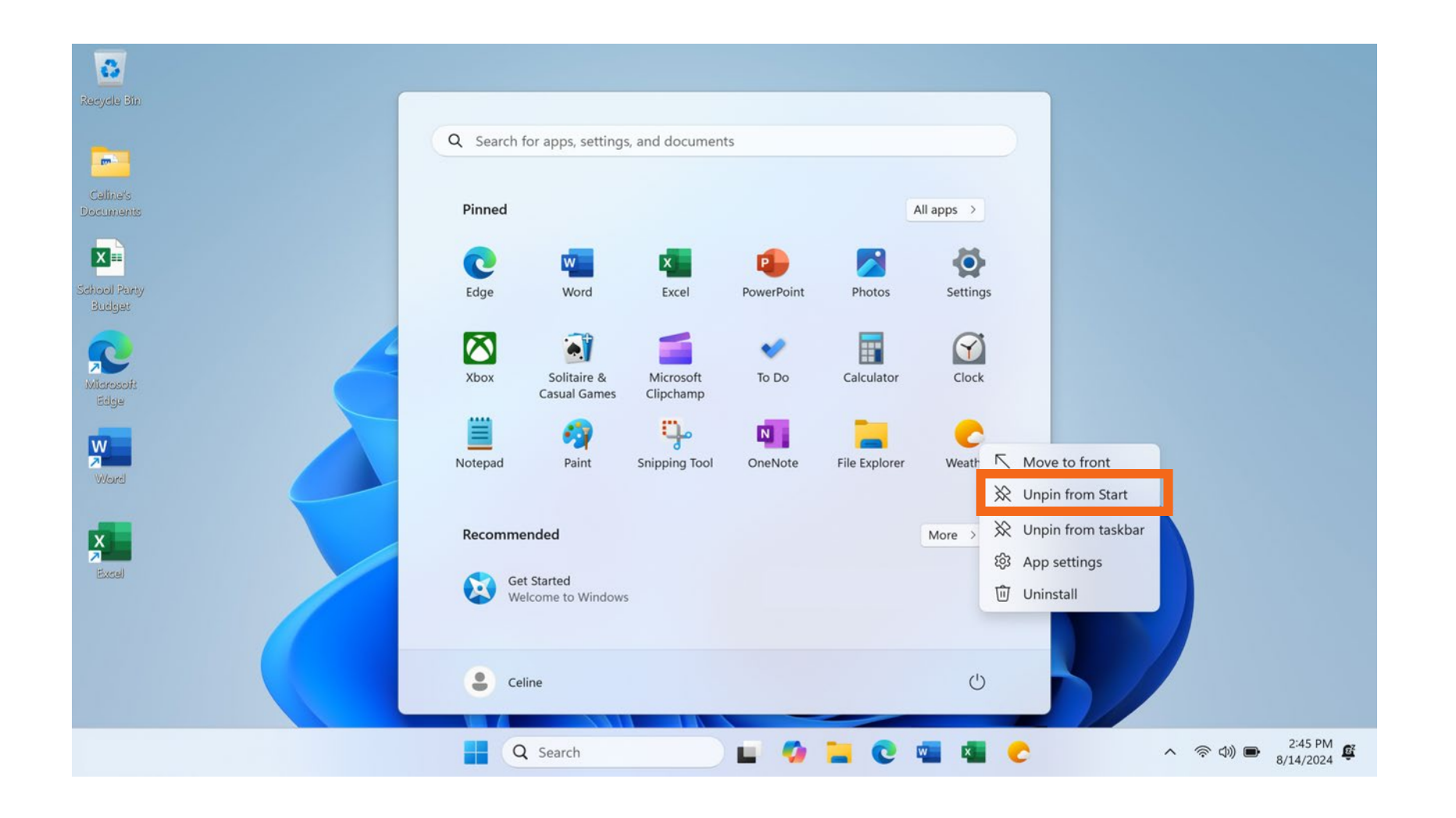

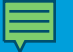

• Eliminar aplicaciones

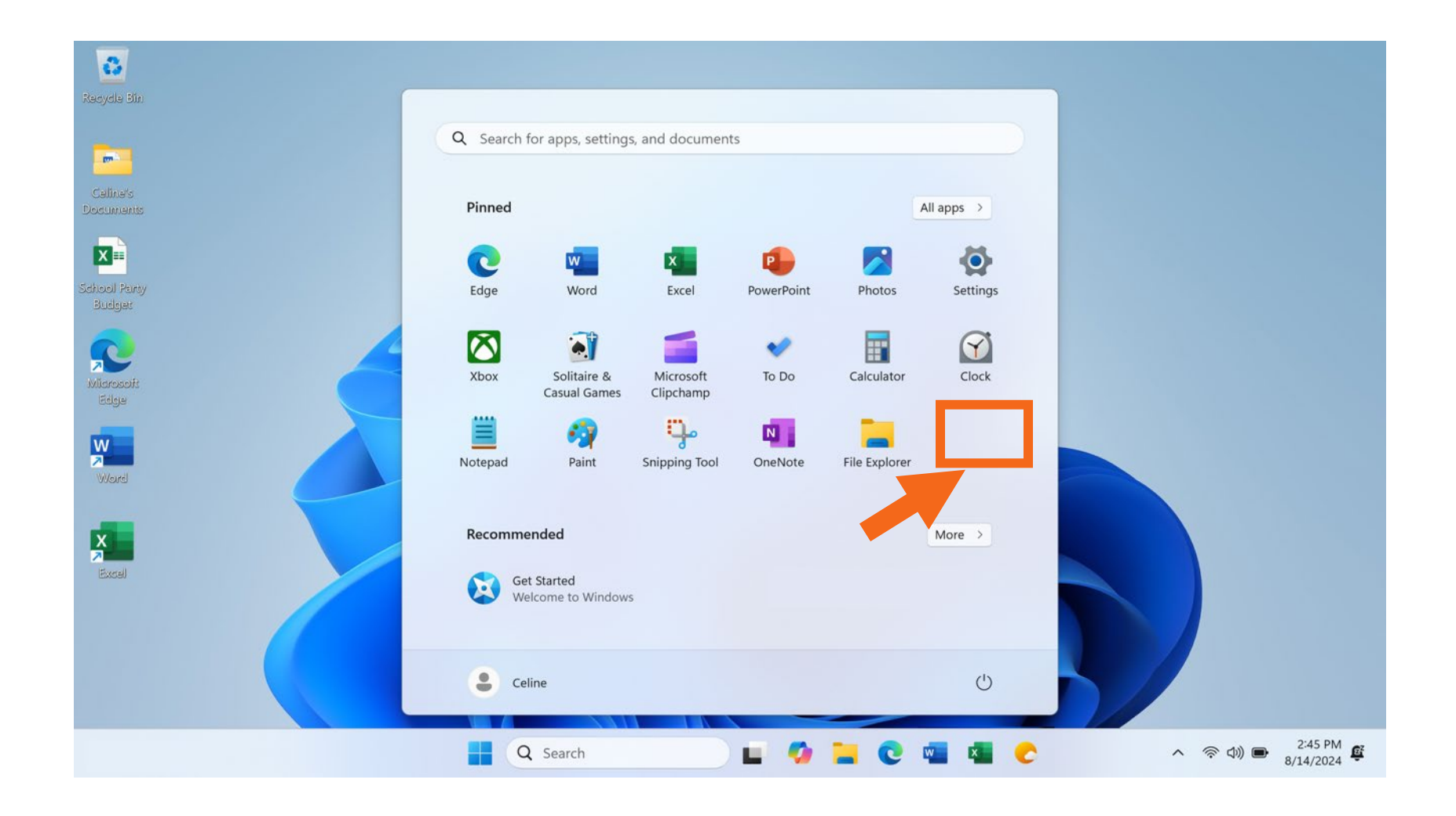

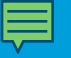

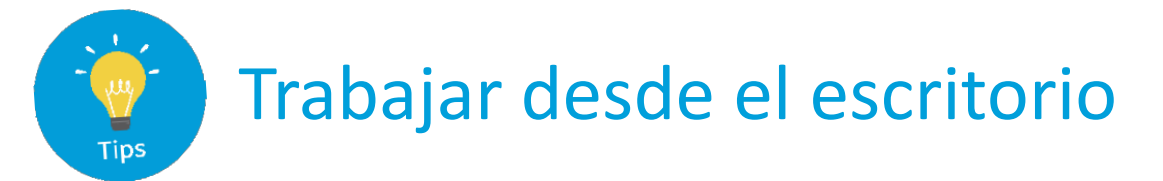

Diferentes maneras de abrir una aplicación:

- Hacer doble clic en el ícono del escritorio
- Hacer un solo clic en el ícono de la barra de tareas
- Hacer un solo clic en el menú de inicio
- Buscar y seleccionar desde el cuadro de búsqueda

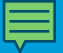

# Actividad 1

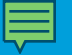

## **ACTIVIDAD 1: Trabajar desde el escritorio**

Utilice el escritorio de la computadora para responder las siguientes preguntas. Si no tiene una computadora propia, siga al instructor para completar las siguientes tareas.

1. Nombre tres formas en las que puede abrir una aplicación como Microsoft Word o el explorador Edge.

а.

b.

с.

2. Si desea buscar un archivo en su computadora, ¿dónde ingresaría su término de búsqueda?

3. ¿Puede añadir aplicaciones a la barra de tareas?

4. ¿Dónde haría clic para apagar la computadora?

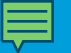

### Archivos y carpetas

• Archivo: Un archivo es un paquete de información.

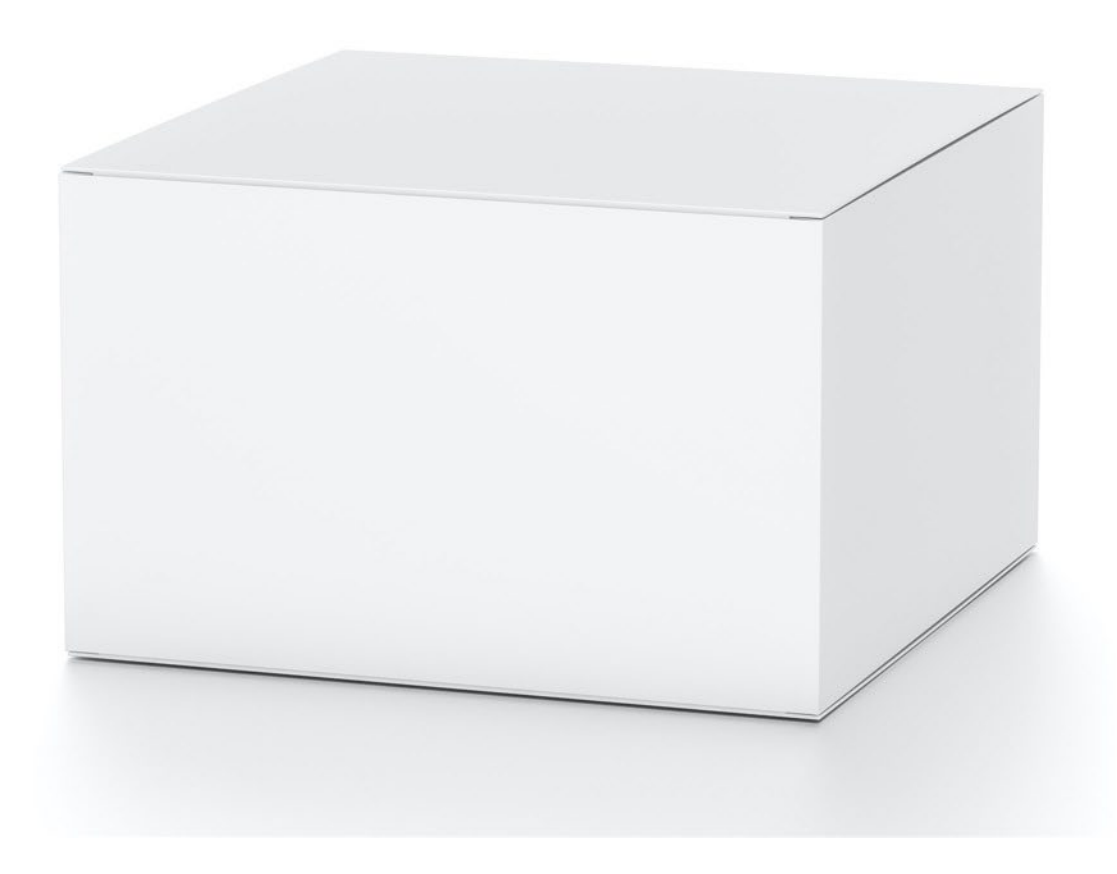

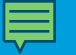

• Aplicaciones: Software o herramientas que le permiten completar tareas.

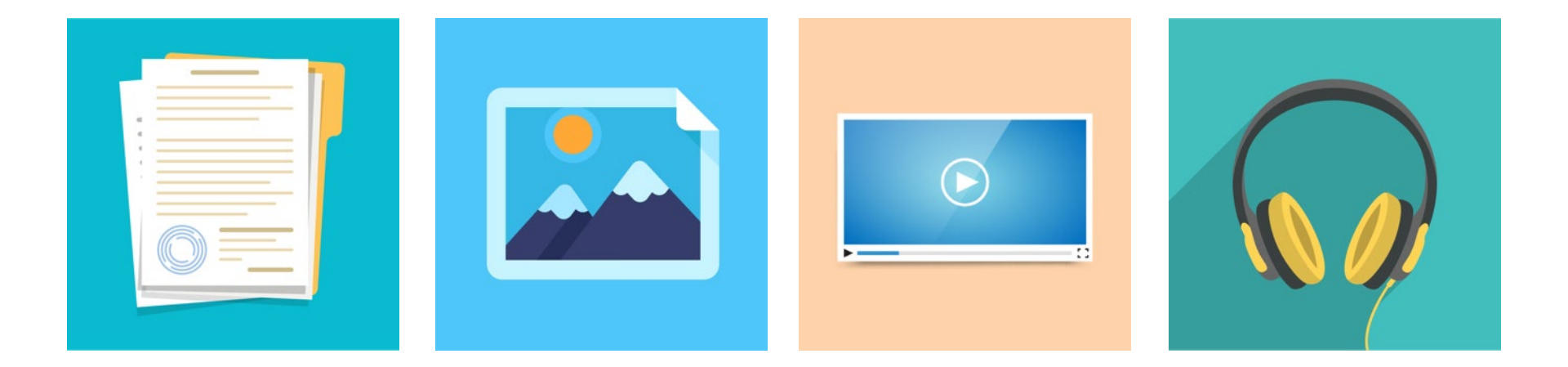

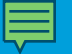

• Diferentes maneras de abrir un archivo: Hacer doble clic en el ícono del escritorio.

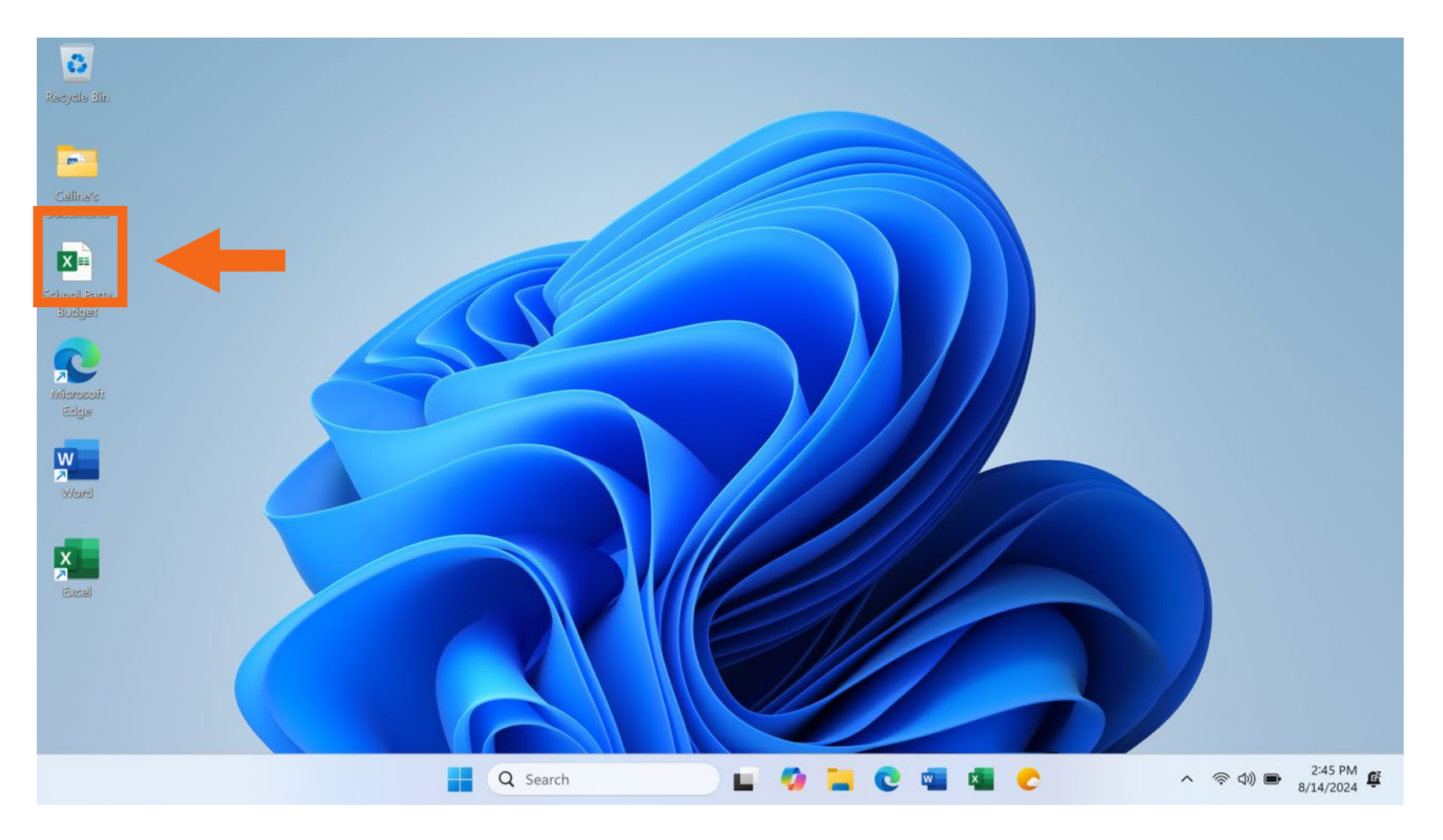

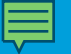

• Diferentes maneras de abrir un archivo: Abrir archivos almacenados en carpetas.

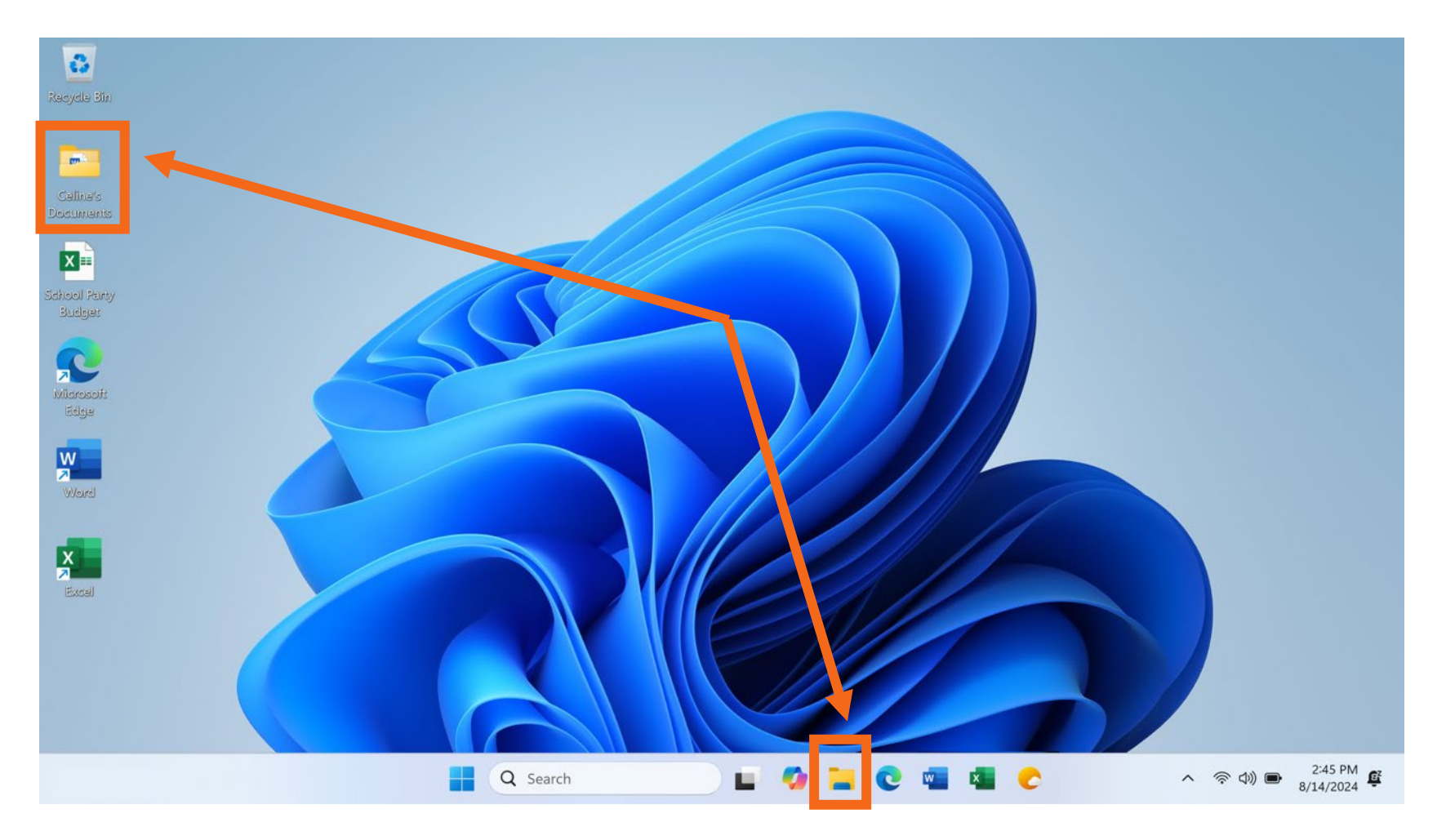

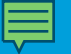

• Diferentes formas de abrir un archivo: Abrir archivos con una aplicación del escritorio de la computadora.

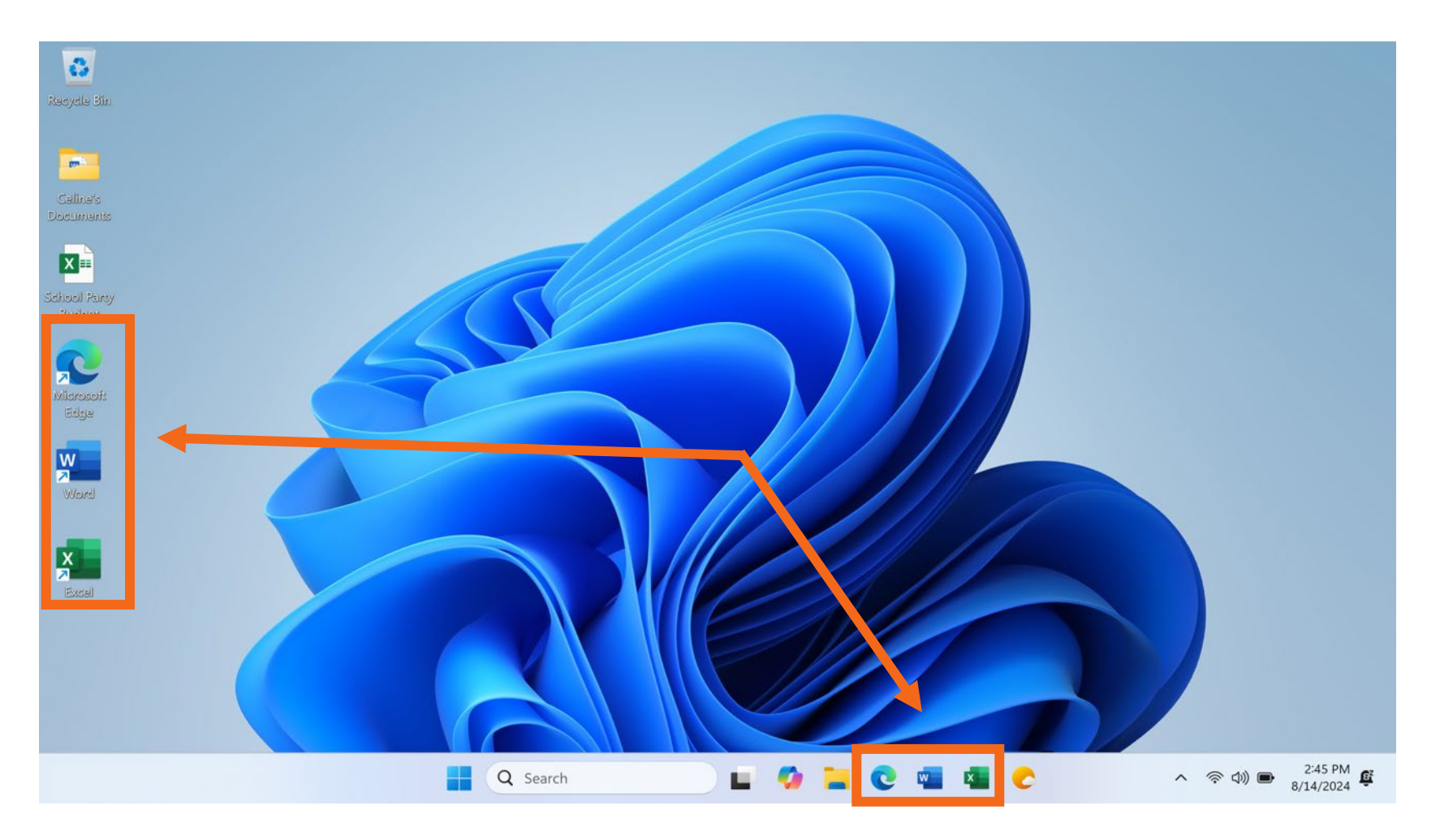

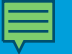

• **Diferentes formas de abrir un archivo:** Abrir archivos con una aplicación del menú de inicio.

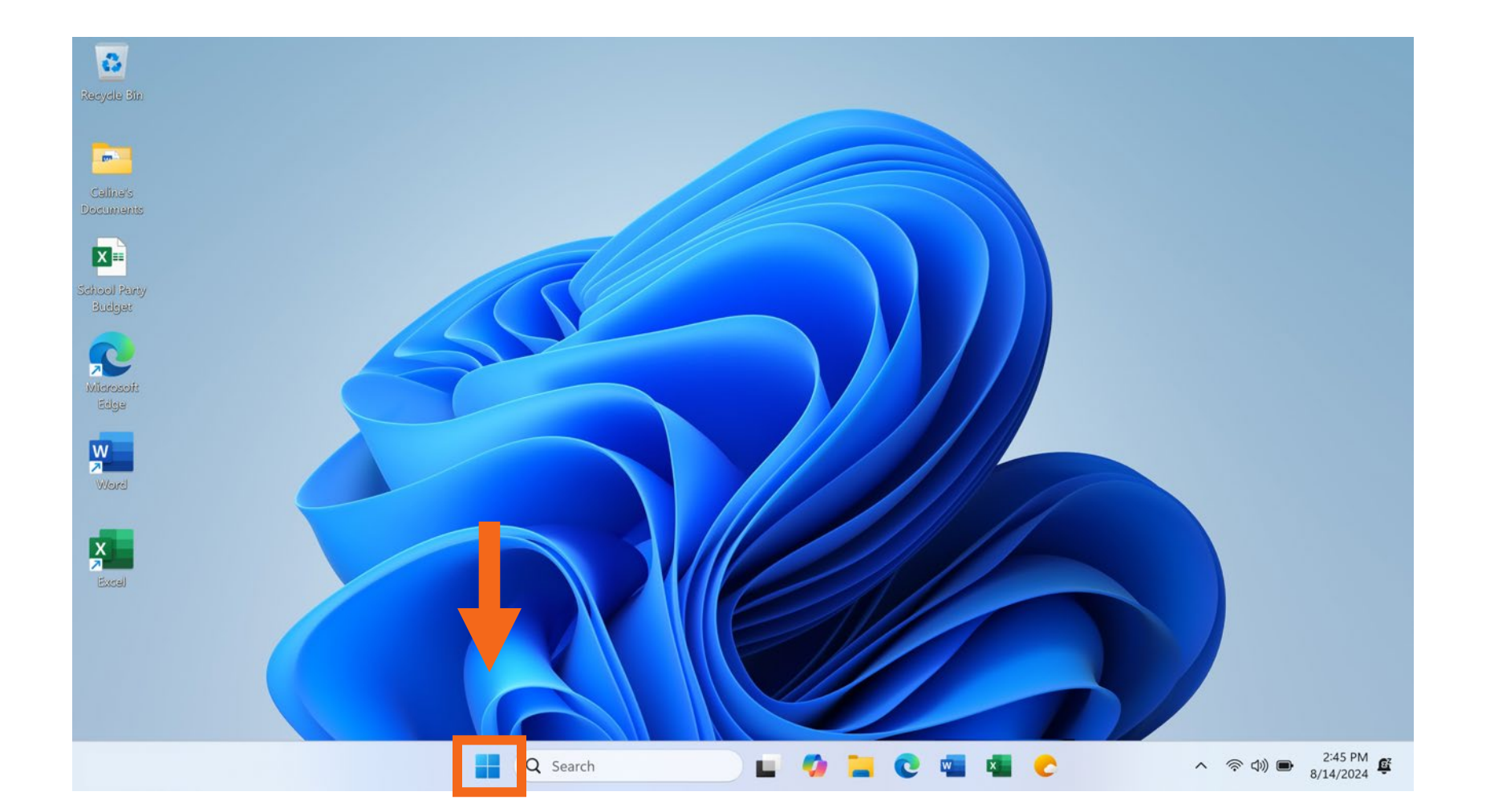

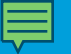

#### • Abrir un archivo

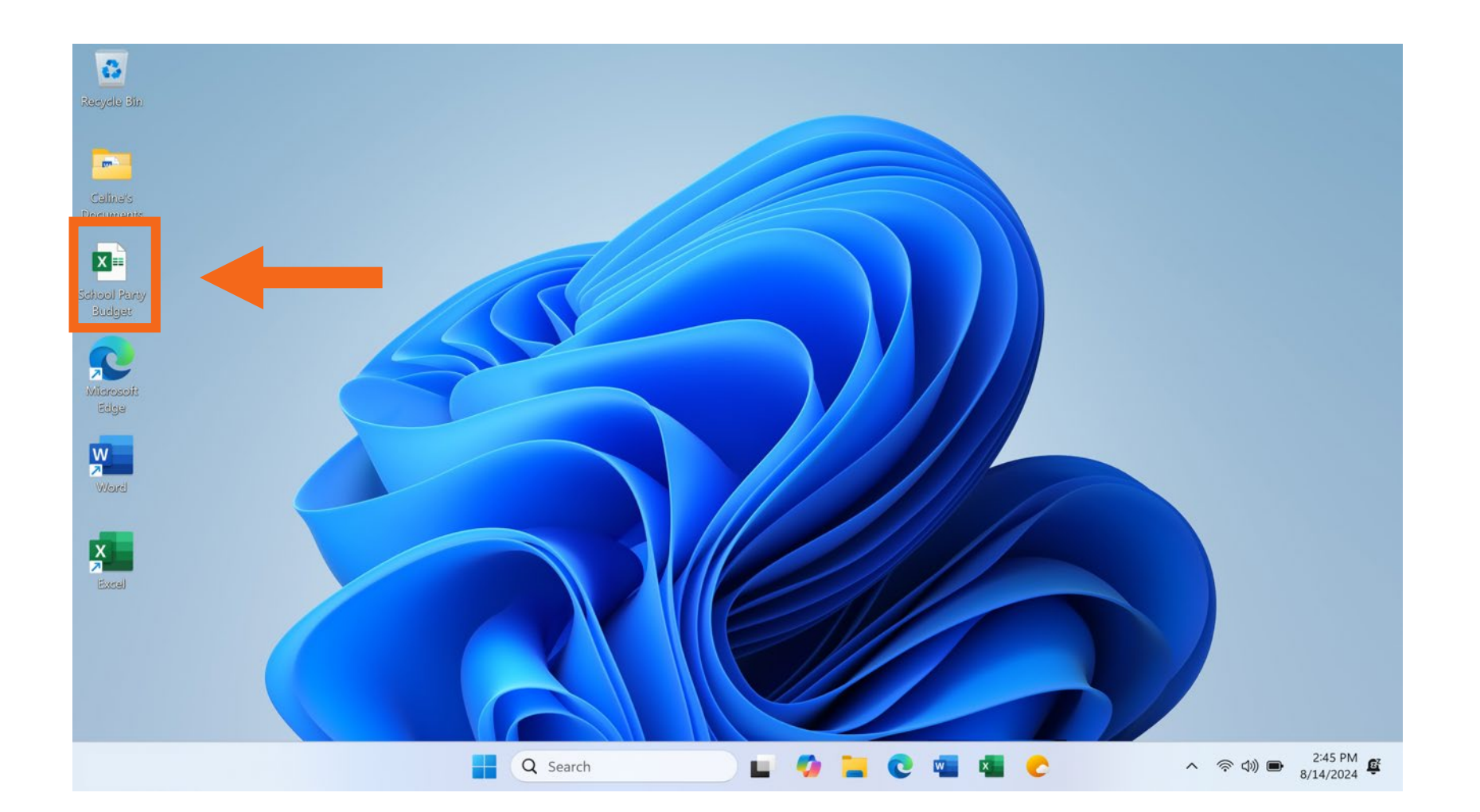

#### • Abrir un archivo

| Image: Second and Drink       State       State       St                                                                                                    | File <u>Home</u> Inser | t Page Layout Formulas      | Data Review Vi                                                                                                    | ew Automate | Help Acrobat                          | Com                                                        | iments 년 Sh | are ~ |
|----------------------------------------------------------------------------------------------------|------------------------|-----------------------------|----------------------------------------------------------------------------------------------------|-------------|---------------------------------------|------------------------------------------------------------|-------------|-------|
| A1       • : · · · · · · · · · · · · · · · · · ·                                                                                                    | Clipboard S            | t Alignment Number          | <ul> <li>☐ Conditional Formatting</li> <li>☑ Format as Table ×</li> <li>☑ Cell Styles ×</li> <li>Styles</li> </ul> | Cells Edit  | Add-ins Analy<br>Add-ins Analy<br>Dat | Zze<br>a<br>Create and Share<br>Adobe PDF<br>Adobe Acrobat |             | ^     |
| A         B         C         D         E         F         G           1         Image: Control of Control of Control                                                                                           | A1                     | $\sqrt{f_x}$ 2nd Grade - En | d of Year Party Budg                                                                                               | et          |                                       |                                                            |             | ~     |
| Image: Normal State in the image of the image of the image o | A                      | В                           | С                                                                                                    | D           | E                                     | F                                                          | G           |       |
| Item         Anticipated<br>Cost         Encumbered         Paid         Funds<br>Remaining           3         Food and Drink         \$400         (\$172.00)         \$0.00         \$228.00           4         Decorations         \$150         \$0.00         \$15.00         \$15.00           5         Book for Each Student         \$225         (\$224.25)         \$0.00         \$0.75           6         Gift for Classroom         \$100         \$100         \$100         \$100           7         Total         \$875         -\$396.25         -\$135.00         \$343.75           8                                                                                                    | 1                      | 2nd Gr                      | ade - End                                                                                                    | of Year P   | arty Budg                             | et                                                         |             |       |
| 3       Food and Drink       \$400       (\$172.00)       \$0.00       \$228.00         4       Decorations       \$150       \$0.00       \$15.00       \$15.00         5       Book for Each Student       \$225       \$0.00       \$0.75       \$         6       Gift for Classroom       \$100       \$       \$       \$         7       Total       \$875       -\$396.25       -\$135.00       \$343.75       \$         8                                                                                                    | 2                      | Anticipated<br>Cost         | Encumbered                                                                                                    | Paid        | Funds<br>Remaining                    |                                                            |             |       |
| 4       Decorations       \$150       \$0.00       \$15.00       \$15.00         5       Book for Each Student       \$225       \$224.25       \$0.00       \$0.75         6       Gift for Classroom       \$100       \$100       \$100       \$100         7       Total       \$875       -\$396.25       -\$135.00       \$343.75       \$100         8                                                                                                    | 3 Food and Drink       | \$400                       | (\$172.00)                                                                                                    | \$0.00      | \$228.00                              |                                                            |             |       |
| Book for Each Student       \$225       (\$224.25)       \$0.00       \$0.75         Gift for Classroom       \$100       \$100       \$100       \$100         7       Total       \$875       -\$396.25       -\$135.00       \$343.75         8                                                                                                    | 4 Decorations          | \$150                       | \$0.00                                                                                                    | (\$135.00)  | \$15.00                               |                                                            |             |       |
| 6       Gift for Classroom       \$100       \$100       \$100         7       Total       \$875       -\$396.25       -\$135.00       \$343.75         8              9              10              11              12               Sheet 1 - 2nd Grade - End of Ye                                                                                                    | 5 Book for Each Stude  | ent \$225                   | (\$224.25)                                                                                                    | \$0.00      | \$0.75                                |                                                            |             |       |
| 7       Total       \$875       -\$396.25       -\$135.00       \$343.75         8                                                                                                    | 6 Gift for Classroom   | \$100                       |                                                                                                    |             | \$100                                 |                                                            |             |       |
| 10     10     10     10     10     10       11     12     12     12     12     12       Sheet 1 - 2nd Grade - End of Ye     +     +     +                                                                                                    | 7 Total<br>8           | \$875                       | -\$396.25                                                                                                    | -\$135.00   | \$343.75                              |                                                            |             |       |
| 11                                                                                                    | 10                     |                             |                                                                                                    |             |                                       |                                                            |             |       |
| 12 I2 I2                                                                                                    | 11                     |                             |                                                                                                    |             |                                       |                                                            |             |       |
| Sheet 1 - 2nd Grade - End of Ye 🔶 : (                                                                                                    | 12                     |                             |                                                                                                    |             |                                       |                                                            |             | -     |
|                                                                                                    | C Sheet                | 1 - 2nd Grade - End of Ye   | •                                                                                                    |             |                                       |                                                            | •           | P.    |

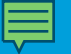

• Carpeta: Un método para almacenar y organizar archivos.

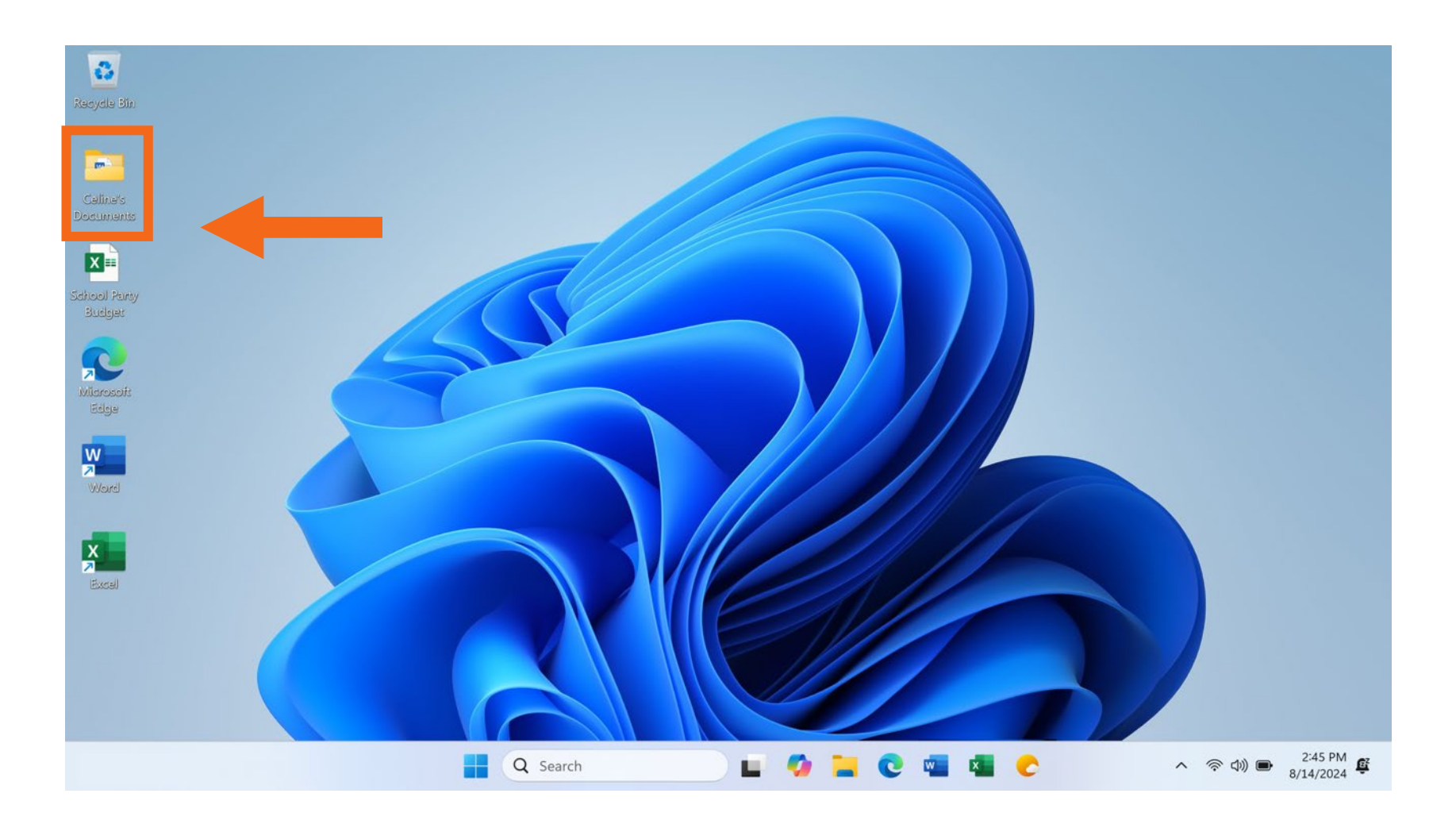

#### • Abrir la carpeta

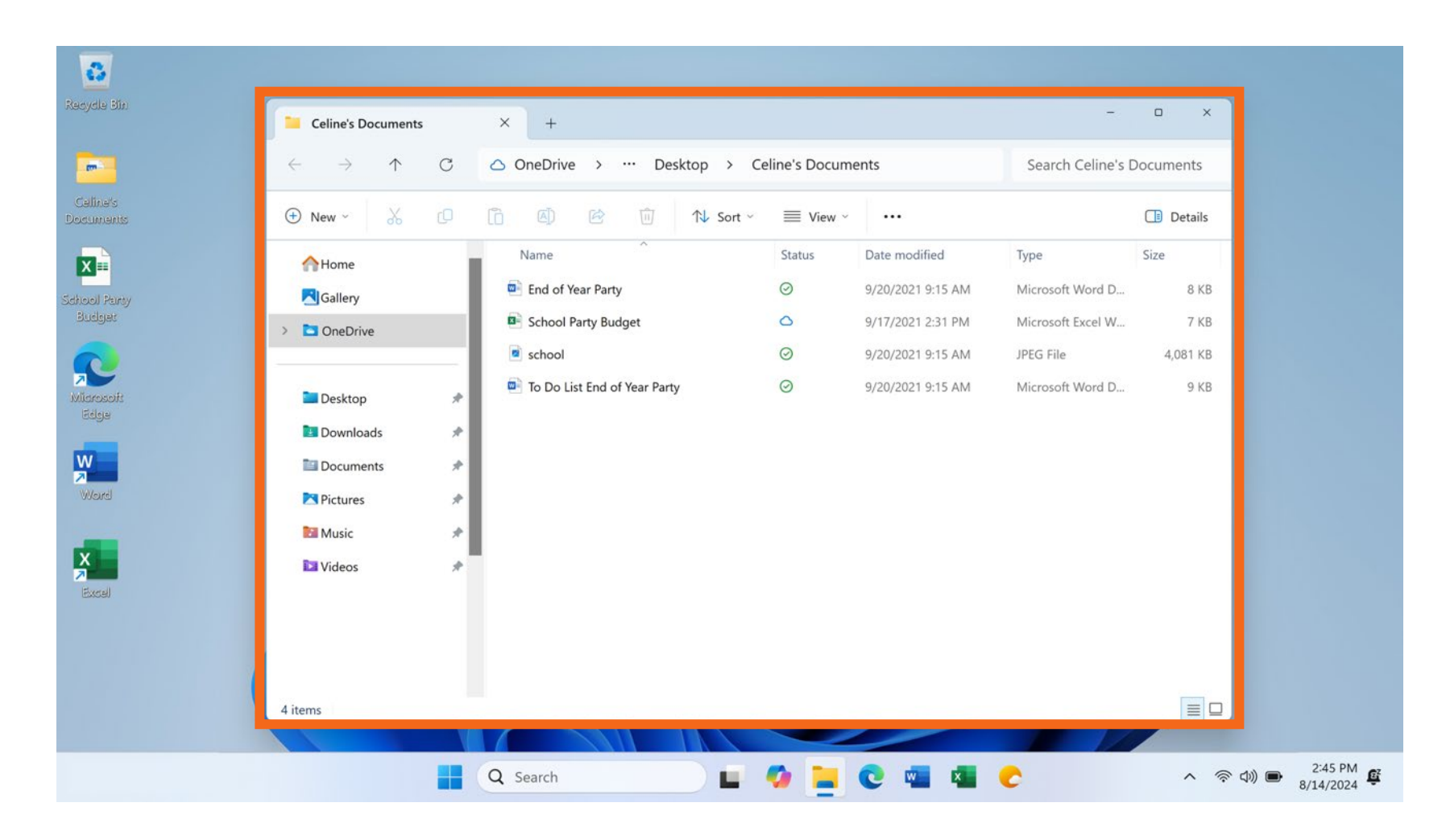

#### • Abrir la carpeta

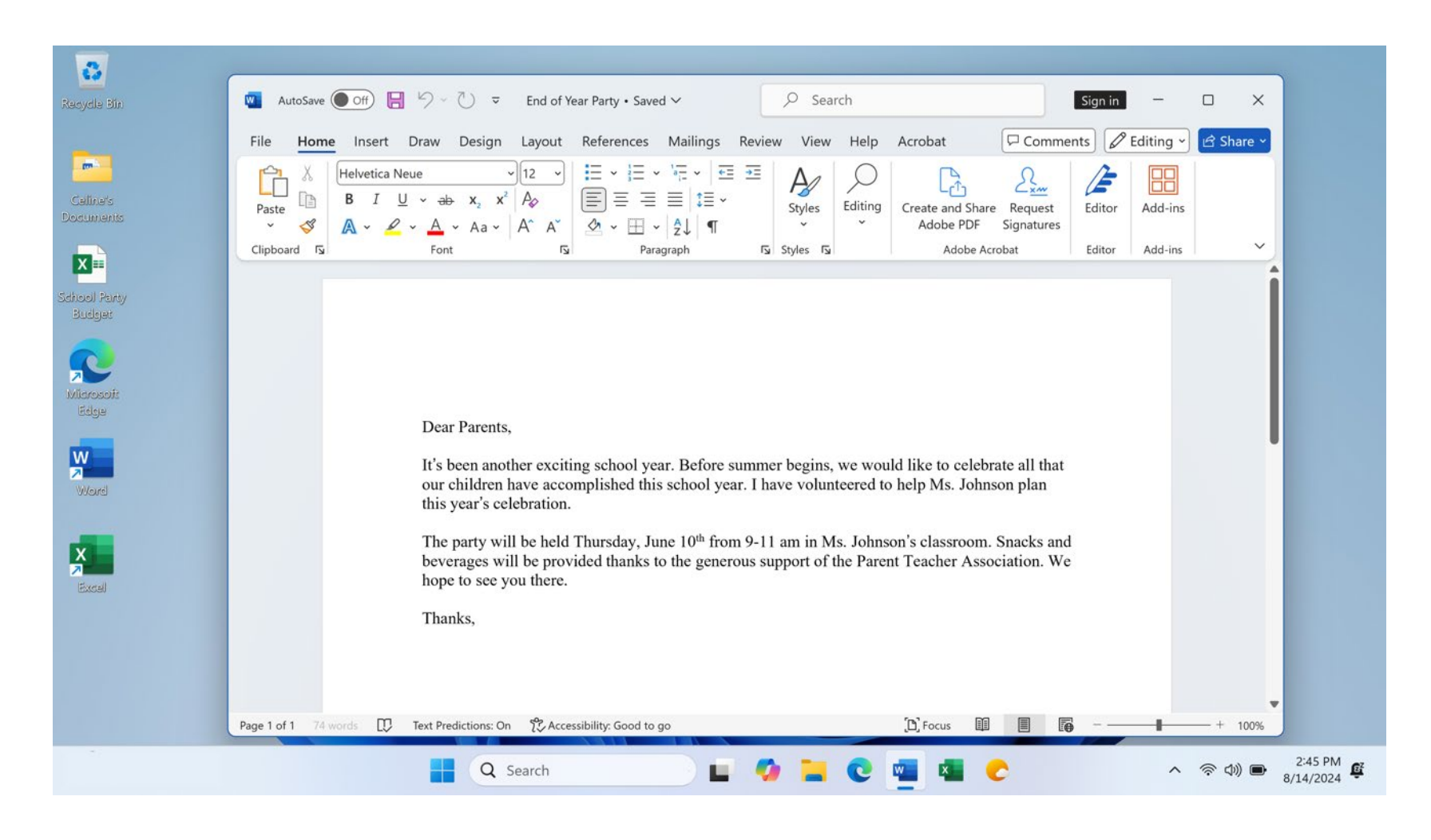

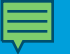

Repaso

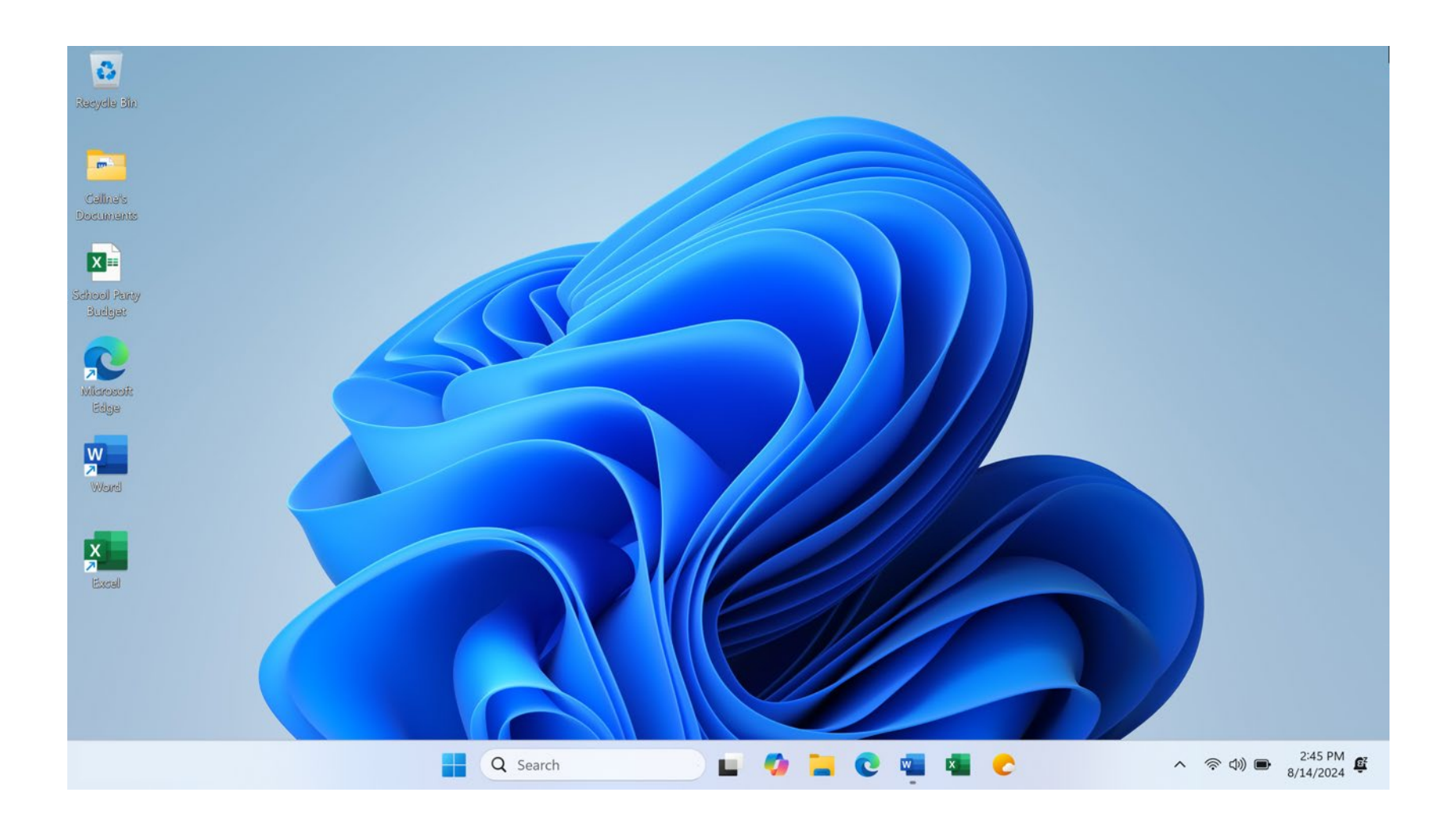

• Abrir un archivo

|                | 🗴 AutoSave 💽 Off) 📙 🥍                   | ×<br><br><br< th=""><th>ol Party Bu 🗸</th><th>𝒫 Search</th><th></th><th>Sign in</th><th>- 0</th><th>×</th></br<> | ol Party Bu 🗸                                                          | 𝒫 Search   |                                              | Sign in                                        | - 0      | ×       |
|----------------|-----------------------------------------|----------------------------------------------------------------------------------------------------|------------------------------------------------------------------------|------------|----------------------------------------------|------------------------------------------------|----------|---------|
|                | File Home Insert Page                   | e Layout Formulas                                                                                                    | Data Review Vie                                                        | w Automate | Help Acrobat                                 | Con                                            | nments 🖻 | Share ~ |
|                | Paste<br>Clipboard<br>Clipboard<br>S    | nment Number                                                                                                    | Conditional Formatting<br>Format as Table ~<br>Cell Styles ~<br>Styles | Cells Edit | ing Add-ins Analyz<br>Add-ins Analyz<br>Data | create and Share<br>Adobe PDF<br>Adobe Acrobat |          | ^       |
| A              | $1  \checkmark : \times \checkmark f_x$ | 2nd Grade - End                                                                                                    | d of Year Party Budge                                                  | t          |                                              |                                                |          | ~       |
|                | A                                       | B                                                                                                    | С                                                                      | D          | E                                            | F                                              | G        |         |
|                |                                         | 2nd Gr                                                                                                    | ade - End o                                                            | of Year P  | arty Budge                                   | et                                             |          |         |
| 2              | ltem                                    | Anticipated<br>Cost                                                                                                    | Encumbered                                                             | Paid       | Funds<br>Remaining                           |                                                |          |         |
| 3              | Food and Drink                          | \$400                                                                                                    | (\$172.00)                                                             | \$0.00     | \$228.00                                     |                                                |          |         |
| 4              | Decorations                             | \$150                                                                                                    | \$0.00                                                                 | (\$135.00) | \$15.00                                      |                                                |          |         |
| 5              | Book for Each Student                   | \$225                                                                                                    | (\$224.25)                                                             | \$0.00     | \$0.75                                       |                                                |          |         |
| 6              | Gift for Classroom                      | \$100                                                                                                    |                                                                        |            | \$100                                        |                                                |          |         |
| 7              | Total                                   | \$875                                                                                                    | -\$396.25                                                              | -\$135.00  | \$343.75                                     |                                                |          |         |
| 9              |                                         |                                                                                                    |                                                                        |            |                                              |                                                |          | _       |
| 10             |                                         |                                                                                                    |                                                                        |            |                                              |                                                |          |         |
| 10             |                                         |                                                                                                    |                                                                        |            |                                              |                                                |          |         |
| 10<br>11<br>12 | 2                                       |                                                                                                    |                                                                        |            |                                              |                                                |          | _       |
| 10<br>11<br>12 | Sheet 1 - 2nd                           | Grade - End of Ye                                                                                                    | •                                                                      |            | : .                                          |                                                | •        | •       |

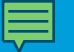

#### Trabajar con ventanas

• ¿Qué es una ventana?

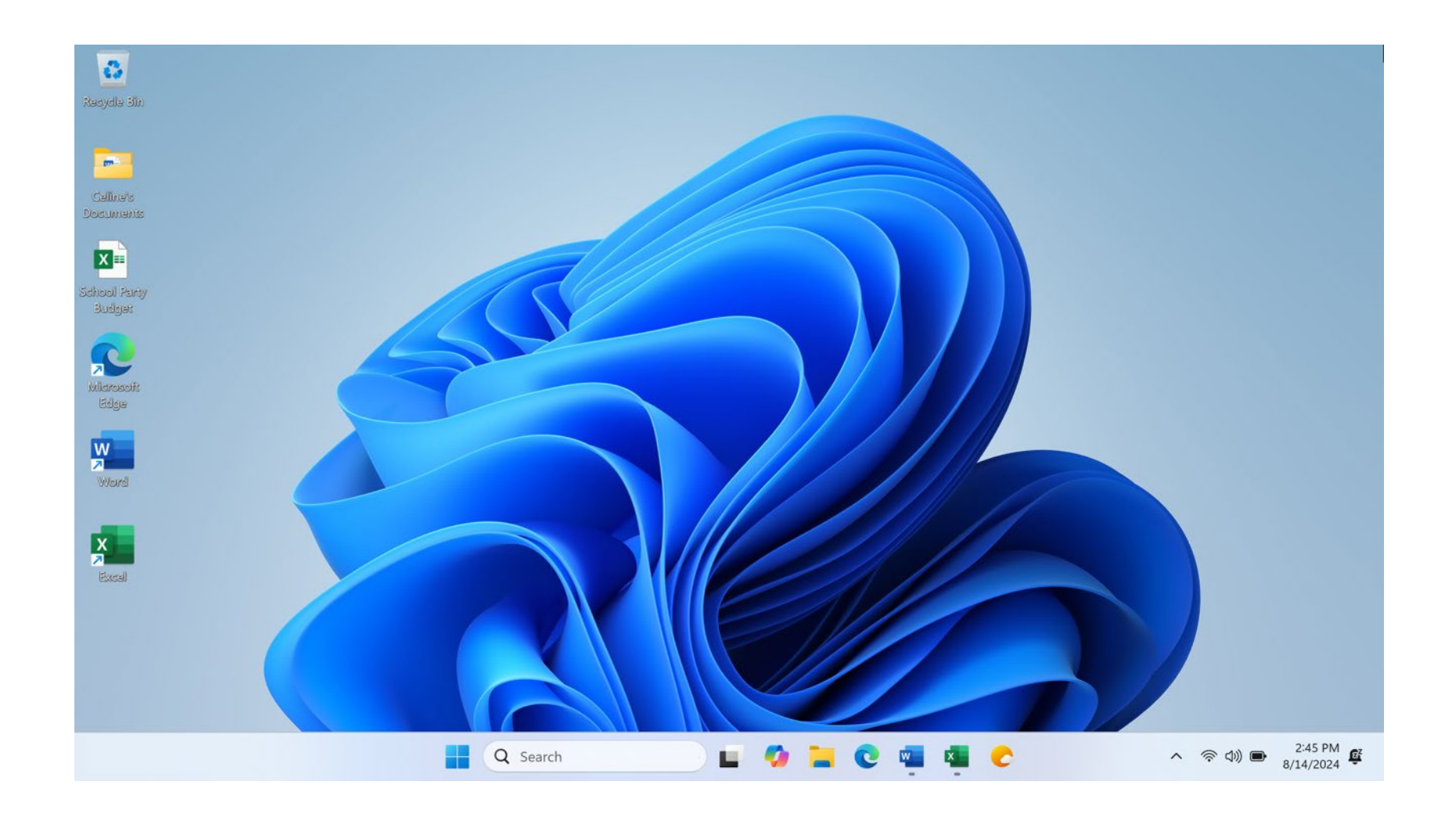

• Cambiar el tamaño de la ventana

| Contraction and the second second sec |                                                                                                    |
|----------------------------------------------------------------------------------------------------|----------------------------------------------------------------------------------------------------|
| <u></u>                                                                                                    | 🛽 AutoSave 💽 Off 🔚 🤌 < 🤍 < 🗢 School Party Budget • Saved to this PC < 🖉 Sign in 🚽 🗆 X                                                                                                    |
| Jelline's<br>Scuments                                                                                                    | File Home Insert Page Layout Formulas Data Review View Automate Help Acrobat 🖓 Comments 🖄 Share 🗙                                                                                                    |
| kool Partay                                                                                                    | Image: A paste       Image: A paste       Image |
| nager                                                                                                    | Clipboard 🔽 Styles Add-ins Adobe Acrobat 💙                                                                                                    |
| 2                                                                                                    | A1 $\checkmark$ : $\times \checkmark f_x$ 2nd Grade - End of Year Party Budget $\checkmark$                                                                                                    |
| larosofit                                                                                                    | A B C D E F G                                                                                                    |
| Edga                                                                                                    | 2nd Grade - End of Year Party Budget                                                                                                    |
|                                                                                                    | Item         Anticipated         Encumbered         Paid         Funds           2         Cost         Remaining                                                                                                    |
|                                                                                                    | 3 Food and Drink \$400 (\$172.00) \$0.00 \$228.00                                                                                                    |
|                                                                                                    | 4 Decorations \$150 \$0.00 (\$135.00) \$15.00                                                                                                    |
|                                                                                                    | Book for Each Student \$225 (\$224.25) \$0.00 \$0.75                                                                                                    |
| lacal                                                                                                    | Gift for Classroom \$100 \$100                                                                                                    |
|                                                                                                    | Total \$875 -\$396.25 -\$135.00 \$343.75                                                                                                    |
|                                                                                                    |                                                                                                    |
|                                                                                                    |                                                                                                    |
|                                                                                                    | Sheet 1 - 2nd Grade - End of Ye + : <                                                                                                    |
|                                                                                                    | Ready 🏌 Accessibility: Good to go 🔠 🗐 🖽+ + 100%                                                                                                    |
|                                                                                                    | 📕 Q. Search 📕 🧭 🐂 💽 🐖 📲 😋 🔹 👘 🕬 📼 2:45                                                                                                    |

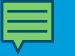

• Cambiar el tamaño de la ventana

|                     | 🗴 AutoSave 💽 Off) 📙 🖓                                  | ) ~ ( <sup>2 </sup> ~ <del>⊽</del> Scho | ol Party Budget • Saved t                                              | to this PC $\checkmark$ | <u>م</u>            | Sign in                                      |           |
|---------------------|--------------------------------------------------------|-----------------------------------------|------------------------------------------------------------------------|-------------------------|---------------------|----------------------------------------------|-----------|
| ne's<br>nents       | File <mark>Home</mark> Insert Pag                      | e Layout Formulas                       | Data Review Vi                                                         | ew Automate             | Help Acrobat        | Comments                                     | 🖻 Share ~ |
| #<br>I Panty<br>get | Paste S Clipboard S                                    | Inment Number                           | Conditional Formatting<br>Format as Table ~<br>Cell Styles ~<br>Styles | Cells Edit              | Add-ins Analyz Data | e Create and Sha<br>Adobe DF<br>Adobe A obat |           |
|                     | $\begin{array}{ c c c c c c c c c c c c c c c c c c c$ | c 🗸 2nd Grade - End                     | of Year Party Budget                                                   |                         |                     |                                              | · · /     |
| Disolit<br>sle      | A                                                      | B<br>Ord Cr                             | c<br>ada End                                                           | D<br>of Voor D          | E<br>orth: Dudge    | F                                            | G         |
|                     | 1 Item                                                 | Anticipated<br>Cost                     | Encumbered                                                             | Paid                    | Funds<br>Remaining  | , c                                          |           |
| 12                  | 3 Food and Drink                                       | \$400                                   | (\$172.00)                                                             | \$0.00                  | \$228.00            |                                              |           |
|                     | 4 Decorations                                          | \$150                                   | \$0.00                                                                 | (\$135.00)              | \$15.00             |                                              |           |
|                     | 5 Book for Each Student                                | \$225                                   | (\$224.25)                                                             | \$0.00                  | \$0.75              |                                              |           |
|                     | 6 Gift for Classroom                                   | \$100                                   | \$206.25                                                               | \$135.00                | \$100               |                                              |           |
|                     | 7                                                      | \$675                                   | -9390.25                                                               | -\$155.00               | <b>Φ343.75</b>      |                                              |           |
|                     | 8                                                      |                                         |                                                                        |                         |                     |                                              |           |
|                     | < > Sheet 1 - 2r                                       | nd Grade - End of Ye                    | +                                                                      | Ξ.                      |                     |                                              |           |
|                     | Ready 🏾 🌮 Accessibility: Good to go                    |                                         |                                                                        |                         |                     |                                              |           |

• Cambiar el tamaño de la ventana

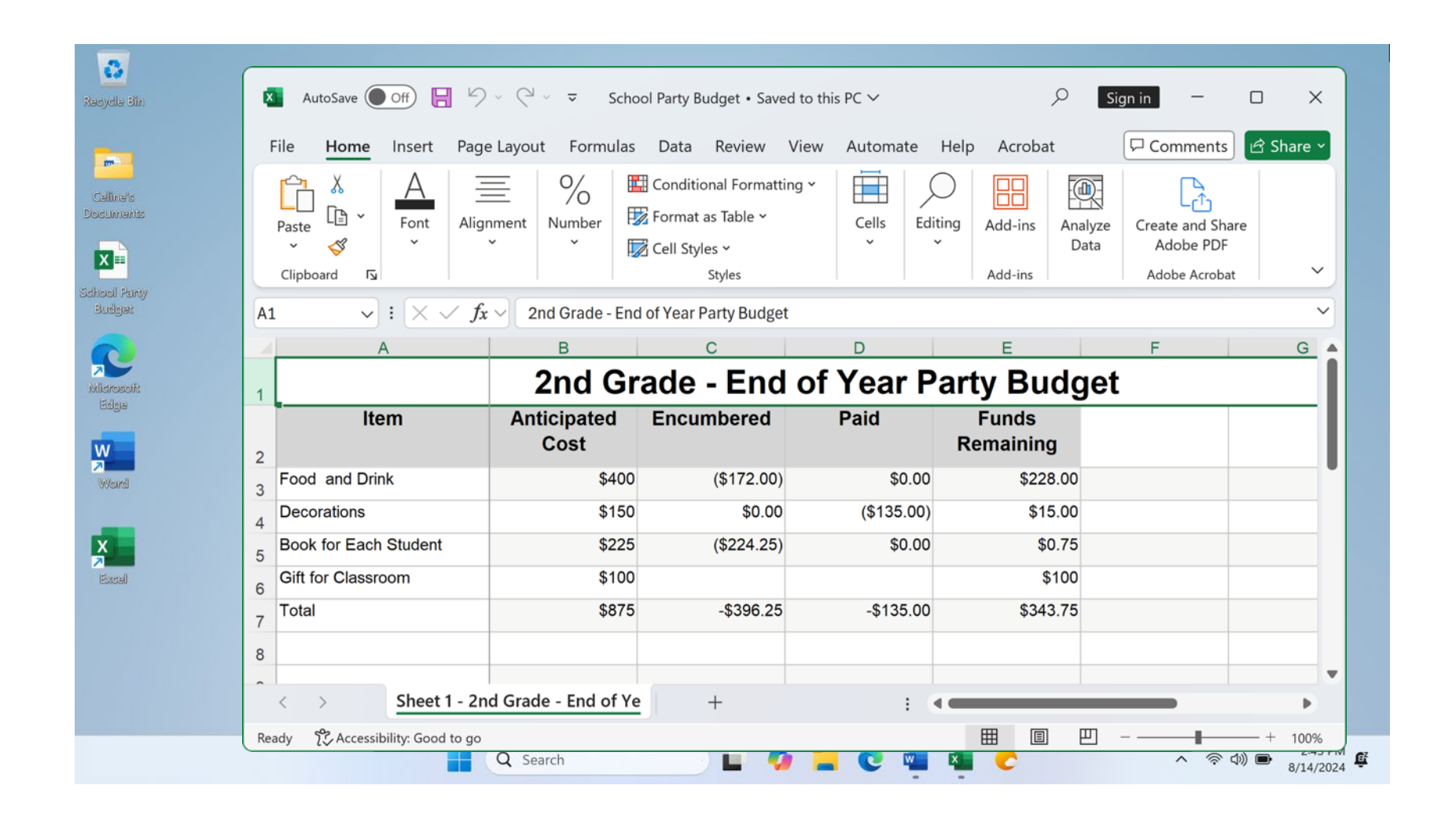

• Barra de título

|             | AutoSave Off 📙 🥬                                                                                             | v (2 v <del>v</del> School                                                                   | l Party Budget • Saved to                                                                                                   | this PC ∨                                                        | Q                                                                        | Sign in           |            |
|-------------|----------------------------------------------------------------------------------------------------|----------------------------------------------------------------------------------------------|----------------------------------------------------------------------------------------------------|------------------------------------------------------------------|--------------------------------------------------------------------------|-------------------|------------|
|             | File <mark>Home</mark> Insert Page                                                                           | e Layout Formulas                                                                            | Data Review View                                                                                                    | w Automate H                                                     | lelp Acrobat                                                             | Comments          | ය<br>Share |
| e<br>ty     | Paste V<br>Clipboard IS                                                                                      | mment Number                                                                                 | Conditional Formatting ~<br>Format as Table ~<br>Cell Styles ~<br>Styles                                                    | Cells Editir                                                     | ng Add-ins Anal<br>Add-ins Anal<br>Da                                    | lyze Adobe Acroba | are        |
|             | A1 $\checkmark$ : $\times \checkmark f_x$                                                                    | 2nd Grade - End o                                                                            | of Year Party Budget                                                                                                    |                                                                  |                                                                          |                   |            |
|             |                                                                                                    |                                                                                              |                                                                                                    | D                                                                | E                                                                        | E                 | G          |
|             | A                                                                                                    | B                                                                                            | C                                                                                                    | U                                                                |                                                                          |                   | U U        |
| ß           | A<br>1                                                                                                    | <sup>₿</sup><br>2nd Gra                                                                      | ade - End o                                                                                                    | f Year Pa                                                        | rty Budg                                                                 | jet               |            |
| R           | A<br>1<br>Item<br>2                                                                                          | B<br>2nd Gra<br>Anticipated<br>Cost                                                          | ade - End o                                                                                                    | f Year Pa                                                        | Funds<br>Remaining                                                       | jet               |            |
| 8           | A<br>1<br>1<br>2<br>3 Food and Drink                                                                         | B<br>2nd Gra<br>Anticipated<br>Cost<br>\$400                                                 | ade - End o<br>Encumbered<br>(\$172.00)                                                                                     | f Year Pa<br>Paid<br>\$0.00                                      | Funds<br>Remaining<br>\$228.00                                           | jet               |            |
| R<br>2<br>3 | A<br>I<br>Item<br>2<br>3<br>Food and Drink<br>4<br>Decorations                                               | B<br>2nd Gra<br>Anticipated<br>Cost<br>\$400<br>\$150                                        | (\$172.00)<br>\$0.00                                                                                                    | f Year Pa<br>Paid<br>\$0.00<br>(\$135.00)                        | Funds<br>Remaining<br>\$228.00<br>\$15.00                                | jet               |            |
| 8           | A<br>1<br>Item<br>2<br>3<br>Food and Drink<br>4<br>Decorations<br>5<br>Book for Each Student                 | Anticipated<br>Cost<br>\$400<br>\$150<br>\$225                                               | (\$172.00)<br>(\$224.25)                                                                                                    | f Year Pa<br>Paid<br>\$0.00<br>(\$135.00)<br>\$0.00              | Funds<br>Remaining<br>\$228.00<br>\$15.00<br>\$0.75                      | jet               |            |
| 3           | A<br>I<br>I<br>I<br>I<br>I<br>I<br>I<br>I<br>I<br>I<br>I<br>I<br>I                                           | B<br>2nd Gra<br>Anticipated<br>Cost 400 5150 5225 532 5400 5400 5400 5400 5400 5400 5400 540 | (\$172.00)<br>(\$224.25)                                                                                                    | f Year Pa<br>Paid<br>\$0.00<br>(\$135.00)<br>\$0.00              | Funds<br>Remaining<br>\$228.00<br>\$15.00<br>\$0.75<br>\$100             | jet               |            |
| R 1         | A<br>I<br>Item<br>P<br>Food and Drink<br>Pecorations<br>Sook for Each Student<br>Gift for Classroom<br>Total | B<br>2nd Gra<br>Anticipated<br>Cost<br>\$400<br>\$150<br>\$225<br>\$100<br>\$875             | Cade - End o<br>Encumbered<br>(\$172.00)<br>\$0.00<br>(\$224.25)<br>-\$396.25                                               | f Year Pa<br>Paid<br>\$0.00<br>(\$135.00)<br>\$0.00<br>-\$135.00 | Funds<br>Remaining<br>\$228.00<br>\$15.00<br>\$0.75<br>\$100<br>\$343.75 |                   |            |
| R 1         | A<br>I<br>I<br>I<br>I<br>I<br>I<br>I<br>I<br>I<br>I<br>I<br>I<br>I                                           | B<br>2nd Gra<br>Anticipated<br>Cost<br>\$400<br>\$150<br>\$225<br>\$100<br>\$875             | C           ade - End o           Encumbered           (\$172.00)           \$0.00           (\$224.25)           -\$396.25 | f Year Pa<br>Paid<br>\$0.00<br>(\$135.00)<br>\$0.00<br>-\$135.00 | Funds<br>Remaining<br>\$228.00<br>\$15.00<br>\$0.75<br>\$100<br>\$343.75 | jet               |            |

• Barra de título

| 6       |                                                                                                    |                                                                                           |                                                                     |                                                            |                                                                                                    | _                                              |           |
|---------|----------------------------------------------------------------------------------------------------|-------------------------------------------------------------------------------------------|---------------------------------------------------------------------|------------------------------------------------------------|----------------------------------------------------------------------------------------------------|------------------------------------------------|-----------|
| in:     | 🗴 AutoSave 💽 Off 📙 🧐                                                                                                    | ) ~ ( <sup>2</sup> ~ ⊽ Scho                                                               | ol Party Budget • Saved t                                           | to this PC $\checkmark$                                    | Q                                                                                                    | Sign in 🦳                                      |           |
|         | File <mark>Home</mark> Insert Pag                                                                                                    | je Layout Formulas                                                                        | Data Review Vi                                                      | ew Automate I                                              | Help Acrobat                                                                                                    | Comments                                       | 🖻 Share ~ |
| 5<br>37 | Paste V<br>Clipboard S                                                                                                    | gnment Number                                                                             | ☐ Conditional Formatting ☑ Format as Table ~ ☑ Cell Styles ~ Styles | Cells Editi                                                | Add-ins Analyz<br>Add-ins                                                                                          | create and Share<br>Adobe PDF<br>Adobe Acrobat |           |
|         | A1 $\checkmark$ : $\times \checkmark f$                                                                                                    | $\hat{x} \sim$ 2nd Grade - End                                                            | of Year Party Budget                                                |                                                            |                                                                                                    |                                                | ~         |
|         | A                                                                                                    | В                                                                                         | С                                                                   | D                                                          | E                                                                                                    | F                                              | G         |
|         | 1                                                                                                    | 2nd Gr                                                                                    | ade - End                                                           | of Year Pa                                                 | arty Budge                                                                                                    | et                                             |           |
|         | Itom                                                                                                    | Anticipated                                                                               | E                                                                   |                                                            |                                                                                                    |                                                |           |
|         | 2                                                                                                    | Cost                                                                                      | Encumpered                                                          | Paid                                                       | Funds<br>Remaining                                                                                                 |                                                |           |
| :       | 2<br>3 Food and Drink                                                                                                    | Cost<br>\$400                                                                             | (\$172.00)                                                          | Paid<br>\$0.00                                             | Funds<br>Remaining<br>\$228.00                                                                                     |                                                |           |
|         | 2<br>3 Food and Drink<br>4 Decorations                                                                                                    | Cost<br>\$400<br>\$150                                                                    | (\$172.00)<br>\$0.00                                                | Paid<br>\$0.00<br>(\$135.00)                               | Funds<br>Remaining<br>\$228.00<br>\$15.00                                                                          |                                                |           |
|         | 2<br>3 Food and Drink<br>4 Decorations<br>5 Book for Each Student                                                                              | Cost<br>\$400<br>\$150<br>\$225                                                           | (\$172.00)<br>\$0.00<br>(\$224.25)                                  | Paid<br>\$0.00<br>(\$135.00)<br>\$0.00                     | Funds           Remaining           \$228.00           \$15.00           \$0.75                                    |                                                |           |
|         | 2<br>3 Food and Drink<br>4 Decorations<br>5 Book for Each Student<br>6 Gift for Classroom                                                      | Cost<br>\$400<br>\$150<br>\$225<br>\$100                                                  | (\$172.00)<br>\$0.00<br>(\$224.25)                                  | Paid<br>\$0.00<br>(\$135.00)<br>\$0.00                     | Funds           Remaining           \$228.00           \$15.00           \$0.75           \$100                    |                                                |           |
|         | 2<br>3 Food and Drink<br>4 Decorations<br>5 Book for Each Student<br>6 Gift for Classroom<br>7 Total                                           | Anticipated<br>Cost<br>\$400<br>\$150<br>\$225<br>\$100<br>\$875                          | (\$172.00)<br>\$0.00<br>(\$224.25)<br>-\$396.25                     | Paid<br>\$0.00<br>(\$135.00)<br>\$0.00<br>-\$135.00        | Funds           Remaining           \$228.00           \$15.00           \$0.75           \$100           \$343.75 |                                                |           |
|         | 2 Food and Drink<br>4 Decorations<br>5 Book for Each Student<br>6 Gift for Classroom<br>7 Total<br>8                                           | Cost<br>\$400<br>\$150<br>\$225<br>\$100<br>\$875                                         | Encumbered<br>(\$172.00)<br>\$0.00<br>(\$224.25)<br>-\$396.25       | Paid<br>\$0.00<br>(\$135.00)<br>\$0.00<br>-\$135.00        | Funds           Remaining           \$228.00           \$15.00           \$0.75           \$100           \$343.75 |                                                |           |
|         | 2<br>3 Food and Drink<br>4 Decorations<br>5 Book for Each Student<br>6 Gift for Classroom<br>7 Total<br>8                                      | Anticipated<br>Cost<br>\$400<br>\$150<br>\$225<br>\$100<br>\$875                          | Encumbered<br>(\$172.00)<br>\$0.00<br>(\$224.25)<br>-\$396.25       | Paid<br>\$0.00<br>(\$135.00)<br>\$0.00<br>-\$135.00        | Funds           Remaining           \$228.00           \$15.00           \$0.75           \$100           \$343.75 |                                                |           |
|         | 2<br>3 Food and Drink<br>4 Decorations<br>5 Book for Each Student<br>6 Gift for Classroom<br>7 Total<br>8<br>4 Constructions<br>5 Sheet 1 - 2r | Anticipated<br>Cost<br>\$400<br>\$150<br>\$225<br>\$100<br>\$875<br>and Grade - End of Ye | Encumbered<br>(\$172.00)<br>\$0.00<br>(\$224.25)<br>-\$396.25<br>+  | Paid<br>\$0.00<br>(\$135.00)<br>\$0.00<br>-\$135.00<br>: • | Funds<br>Remaining<br>\$228.00<br>\$15.00<br>\$0.75<br>\$100<br>\$343.75                                           |                                                |           |

Botón de maximizar: Expanda la ventana para que ocupe todo el escritorio.

| 8                                                |                                           |                                         |                                                                     |                        |                                       |                                                  |           |
|--------------------------------------------------|-------------------------------------------|-----------------------------------------|---------------------------------------------------------------------|------------------------|---------------------------------------|--------------------------------------------------|-----------|
| ayale Bin                                        | 🗴 AutoSave 💽 Off 📙 🧐                      | ) ~ (⊂' ~ <del>~</del> Scho             | ol Party Budget • Saved to                                          | o this PC $\checkmark$ | ٩                                     | Sign in 🦳 🕻                                      | - x       |
| -                                                | File <mark>Home</mark> Insert Pag         | e Layout Formulas                       | Data Review Vie                                                     | ew Automate H          | lelp Acrobat                          | Comments                                         | ය Share Y |
| iallinais<br>sumants<br>coli Party<br>noli Party | Paste V<br>Clipboard S                    | Inment Number                           | ☐ Conditional Formatting ☑ Format as Table ~ ☑ Cell Styles ~ Styles | Cells Editin           | ng Add-ins Analyze<br>Add-ins Add-ins | e Create and Share<br>Adobe PDF<br>Adobe Acrobat | ~         |
|                                                  | A1 $\checkmark$ : $\times \checkmark f$ : | $\hat{\mathbf{x}} \sim$ 2nd Grade - End | of Year Party Budget                                                |                        |                                       |                                                  | ~         |
| 2                                                | A                                         | В                                       | С                                                                   | D                      | E                                     | F                                                | G 🔺       |
| larosofit<br>Edige                               | 1                                         | 2nd Gr                                  | ade - End c                                                         | of Year Pa             | arty Budge                            | et                                               | - 1       |
| V                                                | ltem                                      | Anticipated<br>Cost                     | Encumbered                                                          | Paid                   | Funds<br>Remaining                    |                                                  |           |
|                                                  | 3 Food and Drink                          | \$400                                   | (\$172.00)                                                          | \$0.00                 | \$228.00                              |                                                  |           |
|                                                  | 4 Decorations                             | \$150                                   | \$0.00                                                              | (\$135.00)             | \$15.00                               |                                                  |           |
| xcal                                             | 5 Book for Each Student                   | \$225                                   | (\$224.25)                                                          | \$0.00                 | \$0.75                                |                                                  |           |
|                                                  | 6 Gift for Classroom                      | \$100                                   |                                                                     |                        | \$100                                 |                                                  |           |
|                                                  | 7 Total                                   | \$875                                   | -\$396.25                                                           | -\$135.00              | \$343.75                              |                                                  |           |
|                                                  | 8                                         |                                         |                                                                     |                        |                                       |                                                  |           |
|                                                  |                                           |                                         |                                                                     |                        |                                       |                                                  |           |
|                                                  | < > Sheet 1 - 21                          | nd Grade - End of Ye                    | +                                                                   | E (4                   |                                       |                                                  | •         |

• Botón de maximizar

| ×   | AutoSave 🔵 Off) 📙 🖓                      | v Q <sup>1</sup> v <del>v</del> Scho | ol Party Budget • Saved                                               | d to this PC $\checkmark$ | م                         | Sign in —                                         | пх         |
|-----|------------------------------------------|--------------------------------------|-----------------------------------------------------------------------|---------------------------|---------------------------|---------------------------------------------------|------------|
| F   | ile <mark>Home</mark> Insert Pag         | e Layout Formulas                    | Data Review                                                           | View Automate             | Help Acrobat              | Comments                                          | 🖻 Share >  |
|     | Paste<br>V<br>Clipboard                  | nment Number                         | Conditional Formattir<br>Format as Table ~<br>Cell Styles ~<br>Styles | ng * Cells Ed             | diting<br>Add-ins Add-ins | alyze Create and Sha<br>Adobe PDF<br>Adobe Acroba | are<br>t V |
| A1  | $\sim$ : $\times \checkmark f_{\lambda}$ | c 🗸 2nd Grade - Enc                  | l of Year Party Budget                                                |                           |                           |                                                   | ~          |
|     | А                                        | В                                    | С                                                                     | D                         | E                         | F                                                 | G          |
| 1   |                                          | 2nd Gr                               | ade - End                                                             | of Year F                 | Party Budg                | get                                               |            |
| 2   | ltem                                     | Anticipated<br>Cost                  | Encumbered                                                            | Paid                      | Funds<br>Remaining        |                                                   |            |
| 3   | Food and Drink                           | \$400                                | (\$172.00)                                                            | \$0.00                    | 0 \$228.00                |                                                   | •          |
| 4   | Decorations                              | \$150                                | \$0.00                                                                | (\$135.00                 | ) \$15.00                 |                                                   |            |
| 5   | Book for Each Student                    | \$225                                | (\$224.25)                                                            | \$0.00                    | 0 \$0.75                  |                                                   |            |
| 6   | Gift for Classroom                       | \$100                                |                                                                       |                           | \$100                     |                                                   |            |
| 7   | Total                                    | \$875                                | -\$396.25                                                             | -\$135.00                 | 0 \$343.75                |                                                   |            |
| 8   |                                          |                                      |                                                                       |                           |                           |                                                   |            |
| _   |                                          |                                      |                                                                       |                           |                           |                                                   | •          |
|     | < > Sheet 1 - 2n                         | nd Grade - End of Ye                 | +                                                                     | :                         |                           |                                                   | Þ          |
| Rea | dy 😚 Accessibility: Good to go           |                                      |                                                                       |                           |                           | ─                                                 |            |

• Botón de restaurar: Devuelve la ventana al tamaño que tenía antes de maximizarla.

| ×   | AutoSave 💽 Off 📙 🥍                     | v (⊂ <sup>1</sup> v <del>v</del> Scho | ol Party Budget • Saved                                               | d to this PC $\checkmark$ | Q                              | Sign in 🛛 —                                      | o ×         |
|-----|----------------------------------------|---------------------------------------|-----------------------------------------------------------------------|---------------------------|--------------------------------|--------------------------------------------------|-------------|
| F   | ile <mark>Home</mark> Insert Page      | e Layout Formulas                     | Data Review                                                           | View Automate             | Help Acrobat                   | Comments                                         | ピ Share ×   |
|     | Paste<br>V<br>Clipboard                | nment Number                          | Conditional Formattir<br>Format as Table ~<br>Cell Styles ~<br>Styles | ng * Edit                 | ting Add-ins Ana<br>Add-ins Da | lyze Create and Sha<br>Adobe PDF<br>Adobe Acroba | are<br>at V |
| A1  | $\checkmark$ : $\times \checkmark f_x$ | 2nd Grade - End                       | of Year Party Budget                                                  |                           |                                |                                                  | ~           |
| 1   | A                                      | В                                     | С                                                                     | D                         | E                              | F                                                | G           |
| 1   |                                        | 2nd Gr                                | ade - End                                                             | of Year P                 | arty Budg                      | jet                                              | I           |
| 2   | ltem                                   | Anticipated<br>Cost                   | Encumbered                                                            | Paid                      | Funds<br>Remaining             |                                                  |             |
| 3   | Food and Drink                         | \$400                                 | (\$172.00)                                                            | \$0.00                    | \$228.00                       |                                                  |             |
| 4   | Decorations                            | \$150                                 | \$0.00                                                                | (\$135.00)                | \$15.00                        |                                                  |             |
| 5   | Book for Each Student                  | \$225                                 | (\$224.25)                                                            | \$0.00                    | \$0.75                         |                                                  |             |
| 6   | Gift for Classroom                     | \$100                                 |                                                                       |                           | \$100                          |                                                  |             |
| 7   | Total                                  | \$875                                 | -\$396.25                                                             | -\$135.00                 | \$343.75                       |                                                  |             |
| 8   |                                        |                                       |                                                                       |                           |                                |                                                  |             |
| ~   |                                        |                                       |                                                                       |                           |                                |                                                  | •           |
|     | < > Sheet 1 - 2n                       | d Grade - End of Ye                   | +                                                                     | : (                       |                                |                                                  | Þ           |
| Rea | dy 🎊 Accessibility: Good to go         |                                       |                                                                       |                           |                                | □                                                |             |

#### Restaurar

| 8                          |                                                                                   |                                                |                                             |                          |                             |                                  |                                       |
|----------------------------|-----------------------------------------------------------------------------------|------------------------------------------------|---------------------------------------------|--------------------------|-----------------------------|----------------------------------|---------------------------------------|
| dle Bin                    | 🗴 AutoSave 💽 Off 📙 🥍                                                              | v <⊂ v 🗢 Scho                                  | ol Party Budget • Saved t                   | o this PC $\checkmark$   | Q                           | Sign in 🦳 🗍                      | x c                                   |
|                            | File <mark>Home</mark> Insert Pag                                                 | e Layout Formulas                              | Data Review Vie                             | ew Automate H            | lelp Acrobat                | Comments                         | 兌 Share ∽                             |
| laets<br>ments<br>II Paroy | Paste V<br>Clipboard 5                                                            | nment Number                                   | Conditional Formatting<br>Format as Table ~ | Cells Editio             | ng Add-ins Analy:<br>Data   | ze Create and Share<br>Adobe PDF | ~                                     |
| lget                       |                                                                                   | 2nd Grade - End                                | of Vear Party Budget                        | 1 1                      | Add-Ills                    | Adobe Acrobat                    | · · · · · · · · · · · · · · · · · · · |
| 2                          |                                                                                   | B                                              | C                                           | D                        | E                           | F                                | G                                     |
| soft<br>je                 | 1                                                                                 | 2nd Gr                                         | ade - End d                                 | of Year Pa               | arty Budge                  | et                               |                                       |
| red.                       | ltem                                                                              | Anticipated<br>Cost                            | Encumbered                                  | Paid                     | Funds<br>Remaining          |                                  |                                       |
|                            | 3 Food and Drink                                                                  | \$400                                          | (\$172.00)                                  | \$0.00                   | \$228.00                    |                                  |                                       |
|                            | 4 Decorations                                                                     | \$150                                          | \$0.00                                      | (\$135.00)               | \$15.00                     |                                  |                                       |
|                            |                                                                                   |                                                |                                             |                          | +                           |                                  |                                       |
| al                         | 5 Book for Each Student                                                           | \$225                                          | (\$224.25)                                  | \$0.00                   | \$0.75                      |                                  |                                       |
| el/                        | 5 Book for Each Student<br>6 Gift for Classroom                                   | \$225<br>\$100                                 | (\$224.25)                                  | \$0.00                   | \$0.75<br>\$100             |                                  |                                       |
| ell                        | 5 Book for Each Student<br>6 Gift for Classroom<br>7 Total                        | \$225<br>\$100<br>\$875                        | (\$224.25)<br>-\$396.25                     | \$0.00                   | \$0.75<br>\$100<br>\$343.75 |                                  |                                       |
| ell                        | 5 Book for Each Student<br>6 Gift for Classroom<br>7 Total<br>8                   | \$225<br>\$100<br>\$875                        | (\$224.25)<br>-\$396.25                     | \$0.00                   | \$0.75<br>\$100<br>\$343.75 |                                  |                                       |
| સી                         | 5 Book for Each Student<br>6 Gift for Classroom<br>7 Total<br>8<br>4 Sheet 1 - 2n | \$225<br>\$100<br>\$875<br>d Grade - End of Ye | (\$224.25)<br>-\$396.25<br>+                | \$0.00<br>-\$135.00<br>: | \$0.75<br>\$100<br>\$343.75 |                                  |                                       |

• **Desplazar:** Utilice esta herramienta para ver más contenidos del archivo que no están visibles en la ventana en su tamaño actual.

| 8                  | _   |                                   |                       |                                        |                           |                               |                                 |               |
|--------------------|-----|-----------------------------------|-----------------------|----------------------------------------|---------------------------|-------------------------------|---------------------------------|---------------|
| dydla Bîn          | ×   | AutoSave 🔵 Off) 📙 🤌               | v (Pl v ⊽ Schor       | ol Party Budget • Save                 | d to this PC $\checkmark$ | <u></u> ٩                     | Sign in 🦳 🗌                     | - ×           |
| -                  | F   | ile <mark>Home</mark> Insert Page | e Layout Formulas     | Data Review                            | View Automate             | Help Acrobat                  | Comments                        | 염 Share ∽     |
| aline's<br>Jumanis |     |                                   | ≣   %   ≝             | Conditional Formatti                   | ng *                      |                               | L.                              |               |
| ]=                 |     | Paste L Font Aligr                | nment Number 😼<br>* * | Z Format as Table ~<br>Z Cell Styles ~ | Cells Edi                 | iting Add-ins Analyze<br>Data | e Create and Share<br>Adobe PDF |               |
| ol Paroy<br>Idget  |     | Clipboard 🛛                       |                       | Styles                                 |                           | Add-ins                       | Adobe Acrobat                   | ~             |
|                    | A1  | $\sim$ : $\times \checkmark f_x$  | ✓ 2nd Grade - End     | of Year Party Budget                   |                           |                               |                                 | ~             |
| erenwester.        | - 4 | A                                 | В                     | С                                      | D                         | E                             | F                               |               |
| idge               | 1   |                                   | 2nd Gr                | ade - End                              | of Year P                 | arty Budge                    | t                               |               |
| l<br>Vourd         | 2   | Item                              | Anticipated<br>Cost   | Encumbered                             | Paid                      | Funds<br>Remaining            |                                 |               |
|                    | 3   | Food and Drink                    | \$400                 | (\$172.00)                             | \$0.00                    | \$228.00                      |                                 |               |
|                    | 4   | Decorations                       | \$150                 | \$0.00                                 | (\$135.00)                | \$15.00                       |                                 |               |
| sciell             | 5   | Book for Each Student             | \$225                 | (\$224.25)                             | \$0.00                    | \$0.75                        |                                 |               |
|                    | 6   | Gift for Classroom                | \$100                 |                                        |                           | \$100                         |                                 |               |
|                    | 7   | Total                             | \$875                 | -\$396.25                              | -\$135.00                 | \$343.75                      |                                 |               |
|                    | 8   |                                   |                       |                                        |                           |                               |                                 |               |
|                    | ^   | Sheet 1 - 2n                      | d Grade - End of Ve   |                                        |                           |                               |                                 |               |
|                    |     | Sheet I - Zh                      |                       | Ť                                      | : '                       |                               |                                 | 45 P!         |
|                    | Rea | ady 🛛 🖓 Accessibility: Good to go |                       |                                        |                           |                               |                                 | - + 100% /202 |

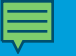

• Botón de minimizar: Oculta el archivo en la barra de tareas

| 8                                |                                         |                                                                                                    |                                                                        |                         |                                       |                                                  |           |
|----------------------------------|-----------------------------------------|----------------------------------------------------------------------------------------------------|------------------------------------------------------------------------|-------------------------|---------------------------------------|--------------------------------------------------|-----------|
| ydle Bin                         | 🗴 AutoSave 🔵 Off) 📙 🧳                   | > <<br><br>< | ol Party Budget • Saved t                                              | to this PC $\checkmark$ | ٩                                     | Sign in 🦳 🗍                                      | ) X       |
|                                  | File <b>Home</b> Insert Pag             | ge Layout Formulas                                                                                                    | Data Review Vi                                                         | ew Automate H           | lelp Acrobat                          | Comments                                         | 含 Share ∽ |
| elline's<br>suments<br>Vel Panty | Paste S Clipboard S                     | gnment Number                                                                                                    | Conditional Formatting<br>Format as Table ~<br>Cell Styles ~<br>Styles | Cells Editin            | ng Add-ins Analyze<br>Add-ins Add-ins | e Create and Share<br>Adobe PDF<br>Adobe Acrobat | ~         |
| aliat.                           | A1 $\checkmark$ : $\times \checkmark f$ | $\hat{x} \sim$ 2nd Grade - End                                                                                                    | of Year Party Budget                                                   |                         |                                       |                                                  | ~         |
| 2                                | A                                       | B                                                                                                    | С                                                                      | D                       | E                                     | F                                                | G 🔺       |
| rosofi:<br>İgle                  | 1                                       | 2nd Gr                                                                                                    | ade - End                                                              | of Year Pa              | arty Budge                            | t                                                |           |
| lexed                            | 2                                       | Anticipated<br>Cost                                                                                                    | Encumbered                                                             | Paid                    | Funds<br>Remaining                    |                                                  |           |
| 50 G                             | 3 Food and Drink                        | \$400                                                                                                    | (\$172.00)                                                             | \$0.00                  | \$228.00                              |                                                  |           |
|                                  | 4 Decorations                           | \$150                                                                                                    | \$0.00                                                                 | (\$135.00)              | \$15.00                               |                                                  |           |
| cal                              | 5 Book for Each Student                 | \$225                                                                                                    | (\$224.25)                                                             | \$0.00                  | \$0.75                                |                                                  |           |
|                                  | 6 Gift for Classroom                    | \$100                                                                                                    |                                                                        |                         | \$100                                 |                                                  |           |
|                                  | 7 Total                                 | \$875                                                                                                    | -\$396.25                                                              | -\$135.00               | \$343.75                              |                                                  |           |
|                                  | 8                                       |                                                                                                    |                                                                        |                         |                                       |                                                  |           |
|                                  | Sheet 1 - 2                             | nd Grade - End of Ye                                                                                                    | +                                                                      | : <                     |                                       |                                                  | •         |
|                                  | Ready Stracessibility: Good to go       |                                                                                                    |                                                                        |                         | THE THE P                             |                                                  | - + 100%  |

• Minimizar

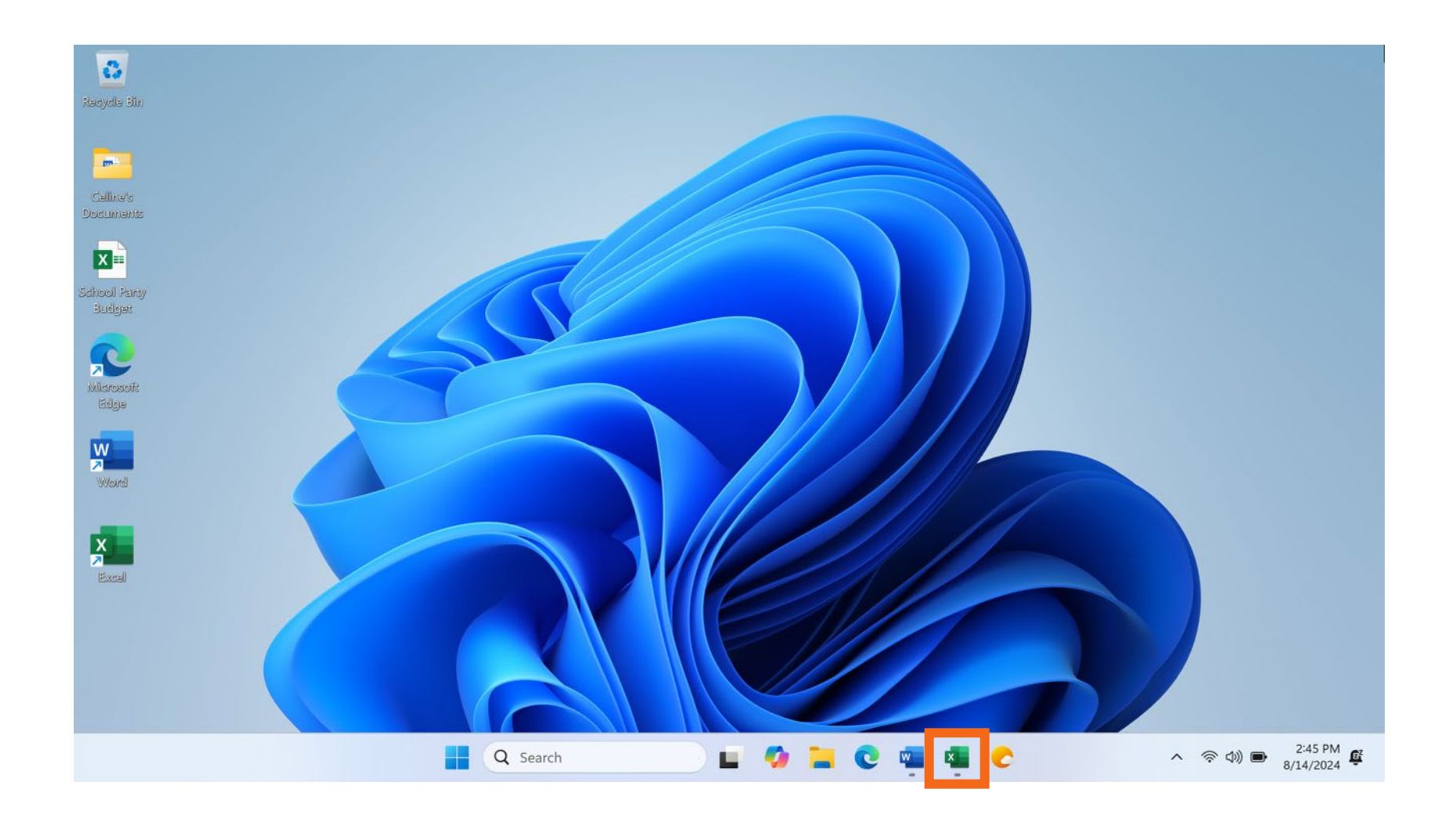

#### Minimizar

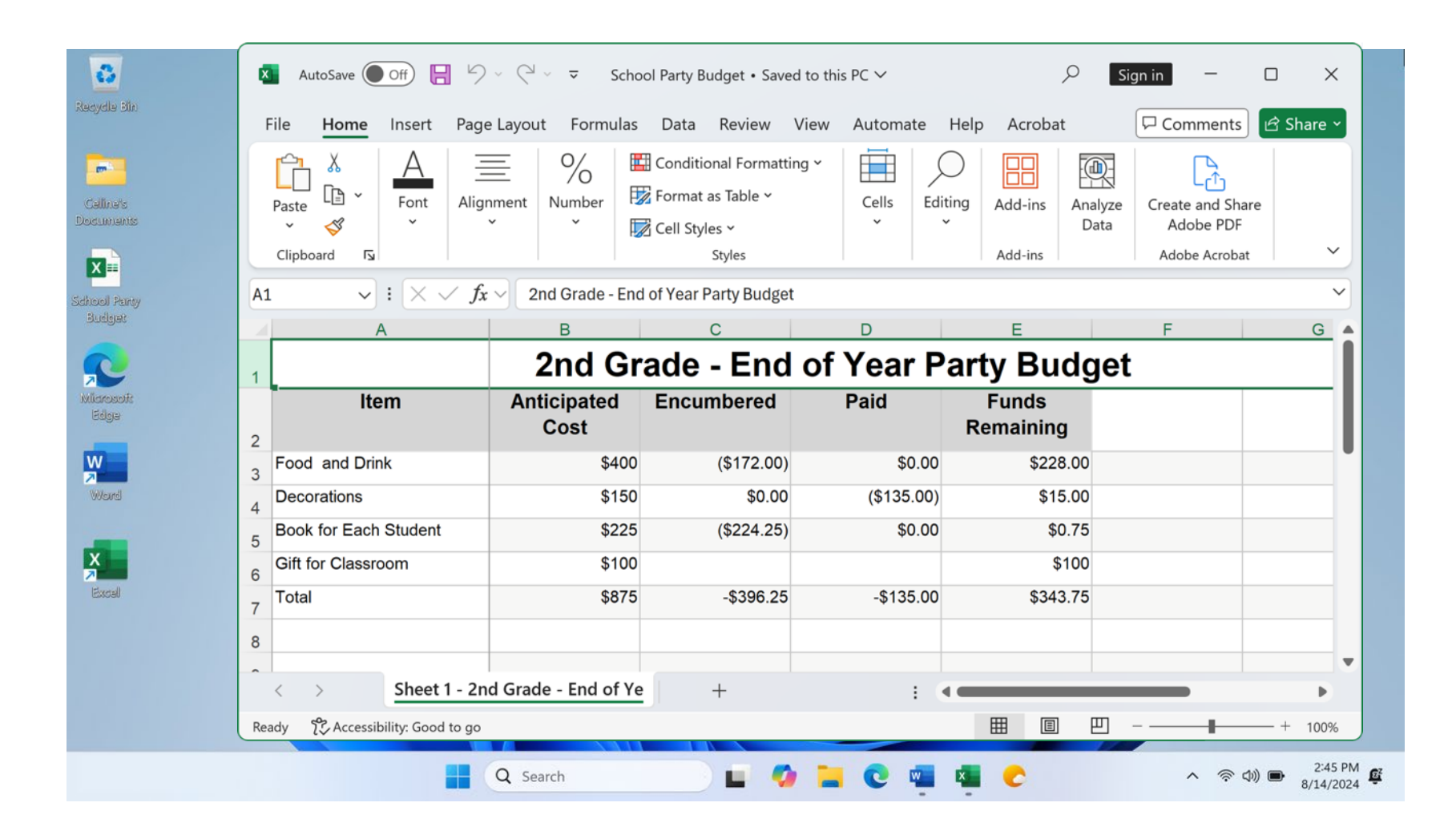

70

• Trabajar con más de una ventana

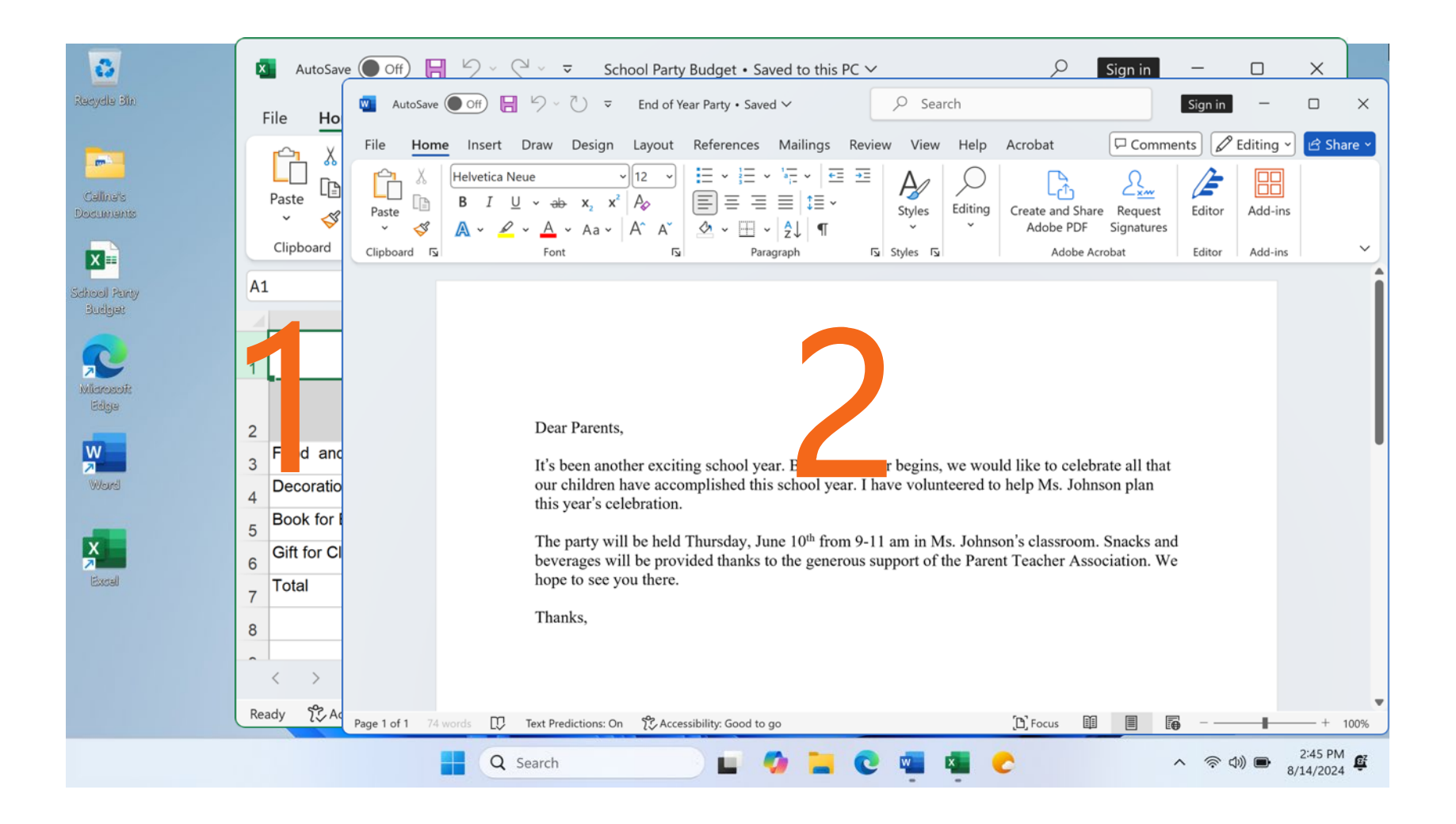

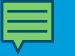

• Trabajar con más de una ventana

| Recycle Bin                                            | ▲ AutoSave ● Off     ► />     >     C     >     >     C      ×       ▲ AutoSave ● Off     ► />     >     C     >     End of Year Party • Saved ∨      >     Search     Sign in     -     □                                                                                                    | ×    |
|--------------------------------------------------------|----------------------------------------------------------------------------------------------------|------|
| Caline's<br>Dosuments                                  | FileHeImage: PasteFileHomeInsertDrawDesignLayoutReferencesMailingsReviewViewHelpAcrobatImage: CommentsImage: Comments <t< th=""><th>re V</th></t<> | re V |
| Sidhool Parey<br>Budgat<br>Nilarosoft<br>Edge<br>Wourd | A1         1         2         3       Food and         4       Decoratio         5       Book for I         6       Gift for Cl         7       Total         8       Thanks,                                                                                                    | Î    |
|                                                        | Ready <sup>1</sup> / <sub>2</sub> Aq Page 1 of 1 74 words [] Text Predictions: On <sup>1</sup> / <sub>2</sub> Accessibility: Good to go<br>Q Search                                                                                                    | 00%  |
• Trabajar con más de una ventana

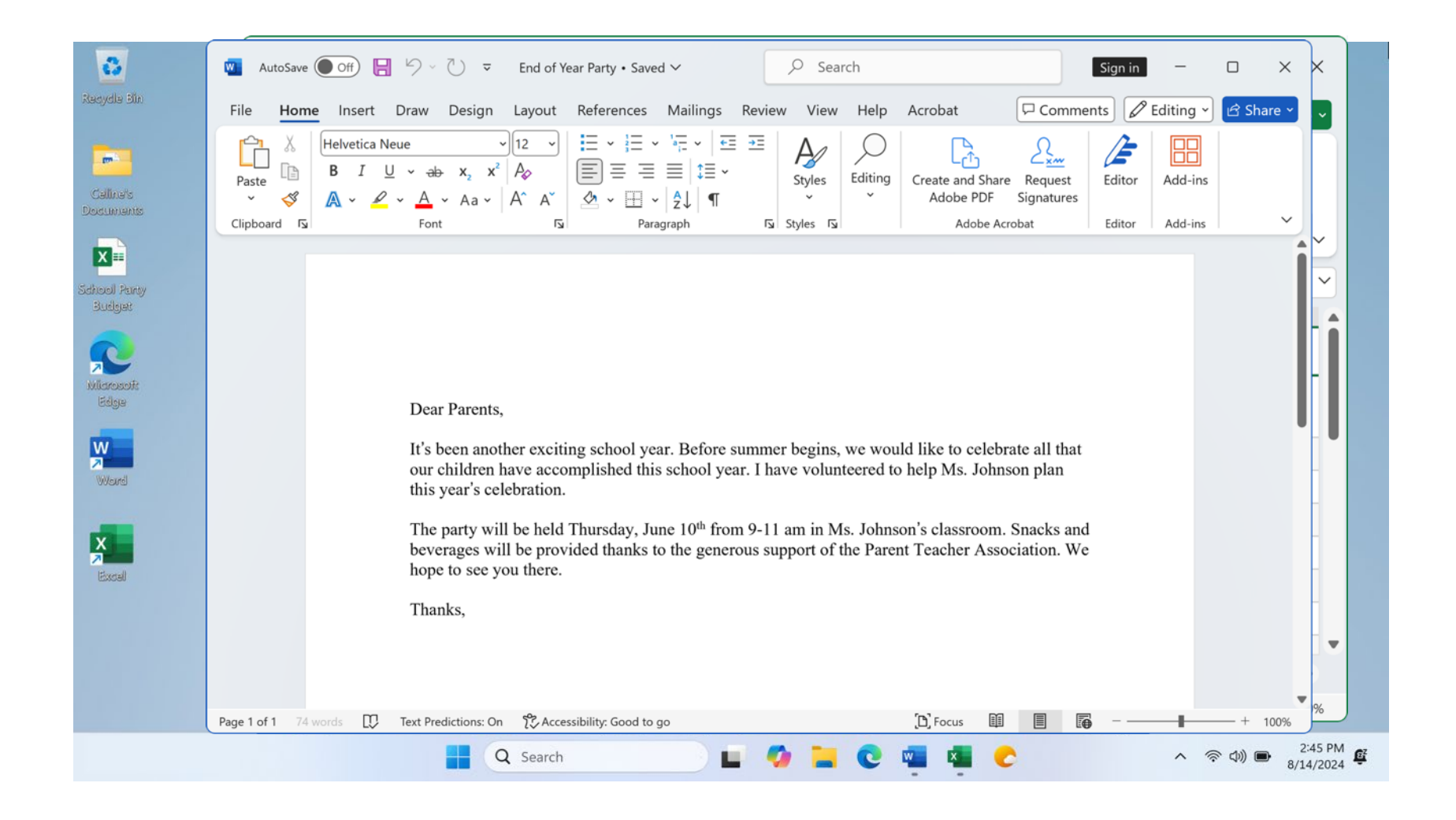

• Vista de tareas: Muestra todas las ventanas que están actualmente abiertas en la computadora.

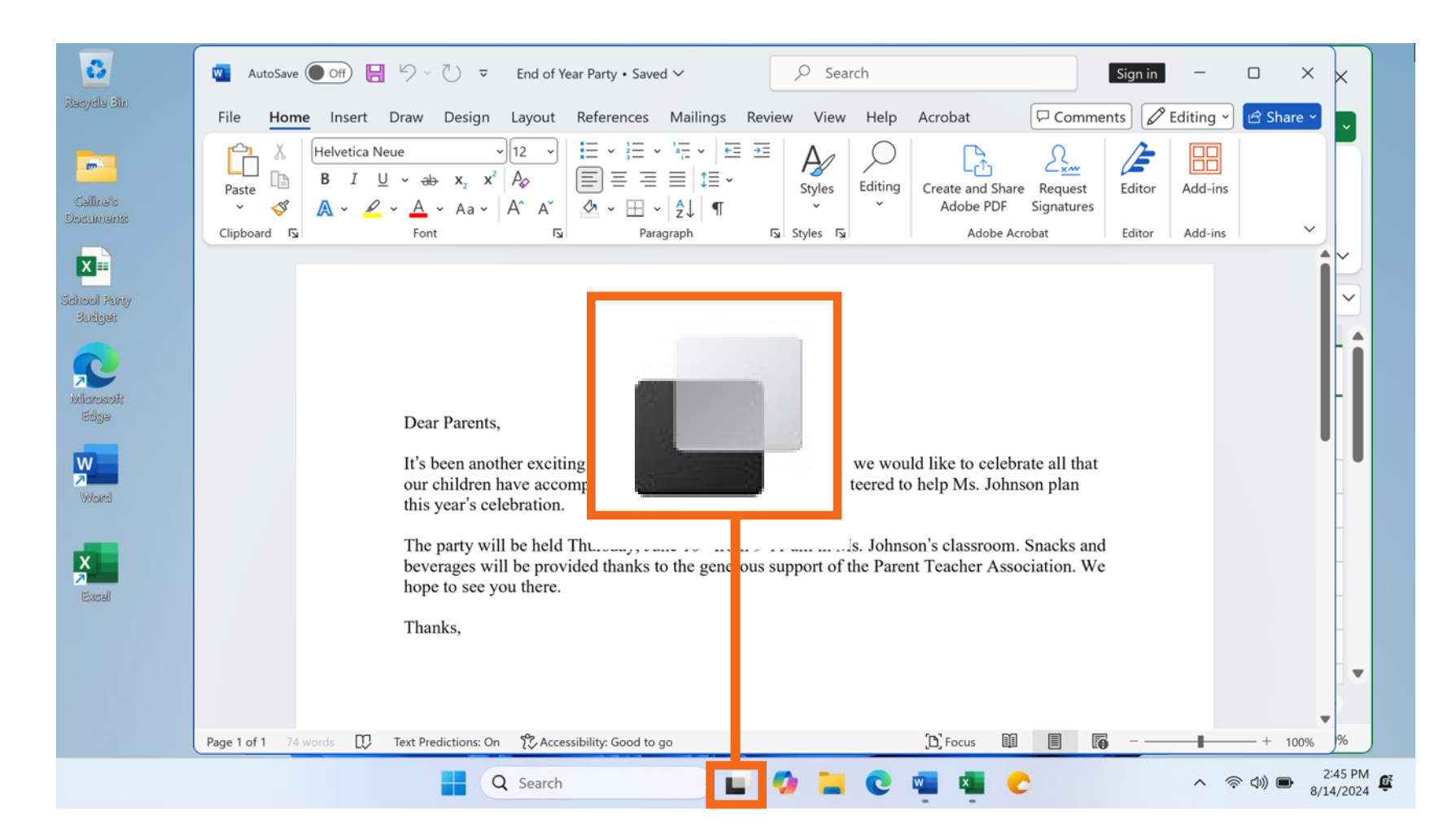

• Vista de tareas

|              |             | Haga clic en<br>cualquier<br>parte fuera de<br>las ventanas<br>para cerrar la<br>vista de tareas |
|--------------|-------------|--------------------------------------------------------------------------------------------------|
| Desktop 1    | New desktop |                                                                                                  |
|              | +           |                                                                                                  |
| <br>Q Search | - 🗛 🐂 🕲 🖷 🗞 | へ 奈 (如)) 画 2:45 PM<br>8/14/2024 <b>壁</b>                                                         |

• Trabajar con más de una ventana

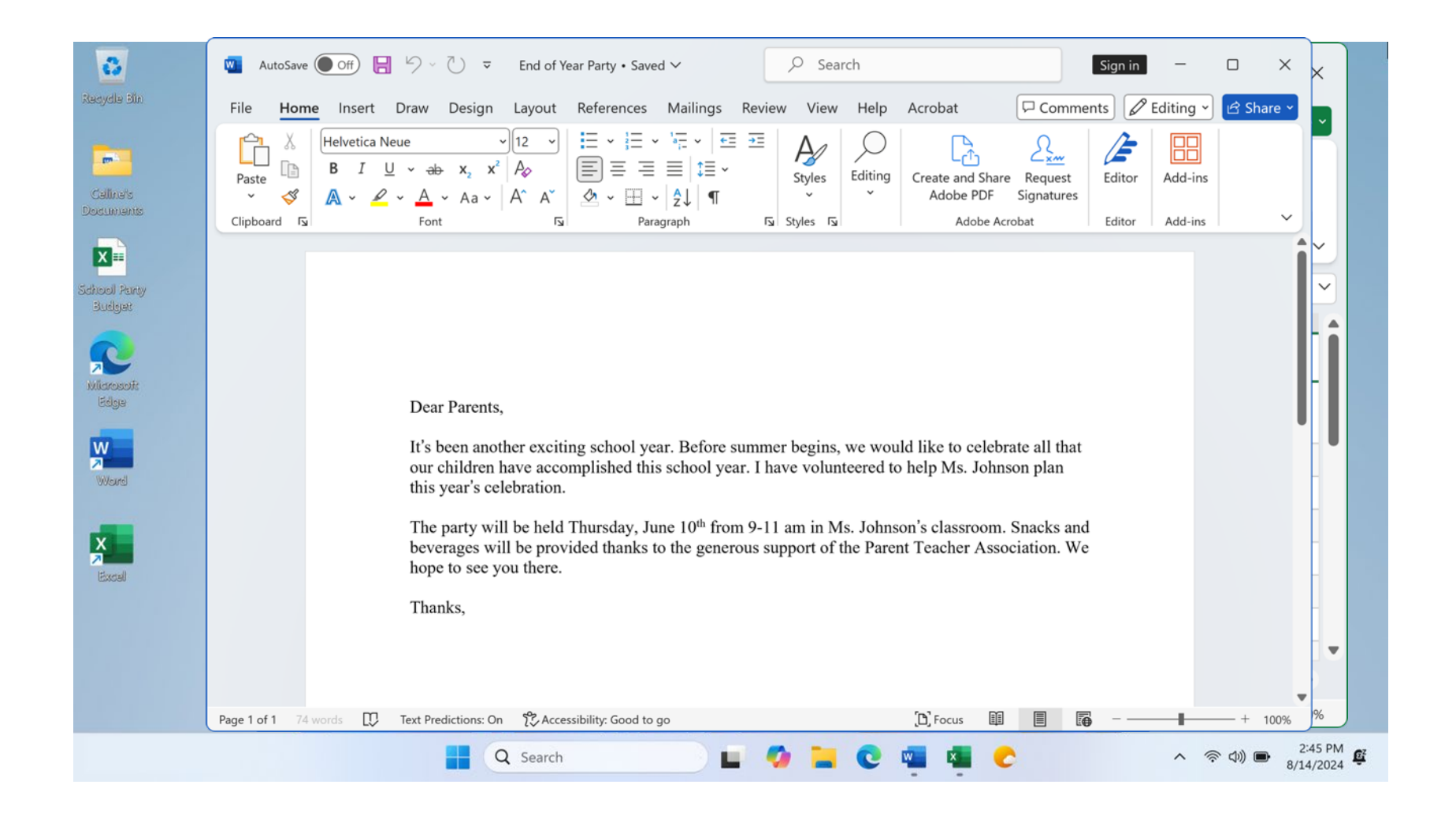

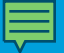

# Actividad 2

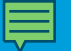

#### ACTIVIDAD 2: Trabajar con archivos

Utilice el escritorio de la computadora para responder las siguientes preguntas.

Si no tiene una computadora propia, siga al instructor para completar las siguientes tareas.

1. Abra el explorador web y manténgalo abierto.

2. Haga que la ventana del explorador sea más ancha. Mueva la ventana del explorador al lado derecho de la pantalla.

3. ¿En qué botón debe hacer clic para expandir o maximizar la ventana para que ocupe todo el escritorio?

4. ¿En qué botón debe hacer clic para que la ventana vuelva a ser más pequeña?

5. Use la función de búsqueda para ver si la computadora tiene una calculadora. ¿Tiene una?

6. ¿Cómo puede ver todas las ventanas abiertas al mismo tiempo?

7. En la barra de direcciones del explorador web, vaya a <u>https://digitalliteracy.att.com/y</u> desplácese hasta la parte inferior de la página web.

8. Nombre uno de los enlaces que aparecen bajo la sección Aprende más en la parte inferior de la página web.

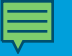

#### Guardar y cerrar archivos

• Guardar un archivo

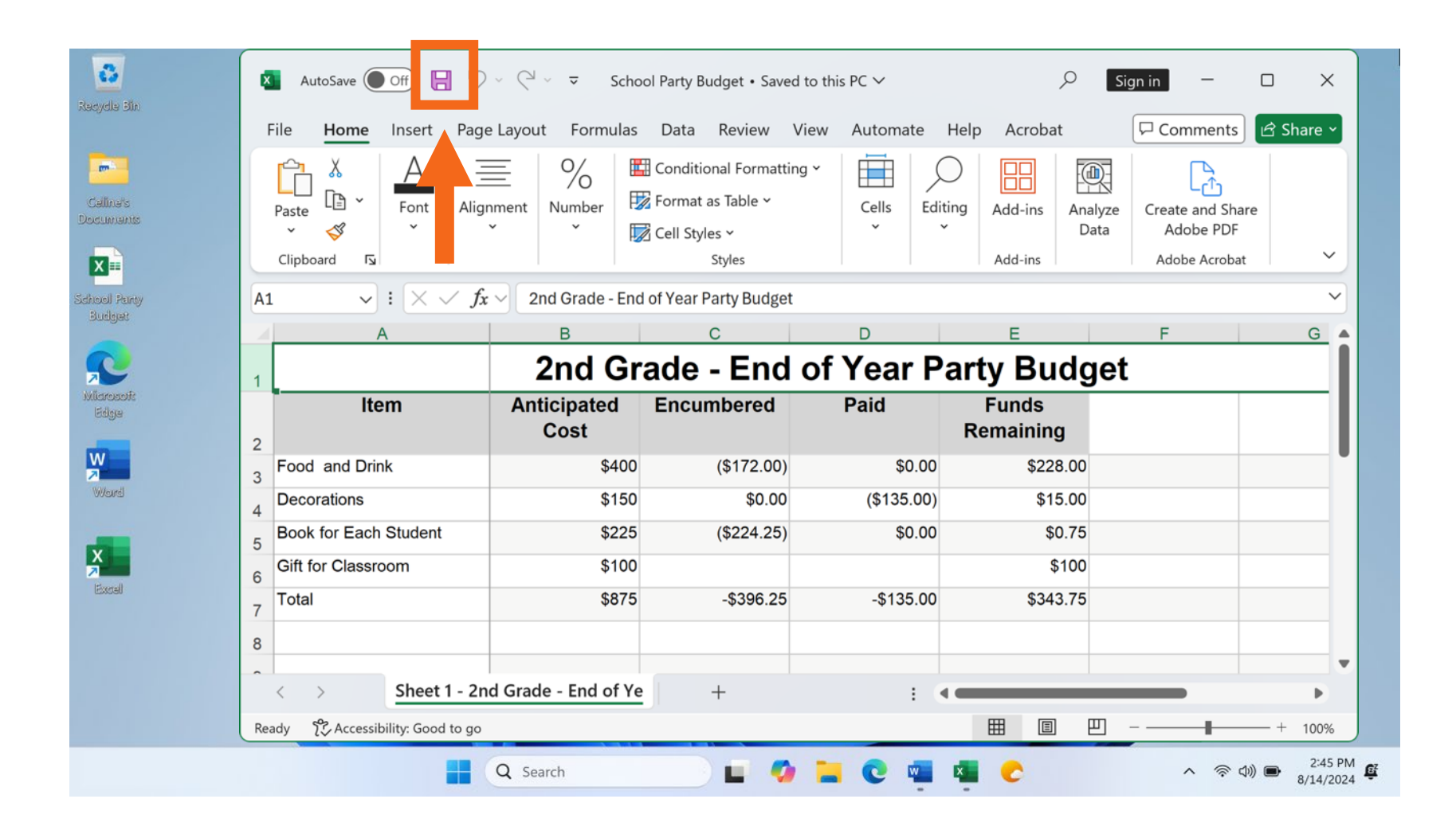

 "AutoSave" (Guardado automático): Guarda su archivo automáticamente, cada pocos segundos, mientras usted trabaja.

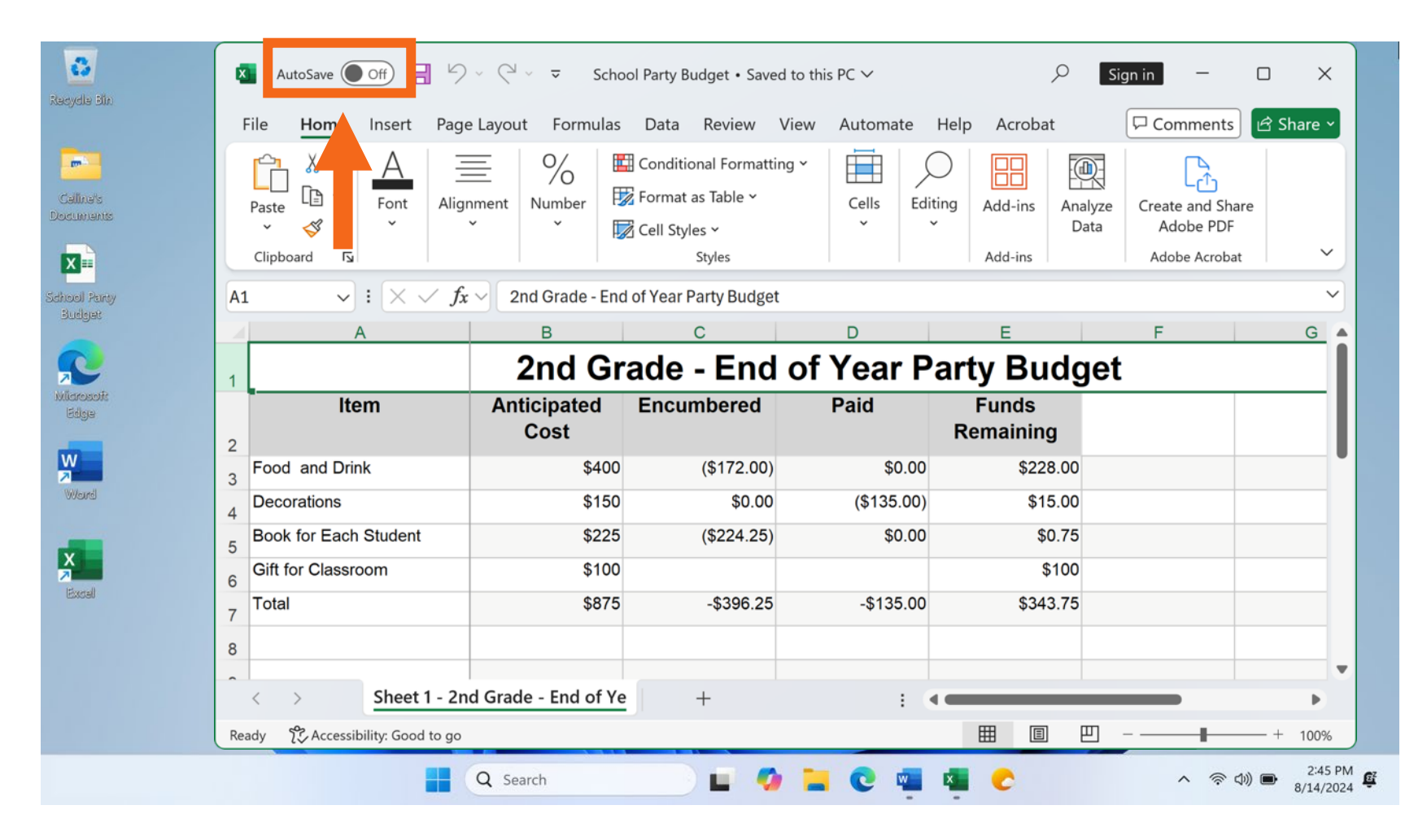

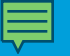

"AutoSave" (Guardado automático)

| Basycla Sia            | K AutoSave On                                           | School Party Budget $ \cdot $ Saved to this PC $ \checkmark $                                                                                                    | , 🔎 Sign in 🚽 🗆 🗙                                  |
|------------------------|---------------------------------------------------------|----------------------------------------------------------------------------------------------------|----------------------------------------------------|
| nacyona can            | File <u>Home</u> Inse <mark>r</mark> t Page Layout Forr | nulas Data Review View Automate H                                                                                                    | Help Acrobat 🖓 Comments 🖻 Share 🗸                  |
| Caline's<br>Documents  | Paste $\checkmark$ For a Alignment Number               | Image: Conditional Formatting *       Image: Conditional Formatting *         Image: Conditional Formatting *       Image: Conditional Formatting *         Image: Conditional Formatting *       Cells         Image: Conditional Formatting *       Cells         Image: Conditional Formatting *       Ce | ng Add-ins Analyze Data Create and Share Adobe PDF |
|                        | Clipboard 🖪                                             | Styles                                                                                                    | Add-ins Adobe Acrobat 💙                            |
| School Panty<br>Budget | A1                                                      |                                                                                                    |                                                    |
| Microsoft<br>Edge      | Αι                                                      | utoSave On                                                                                                    |                                                    |
| W                      | 2 Food and Drink                                        | \$400 (\$172.00) \$0.00                                                                                                    | \$228.00                                           |
| Wourd                  | Decorations                                             | \$150 \$0.00 (\$135.00)                                                                                                    | \$15.00                                            |
| -                      | 5 Book for Each Student                                 | \$225 (\$224.25) \$0.00                                                                                                    | \$0.75                                             |
| X                      | 6 Gift for Classroom                                    | \$100                                                                                                    | \$100                                              |
| Excal                  | 7 Total                                                 | \$875 -\$396.25 -\$135.00                                                                                                    | \$343.75                                           |
|                        | 8                                                       |                                                                                                    |                                                    |
|                        | Sheet 1 - 2nd Grade - End                               | of Ye + : <                                                                                                    |                                                    |
|                        | Ready 🏷 Accessibility: Good to go                       |                                                                                                    | ⊞ Ш                                                |
|                        | Q Search                                                | 🖬 🥝 🖬 😋 🖷                                                                                                    | ×<br>・<br>令 ゆ) ● <sup>2:45 PM</sup> 軽<br>8/14/2024 |

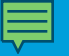

• "AutoSave" (Guardado automático)

|            | File <u>Home</u> Insert Page                                                                                                    | e Layout Formulas                                                | Data Revi <mark>s</mark> w Vie                                                                  | ew Automate H                                       | lelp Acrobat                                                                                                    | Comment                        | s 🖻 🖻 Share |
|------------|----------------------------------------------------------------------------------------------------|------------------------------------------------------------------|-------------------------------------------------------------------------------------------------|-----------------------------------------------------|----------------------------------------------------------------------------------------------------|--------------------------------|-------------|
| 's<br>miss | Paste V Font Align                                                                                                    | nment Number                                                     | <ul> <li>☐ Conditional Formatting</li> <li>☑ Format as Table</li> <li>☑ Cell Styles </li> </ul> | Cells Editir                                        | Add-ins Analy                                                                                                    | lyze Create and Si<br>Adobe PD | nare<br>F   |
| anty<br>R  | A1 School                                                                                                    | Party Bu                                                         | udget • Sa                                                                                      | aved to                                             | this PC                                                                                                    | ~                              | G           |
| ift:       |                                                                                                    |                                                                  |                                                                                                 |                                                     | _                                                                                                    |                                |             |
| ıte        | litem                                                                                                    | Anticipated<br>Cost                                              | Encumbered                                                                                      | Paid                                                | Funds<br>Remaining                                                                                                    |                                |             |
| đ2         | 2<br>3 Food and Drink                                                                                                    | Anticipated<br>Cost<br>\$400                                     | Encumbered<br>(\$172.00)                                                                        | Paid<br>\$0.00                                      | Funds<br>Remaining<br>\$228.00                                                                                                    |                                |             |
| it.        | 2<br>3 Food and Drink<br>4 Decorations                                                                                                    | Anticipated<br>Cost<br>\$400<br>\$150                            | Encumbered<br>(\$172.00)<br>\$0.00                                                              | Paid<br>\$0.00<br>(\$135.00)                        | Funds<br>Remaining<br>\$228.00<br>\$15.00                                                                                            |                                |             |
| i2         | Item       2       3       Food and Drink       4       Decorations       5       Book for Each Student                                                              | Anticipated<br>Cost<br>\$400<br>\$150<br>\$225                   | Encumbered<br>(\$172.00)<br>\$0.00<br>(\$224.25)                                                | Paid<br>\$0.00<br>(\$135.00)<br>\$0.00              | Funds<br>Remaining<br>\$228.00<br>\$15.00<br>\$0.75                                                                                  |                                |             |
| dž         | Item       2       3       Food and Drink       4       Decorations       5       Book for Each Student       6       Gift for Classroom                             | Anticipated<br>Cost<br>\$400<br>\$150<br>\$225<br>\$100          | Encumbered<br>(\$172.00)<br>\$0.00<br>(\$224.25)                                                | Paid<br>\$0.00<br>(\$135.00)<br>\$0.00              | Funds           Remaining           \$228.00           \$15.00           \$15.00           \$15.00           \$100                   |                                |             |
| de         | Item       2       3       Food and Drink       4       Decorations       5       Book for Each Student       6       Gift for Classroom       7                     | Anticipated<br>Cost<br>\$400<br>\$150<br>\$225<br>\$100<br>\$875 | Encumbered<br>(\$172.00)<br>\$0.00<br>(\$224.25)<br>-\$396.25                                   | Paid<br>\$0.00<br>(\$135.00)<br>\$0.00<br>-\$135.00 | Funds           Remaining           \$228.00           \$15.00           \$0.75           \$100           \$343.75                   |                                |             |
| dž         | Item       2       3       Food and Drink       4       Decorations       5       Book for Each Student       6       Gift for Classroom       7       Total       8 | Anticipated<br>Cost<br>\$400<br>\$150<br>\$225<br>\$100<br>\$875 | Encumbered<br>(\$172.00)<br>\$0.00<br>(\$224.25)<br>-\$396.25                                   | Paid<br>\$0.00<br>(\$135.00)<br>\$0.00<br>-\$135.00 | Funds           Remaining           \$228.00           \$15.00           \$15.00           \$0.75           \$100           \$343.75 |                                |             |

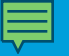

| Contraction and a state of the state of the | AutoSave Off 📙 🖓                                    | v Q v ≂ Scho        | ol Party Budget • Saved to                                 | this PC ∽  | P                       | Sign in - (                   | ] X      |
|----------------------------------------------------------------------------------------------------|-----------------------------------------------------|---------------------|------------------------------------------------------------|------------|-------------------------|-------------------------------|----------|
| allina's<br>sumants                                                                                                    | File Home Insert Page<br>A A E<br>Font Alig         | nment Number        | Conditional Formatting Format as Table  Coll Styles Styles | Cells      | ng Add-ins Analyze Data | Create and Share<br>Adobe PDF |          |
| icil Planty<br>ultrast                                                                                                    | $A_{1} \qquad \checkmark : \times \checkmark f_{x}$ | 2nd Grade - End     | l of Year Party Budget                                     |            |                         |                               | ~        |
| aget                                                                                                    | A                                                   | В                   | С                                                          | D          | E                       | F                             | G        |
| 2                                                                                                    | 1                                                   | 2nd Gr              | ade - End o                                                | of Year Pa | arty Budge              | t                             | - I      |
| srosoik<br>idge                                                                                                    | ltem                                                | Anticipated<br>Cost | Encumbered                                                 | Paid       | Funds<br>Remaining      |                               |          |
|                                                                                                    | Food and Drink                                      | \$400               | (\$172.00)                                                 | \$0.00     | \$228.00                |                               |          |
| and                                                                                                    | 4 Decorations                                       | \$150               | \$0.00                                                     | (\$135.00) | \$15.00                 |                               |          |
|                                                                                                    | 5 Book for Each Student                             | \$225               | (\$224.25)                                                 | \$0.00     | \$0.75                  |                               |          |
|                                                                                                    | 6 Gift for Classroom                                | \$100               |                                                            |            | \$100                   |                               |          |
| dall                                                                                                    | 7 Total                                             | \$875               | -\$396.25                                                  | -\$135.00  | \$343.75                |                               |          |
|                                                                                                    | 8                                                   |                     |                                                            |            |                         |                               |          |
|                                                                                                    |                                                     |                     |                                                            |            |                         |                               |          |
|                                                                                                    | < > Sheet 1 - 2n                                    | d Grade - End of Ye | +                                                          | E 🔍        |                         |                               | Þ        |
|                                                                                                    | Ready 🌮 Accessibility: Good to go                   |                     |                                                            |            |                         |                               | - + 100% |
|                                                                                                    |                                                     | O Search            |                                                            |            |                         | へのの                           | 2:45 PI  |

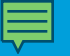

| 0                     |                  |                              |                  |                              |                            |
|-----------------------|------------------|------------------------------|------------------|------------------------------|----------------------------|
| Recycle Bin           | School Party Bud | lget • Saved to this PC      |                  | & ? − □                      | ×                          |
|                       | $\odot$          | Good afternoon               |                  |                              |                            |
| Celline's<br>ocuments | G Home           | ~ New                        |                  |                              | î                          |
| X                     | 🗋 New            | A B C                        |                  |                              |                            |
| hool Party<br>Budget  | 🗁 Open           | 2 3 4                        | Take a tour      | Get started with<br>Formulas |                            |
| ~                     | 🖻 Share          | 5<br>6<br>7                  | ÷                | fx                           |                            |
| Nicrosoft<br>Féleie   | 🔠 Get Add-ins    | Blank workbook               | Welcome to Excel | Formula tutorial             |                            |
| W                     | Info             |                              |                  | More templates $ ightarrow$  |                            |
| Ward                  | Save             | ₽ Search                     |                  | ]                            |                            |
|                       | Save As          | Recent Pinned Shared with Me |                  |                              |                            |
| Excel                 | Print            | 🗅 Name                       |                  | Date modified                |                            |
|                       | Export           | School Party Budget          |                  | Just now                     |                            |
|                       | More             |                              |                  |                              |                            |
|                       |                  |                              |                  |                              | •                          |
|                       |                  | Q Search                     |                  | 🛯 💶 😋                        | へ (令 (小)) <b>●</b> 2:45 PM |

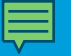

| School Party Budget + Saved to this PC   Save As   Home   New   Personal                                                                                                    |   |
|----------------------------------------------------------------------------------------------------|---|
| Save As   Image: Save As   Image: Save As   Image: Save As   Image: Save As   Image: Save As     Image: Save As                                                                                                    | × |
| Image: Save     Image: Barrey     Image: Barrey     Image: |   |
| Personal Excel Workbook (*.xlsx)                                                                                                    |   |
|                                                                                                    | Ì |
| ConeDrive - Personal                                                                                                    |   |
| Share Options Share                                                                                                    | • |
| Info     Name ↑     Date modified       Save                                                                                                    | 2 |
| Save As                                                                                                    |   |
| Print     Desktop     9/20/2021 10:05 AM       Export     Add a Place                                                                                                    |   |
| Publish Browse Documents 9/20/2021 10:05 AM                                                                                                    |   |
| More Pictures 9/20/2021 10:05 AM                                                                                                    |   |
|                                                                                                    |   |

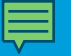

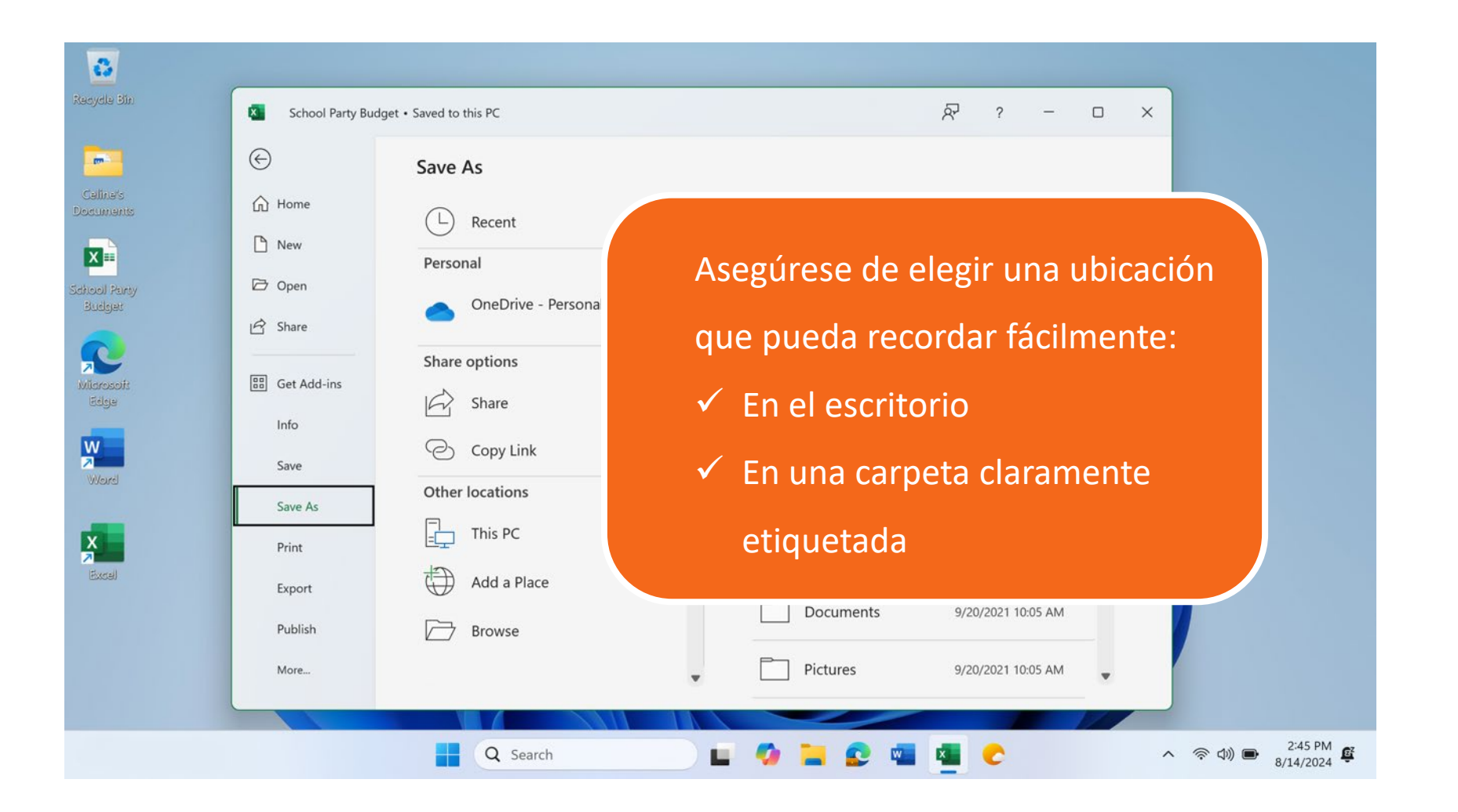

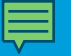

| 8                    |                  |                        |                                                |                    |                                      |
|----------------------|------------------|------------------------|------------------------------------------------|--------------------|--------------------------------------|
| ecydle Sin           | School Party Bud | get • Saved to this PC |                                                | &                  | ×                                    |
| -                    | ©                | Save As                |                                                |                    |                                      |
| Calina's<br>ocumants | යි Home          | (L) Recent             |                                                |                    |                                      |
| X                    | 🗅 New            | Personal               | School Party Budget<br>Excel Workbook (*.xlsx) |                    |                                      |
| lool Party<br>Budget | Den Open         | OneDrive - Personal    |                                                | Save               |                                      |
| 2                    | G Share          | Share options          | More options                                   |                    |                                      |
| arosoft<br>Edge      | 問 Get Add-ins    | Share                  | New Folder                                     |                    |                                      |
| v                    | Info             | Copy Link              | Name 1                                         | Date modified      |                                      |
| /ord                 | Save As          | Other locations        |                                                | 1                  |                                      |
|                      | Print            | This PC                | Desktop                                        | 9/20/2021 10:05 AM |                                      |
| xcel                 | Export           | Add a Place            |                                                |                    |                                      |
|                      | Publish          | Browse                 | Documents                                      | 9/20/2021 10:05 AM |                                      |
|                      | More             |                        | Pictures                                       | 9/20/2021 10:05 AM |                                      |
|                      |                  |                        |                                                |                    | 2:45                                 |
|                      |                  | Q Search               | 🔄 🖬 🧖 🔚 😰 🦷                                    | a \overline c      | へ 奈 (小)) ● <sup>2.43</sup><br>8/14/2 |

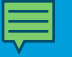

| 0                      |                  |                              |                  |                              |            |
|------------------------|------------------|------------------------------|------------------|------------------------------|------------|
| Recycle Bin            | School Party Buc | dget • Saved to this PC      |                  | ☆ ? – □                      | ×          |
|                        | $\odot$          | Good afternoon               |                  |                              |            |
| Celline's<br>Documents | 🛆 Home           | ~ New                        |                  |                              | î          |
| X                      | New              | A 8 C                        |                  |                              |            |
| School Party<br>Budget | 🗁 Open           | 2 3 4                        | Take a tour      | Get started with<br>Formulas |            |
| 2                      | 🖻 Share          | 5<br>6<br>7                  | ÷                | ſx                           |            |
| Microsoft<br>Eden      | 🔠 Get Add-ins    | Blank workbook               | Welcome to Excel | Formula tutorial             |            |
|                        | Info             |                              |                  | More templates $\rightarrow$ |            |
| Ward                   | Save             | Ø Search                     |                  |                              |            |
| _                      | Save As          | Recent Pinned Shared with Me |                  |                              | l          |
|                        | Print            | 🗅 Name                       |                  | Date modified                |            |
|                        | Export           | School Party Budget          |                  | Just now                     |            |
|                        | Publish          |                              |                  |                              |            |
|                        | More             |                              |                  |                              | •          |
|                        |                  | Q Search                     |                  |                              | へ 令 (1)) ■ |

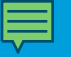

| School Party Budget + Saved to this PC   Callbox   Callbox </th <th>8</th> <th></th> <th></th> <th></th>                                                                                                    | 8                     |                   |                        |                              |
|----------------------------------------------------------------------------------------------------|-----------------------|-------------------|------------------------|------------------------------|
| Image: Constraints   Image: Constraints   Image: | tecycle Bin           | School Party Budg | get • Saved to this PC | & ? − □ ×                    |
| Schurde   Schurde   New   New   Open   Open   Share   Share   Ind   Swe   Share   Ind   Swe   Share   Ind   Swe   Share   Ind   Swe   Share   Ind   Swe   Share   Ind   Swe   Share   Ind   Swe   Share   Ind   Swe   Share   Ind   Swe   Swe <th>-</th> <th><math>\odot</math></th> <th>Save As</th> <th></th>                                                                                                    | -                     | $\odot$           | Save As                |                              |
| New Personal   abcol Party Budget   abcol Party   abcol Party   Boc Party   Boc Party   Boc Party   Boc Party   Boc Party   Boc Party   Boc Party   Boc Party   Boc Party   Boc Party   Boc Party   Boc Party   Boc Party   Boc Party   Boc Party   Boc Party   Boc Party   Boc Party   Boc Party   Boc Party   Boc Party   Boc Party </th <th>Calina's<br/>locuments</th> <th>Home</th> <th>L Recent</th> <th></th>                                                                                                    | Calina's<br>locuments | Home              | L Recent               |                              |
| Budget   Budget   Binde   Cet Add-ins   Info   Save   Save   Save   Save As   Print   Export   Publish   More                                                                                                    |                       | 🕒 New             | Personal               | Excel Workbook (*.xlsx)      |
| Share options   Big Get Add-ins   Info   Save   Save   Save As   Print   Excell   Print   Excell   Print   Export   Publish   More                                                                                                    | Budget                | 🖻 Share           | OneDrive - Personal    | Upp Save                     |
| Info   Save   Save As   Print   Export   Publish   D   More     Name ↑   Date modified     Name ↑   Date modified                                                                                                    | Microsoft<br>Edge     | E Get Add-ins     | Share options          | More options                 |
| Save As   Print   Excel   Print   Export   Publish   More                                                                                                    | y -                   | Info<br>Save      | Copy Link              | Name ↑ Date modified         |
| Print   Export   Publish   More     Pictures   9/20/2021 10:05 AM   Pictures   9/20/2021 10:05 AM                                                                                                    | Word                  | Save As           | Other locations        | î                            |
| Publish     Browse       More         More         Pictures                                                                                                    | ixcel                 | Print             | t Add a Place          | Desktop 9/20/2021 10:05 AM   |
| More Pictures 9/20/2021 10:05 AM                                                                                                    |                       | Publish           | Browse                 | Documents 9/20/2021 10:05 AM |
|                                                                                                    |                       | More              |                        |                              |
|                                                                                                    |                       |                   |                        |                              |

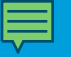

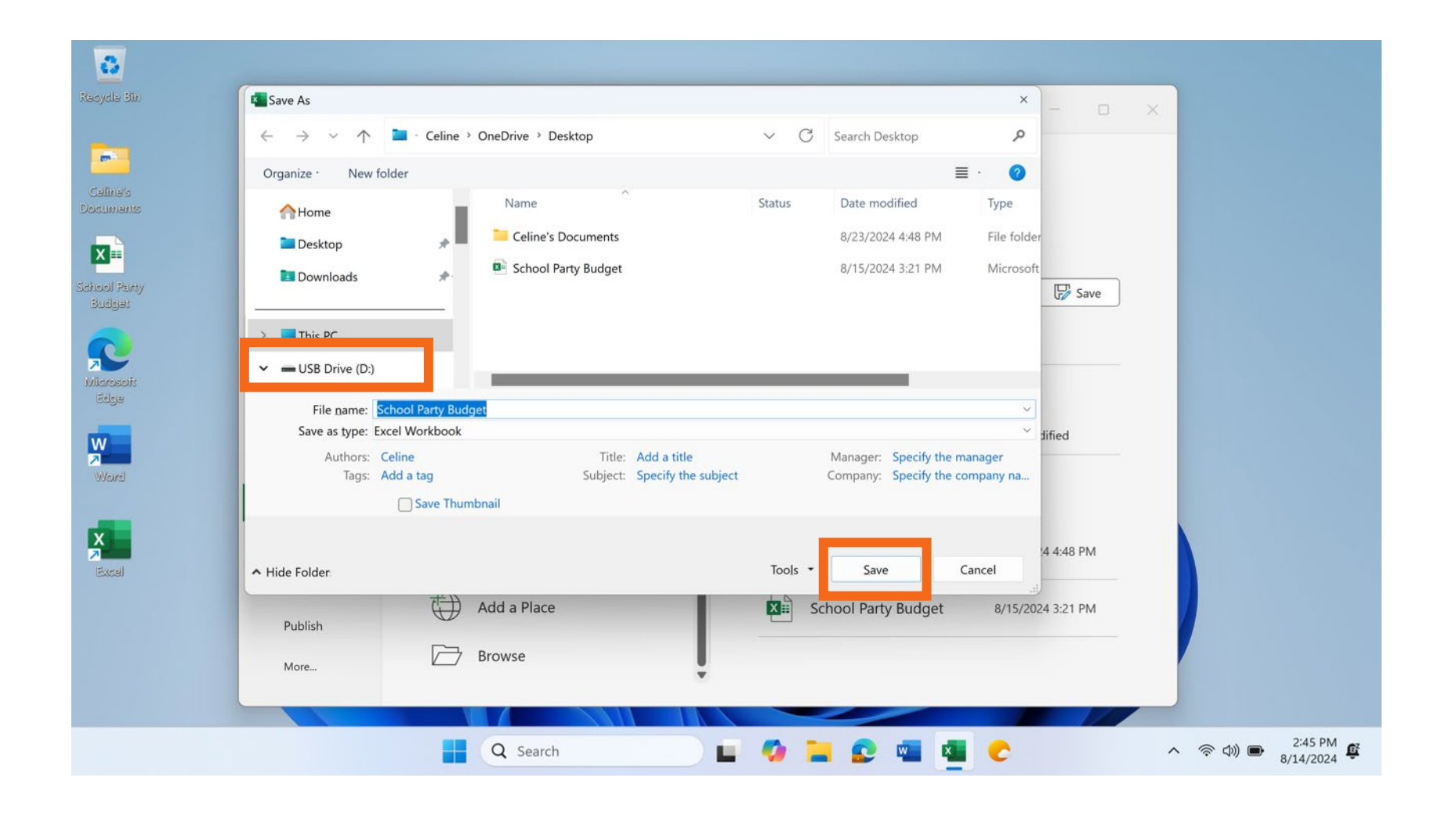

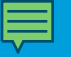

| Bin         | File <u>Home</u> Insert Pag               | e Layout Formulas   | Data Review View                                                                               | Automate H    | elp Acrobat               | Comments                     | 合 Share ~ |
|-------------|-------------------------------------------|---------------------|------------------------------------------------------------------------------------------------|---------------|---------------------------|------------------------------|-----------|
| i's<br>ants | Paste V Font Alig                         | nment Number        | <ul> <li>Conditional Formatting ~</li> <li>Format as Table ~</li> <li>Cell Styles ~</li> </ul> | Cells Editing | g Add-ins Analyze<br>Data | Create and Shar<br>Adobe PDF | e         |
|             | Clipboard 🛛                               |                     | Styles                                                                                         |               | Add-ins                   | Adobe Acrobat                | ~         |
| nsy         | A1 $\checkmark$ : $\times \checkmark f_X$ | 2nd Grade - End     | l of Year Party Budget                                                                         |               |                           |                              | ~         |
|             | A                                         | В                   | С                                                                                              | D             | E                         | F                            | G         |
|             | 1                                         | 2nd Gr              | ade - End of                                                                                   | f Year Pa     | rty Budge                 | t                            |           |
| 3           | ltem                                      | Anticipated<br>Cost | Encumbered                                                                                     | Paid          | Funds<br>Remaining        |                              |           |
|             | 2<br>3 Food and Drink                     | \$400               | (\$172.00)                                                                                     | \$0.00        | \$228.00                  |                              |           |
|             | 4 Decorations                             | \$150               | \$0.00                                                                                         | (\$135.00)    | \$15.00                   |                              |           |
|             | 5 Book for Each Student                   | \$225               | (\$224.25)                                                                                     | \$0.00        | \$0.75                    |                              |           |
|             | 6 Gift for Classroom                      | \$100               |                                                                                                |               | \$100                     |                              |           |
|             | 7 Total                                   | \$875               | -\$396.25                                                                                      | -\$135.00     | \$343.75                  |                              |           |
|             | 8                                         |                     |                                                                                                |               |                           |                              |           |
|             |                                           |                     |                                                                                                |               |                           |                              |           |
|             | < > Sheet 1 - 2n                          | d Grade - End of Ye | +                                                                                              | E (4)         |                           |                              | Þ         |
|             | D I 60 1 1111 C II                        |                     |                                                                                                |               |                           |                              | - + 100%  |

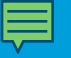

#### • Cerrar un archivo

| Recycle Bin           | AutoSave Off 📙 🥍                          | v (Pl v ⊽ Scho      | ol Party Budget • Saved to                                               | this PC ✓  |                    | Sign in – C                     | ) X                  |
|-----------------------|-------------------------------------------|---------------------|--------------------------------------------------------------------------|------------|--------------------|---------------------------------|----------------------|
| Calinais<br>Documents | Paste S<br>Clipboard IS                   | nment Number        | Conditional Formatting ~<br>Format as Table ~<br>Cell Styles ~<br>Styles | Cells      | Add-ins Add-ins    | e Create and Share<br>Adobe PDF | Share V              |
| School Party          | A1 $\checkmark$ : $\times \checkmark f_X$ | 2nd Grade - End     | of Year Party Budget                                                     |            |                    |                                 | ~                    |
| Prodet                | A                                         | В                   | С                                                                        | D          | E                  | F                               | G                    |
| <b>R</b>              | 1                                         | 2nd Gr              | ade - End o                                                              | f Year Pa  | arty Budge         | t                               |                      |
| Miarozofi:<br>Edge    | ltem                                      | Anticipated<br>Cost | Encumbered                                                               | Paid       | Funds<br>Remaining |                                 |                      |
| W                     | Food and Drink                            | \$400               | (\$172.00)                                                               | \$0.00     | \$228.00           |                                 | •                    |
| Weund                 | 4 Decorations                             | \$150               | \$0.00                                                                   | (\$135.00) | \$15.00            |                                 |                      |
| -                     | 5 Book for Each Student                   | \$225               | (\$224.25)                                                               | \$0.00     | \$0.75             |                                 |                      |
| X                     | 6 Gift for Classroom                      | \$100               |                                                                          |            | \$100              |                                 |                      |
| Excel                 | 7 Total                                   | \$875               | -\$396.25                                                                | -\$135.00  | \$343.75           |                                 |                      |
|                       | 8                                         |                     |                                                                          |            |                    |                                 |                      |
|                       | Cheat 1 2                                 | d Crada - End of Va |                                                                          |            |                    |                                 |                      |
|                       | Sheet I - 2h                              | d Grade - End of Fe | +                                                                        | ÷ •        |                    |                                 | •                    |
|                       | Ready TS Accessibility: Good to go        |                     |                                                                          |            |                    |                                 | + 100%               |
|                       |                                           | Q Search            | 📃 🖬 🖗 🛛                                                                  | . 🤉 💷      | sa 🕑               | ^ 奈 40) (                       | 2:45 PM<br>8/14/2024 |

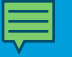

• Cerrar un archivo

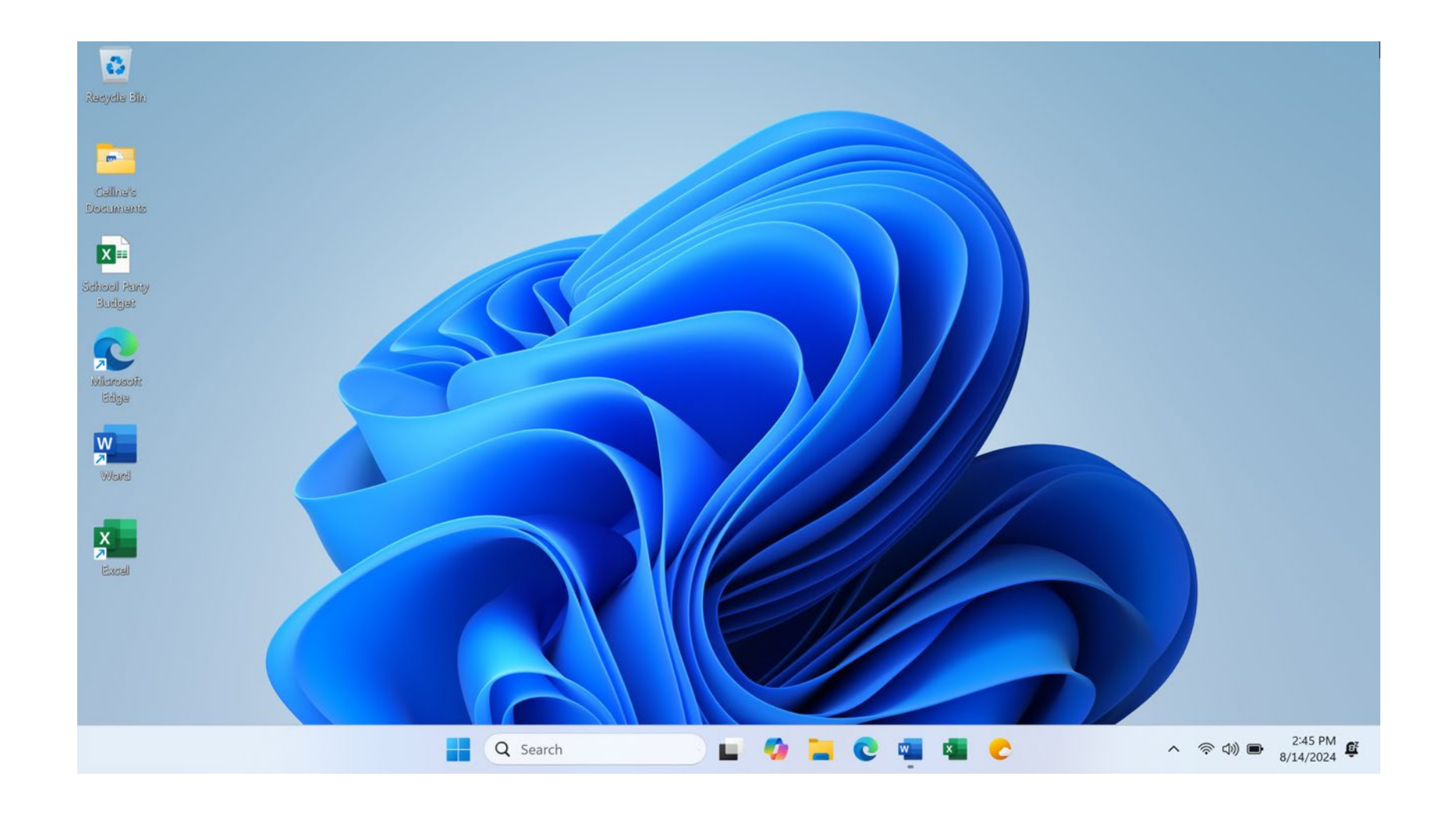

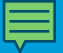

# Actividad 3

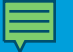

#### Actividad 3: Guardar un archivo

Utilice el escritorio de la computadora para completar las siguientes tareas. Si no tiene una computadora propia, siga al instructor para completar las siguientes tareas.

1. Abra Microsoft Word.

2. Escriba "Hola mundo" en el documento.

3. Guarde el documento en el escritorio. En el cuadro "File name" (Nombre del archivo), escriba "Hola" y haga clic en "Save" (Guardar).

4. Cierre el archivo.

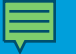

#### Eliminar archivos

• Papelera de reciclaje

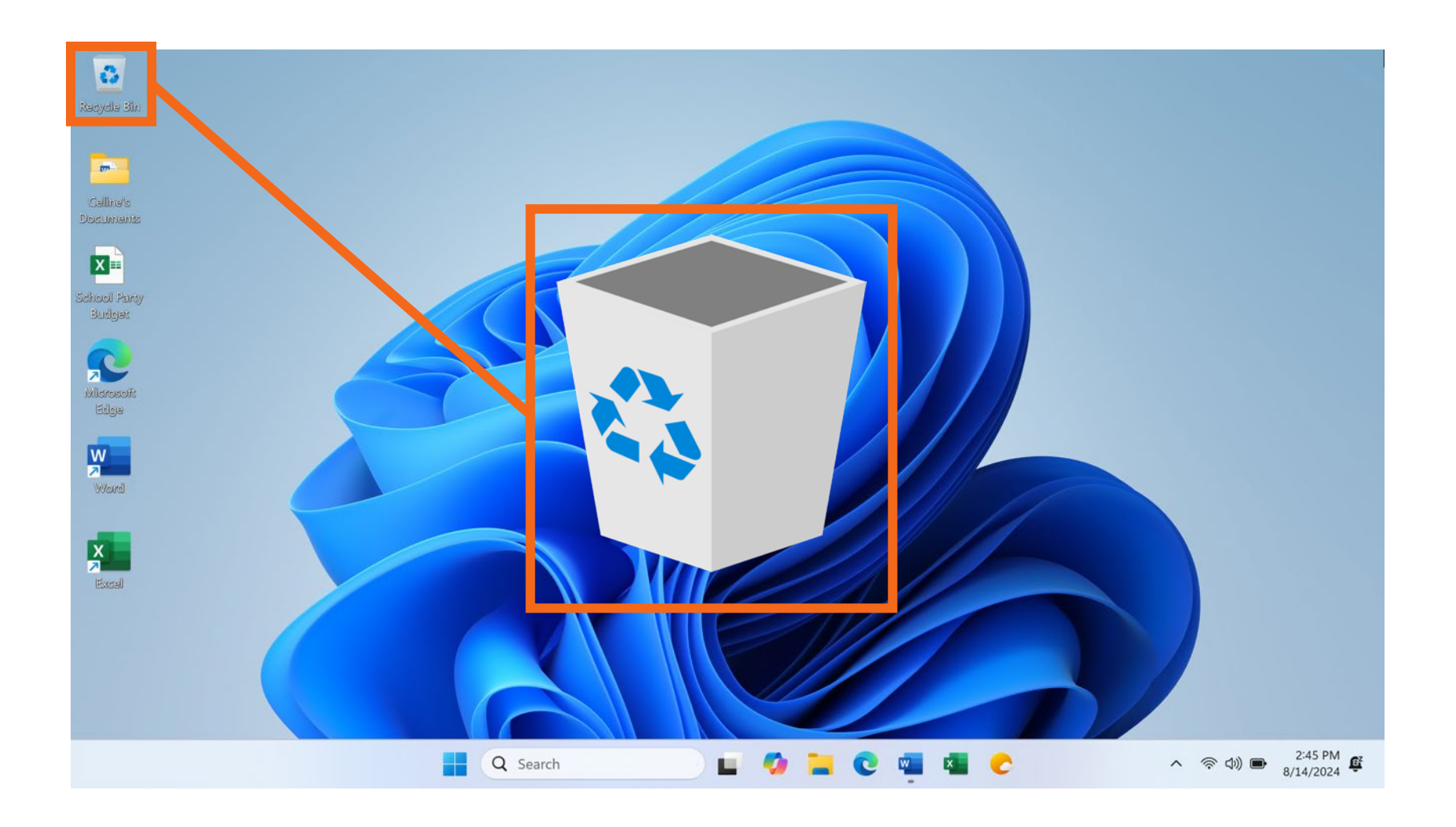

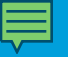

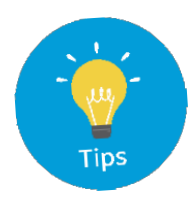

## Razones para eliminar archivos de forma permanente

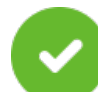

Asegurarse de no quedarse sin espacio de almacenamiento.

- Ayudar a su computadora a funcionar de forma más rápida y eficiente.
- Proteger la información personal.
- Encontrar los archivos más rápido al eliminar el desorden.

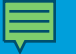

• Eliminar

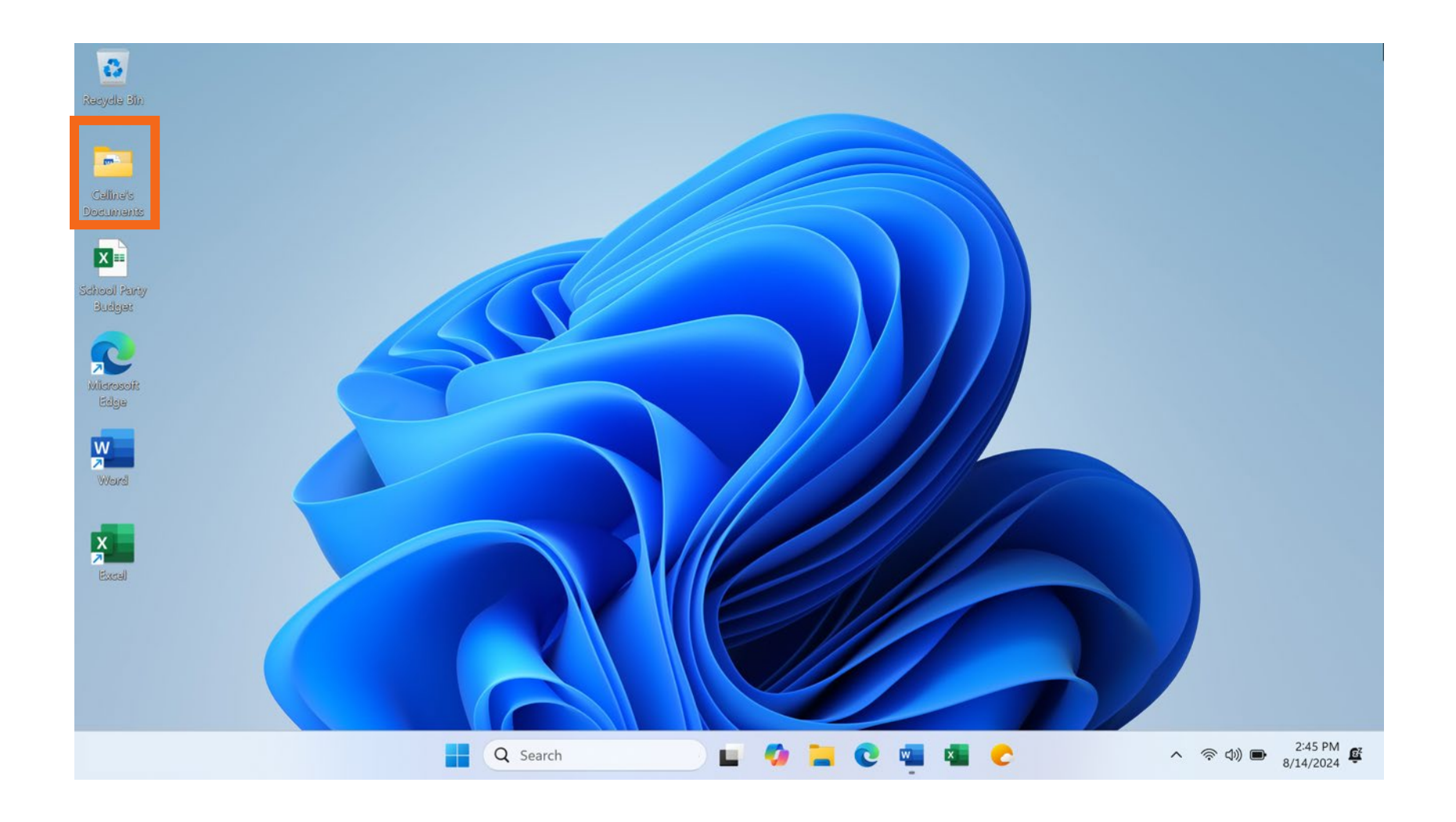

• Arrastrar un archivo a la Papelera de reciclaje

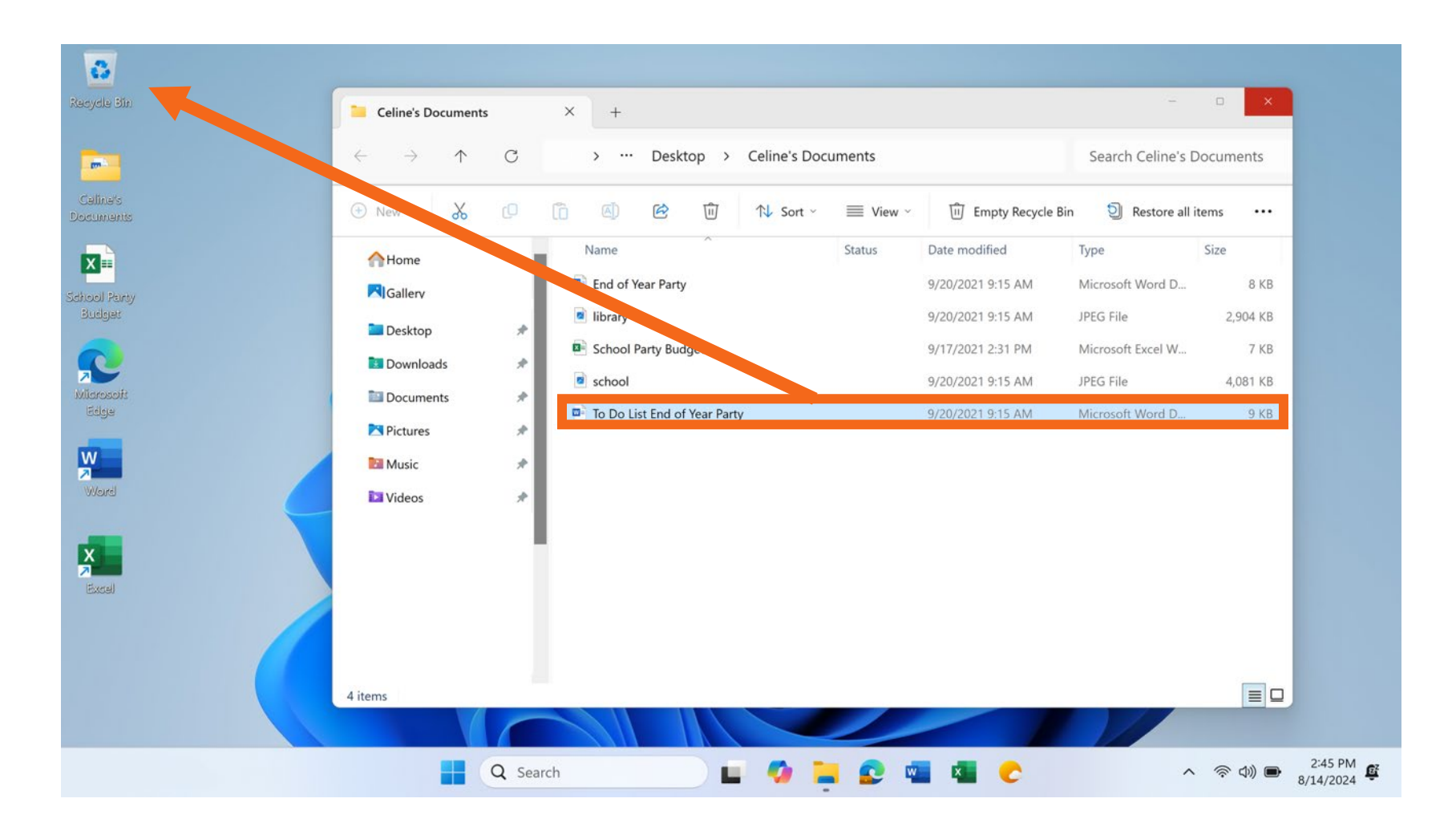

• Utilice la tecla "Delete" (Suprimir) del teclado

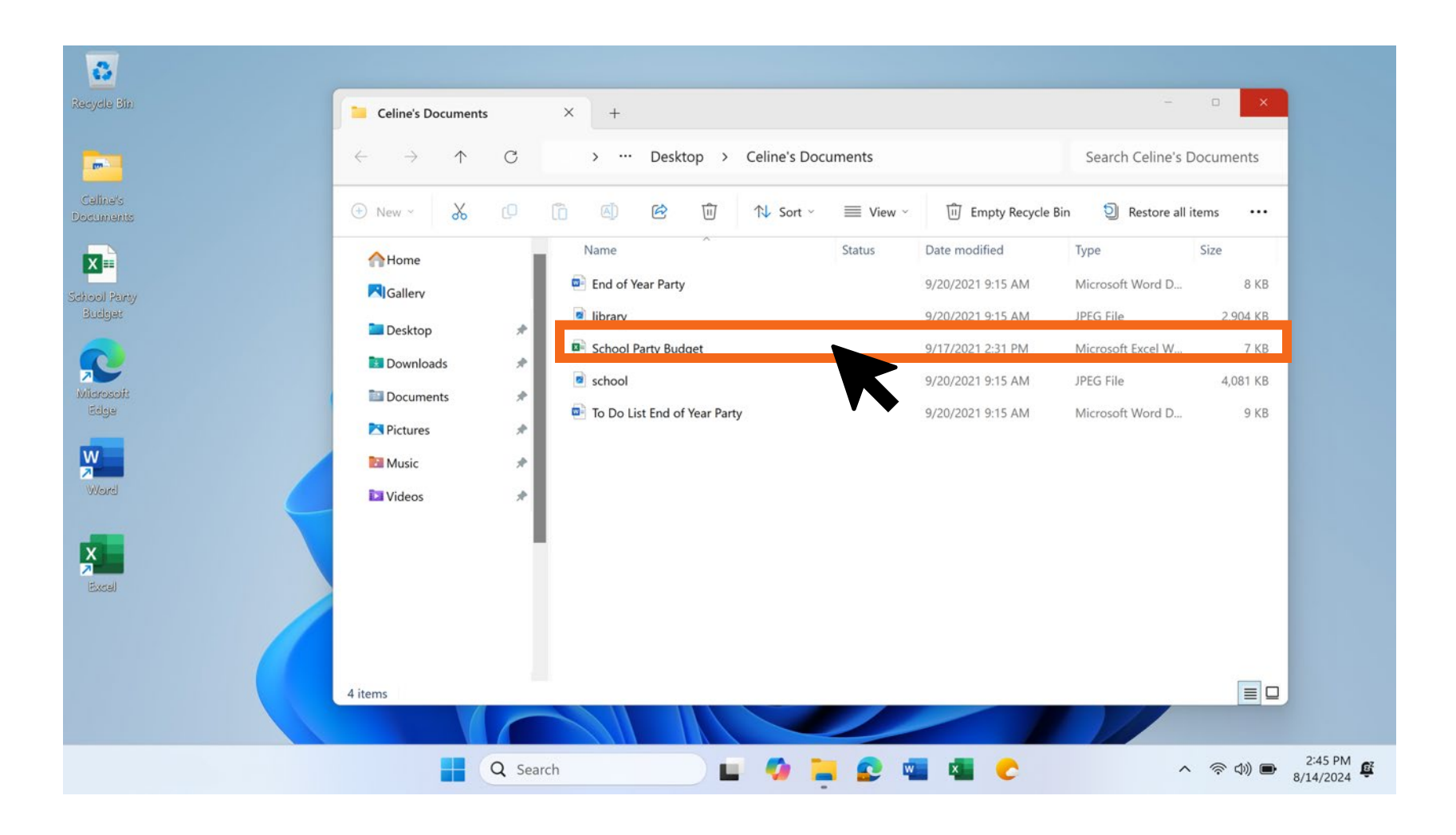

• Utilice la tecla "Delete" (Suprimir) del teclado

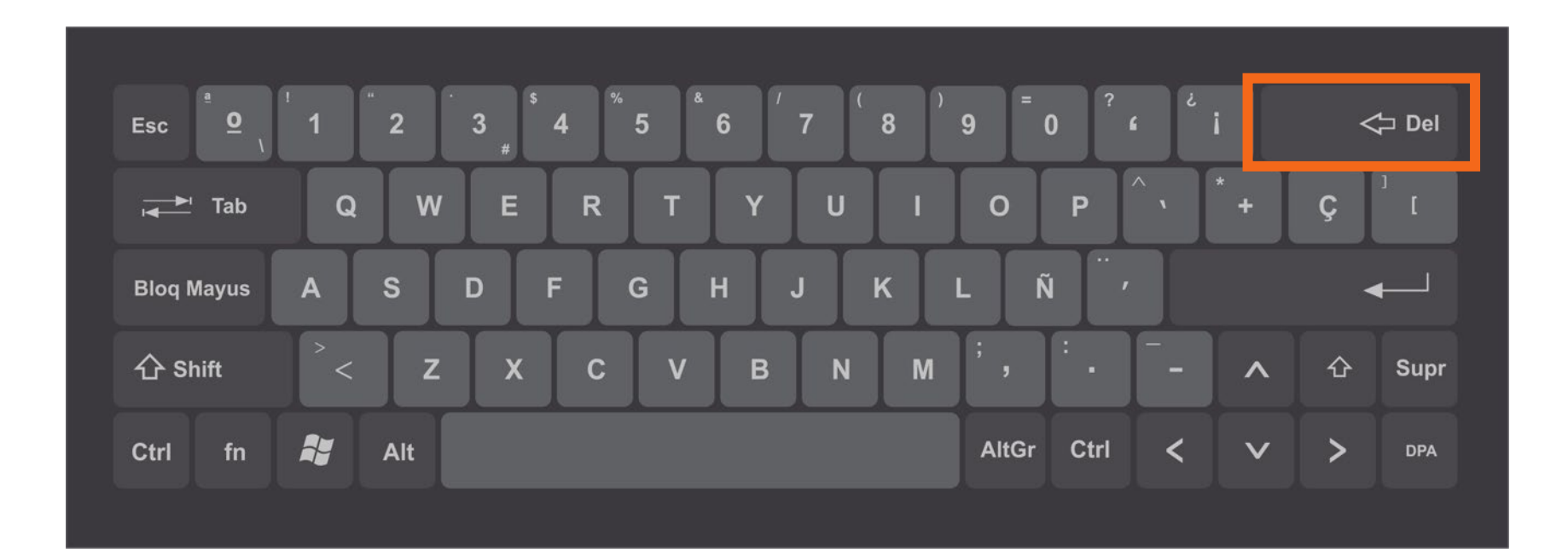

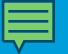

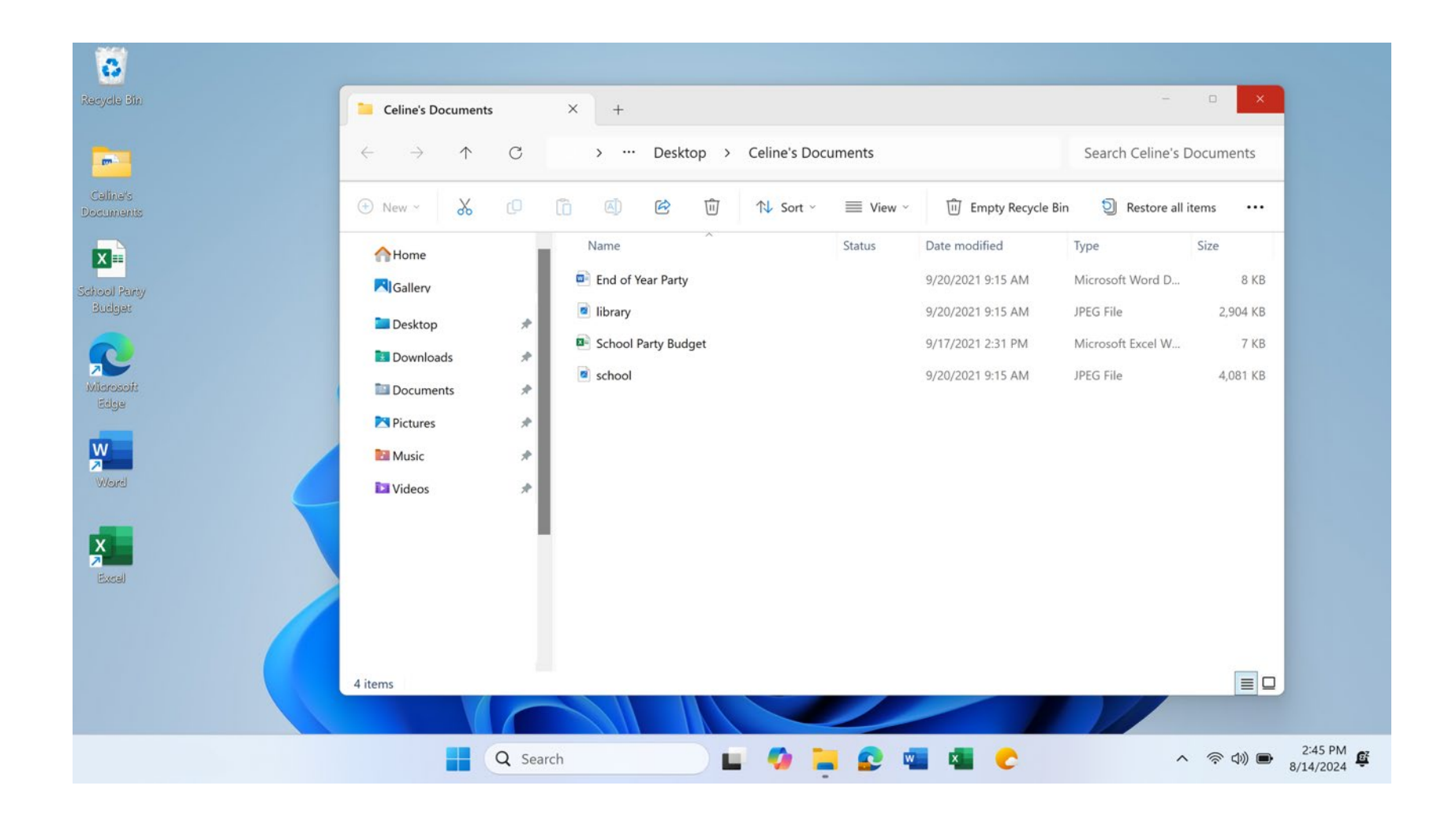

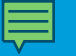

## • Papelera de reciclaje Si no ha vaciado la papelera de reciclaje, ¡puede recuperar un archivo! X W X 2:45 PM 8/14/2024 Q Search ^ 佘 ⑴) ■ E

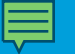

• Carpeta de la Papelera de reciclaje

| 0                      |                                     |                                   |                                   |         |
|------------------------|-------------------------------------|-----------------------------------|-----------------------------------|---------|
| Recycle Bin            | e Recycle Bin                       | × +                               |                                   | - 0 X   |
| -                      | $\leftarrow \rightarrow \uparrow C$ | 💭 > Recycle Bin                   | Search Recycle Bin                | Q       |
| Celine's<br>Documents  | ⊕ New - 🔏 🖸                         | Î ▲ ▲ ▲ Sort ~                    | ■ View ~ 前 Empty Recycle Bin ···· | Details |
| X                      | Home                                | Name Orig                         | ginal Location Date Deleted       | Size    |
| School Party<br>Budget | Gallery                             | To Do List End of Year Party C:\L | Jsers\Celine\ 8/27/2024 4:57 PM   | к<br>К  |
|                        |                                     |                                   |                                   |         |
| Microsoft<br>Edge      | 🖿 Desktop 🛷                         |                                   |                                   |         |
| W                      | 🖬 Downloads 🛛 🖈                     |                                   |                                   |         |
| Weird                  | Documents *                         |                                   |                                   |         |
| _                      | Music *                             | I                                 |                                   |         |
|                        | 🔯 Videos 🛷                          |                                   |                                   |         |
| Excel                  |                                     |                                   |                                   |         |
|                        |                                     |                                   |                                   |         |
|                        |                                     |                                   |                                   |         |
|                        | 2 items                             |                                   |                                   |         |
|                        |                                     | Q Search                          | 🥝 📜 🕑 💷 🐴 🕐                       | ~ 奈句) 🗉 |

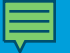

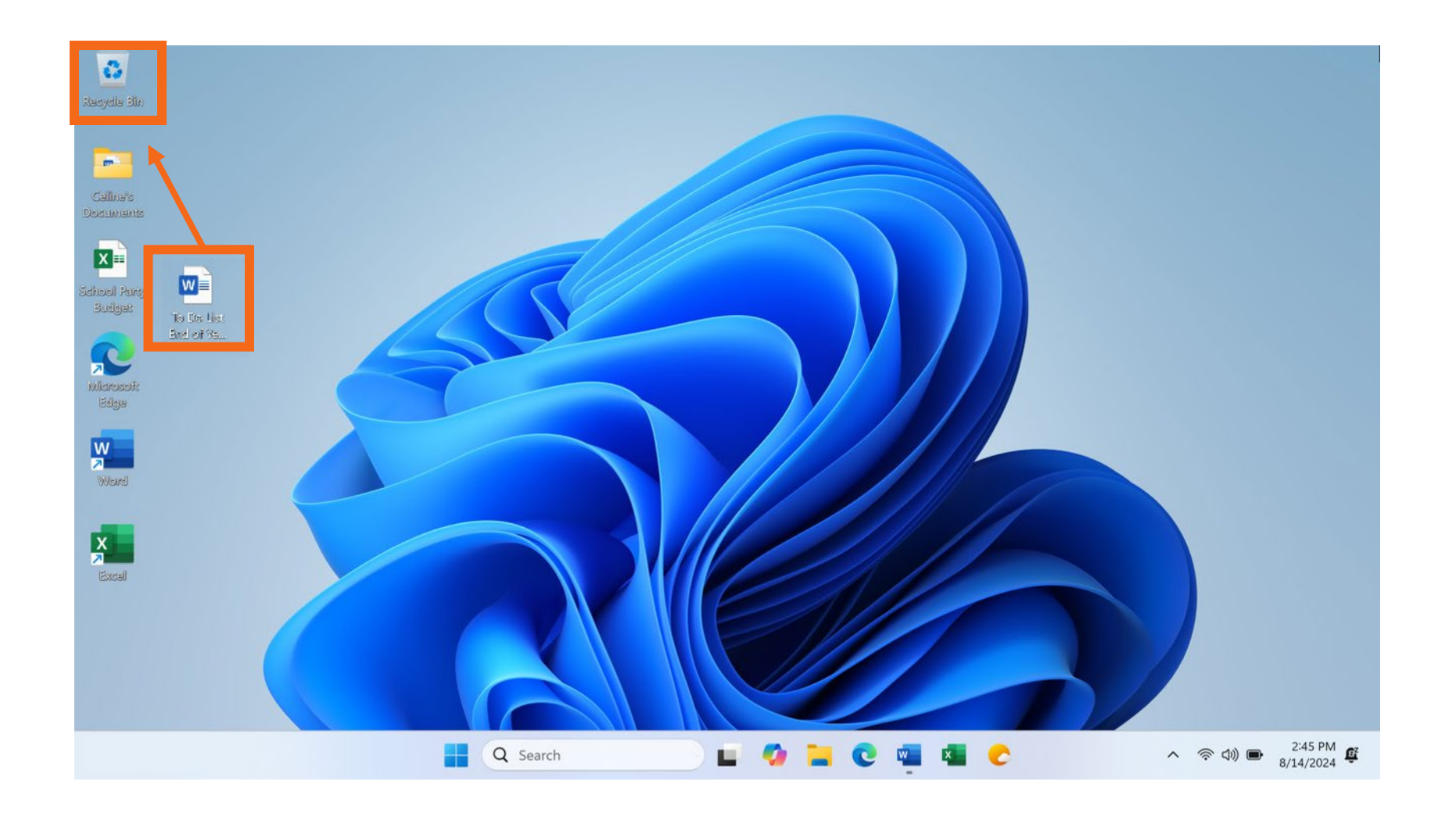

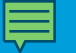

• Vaciar la papelera de reciclaje

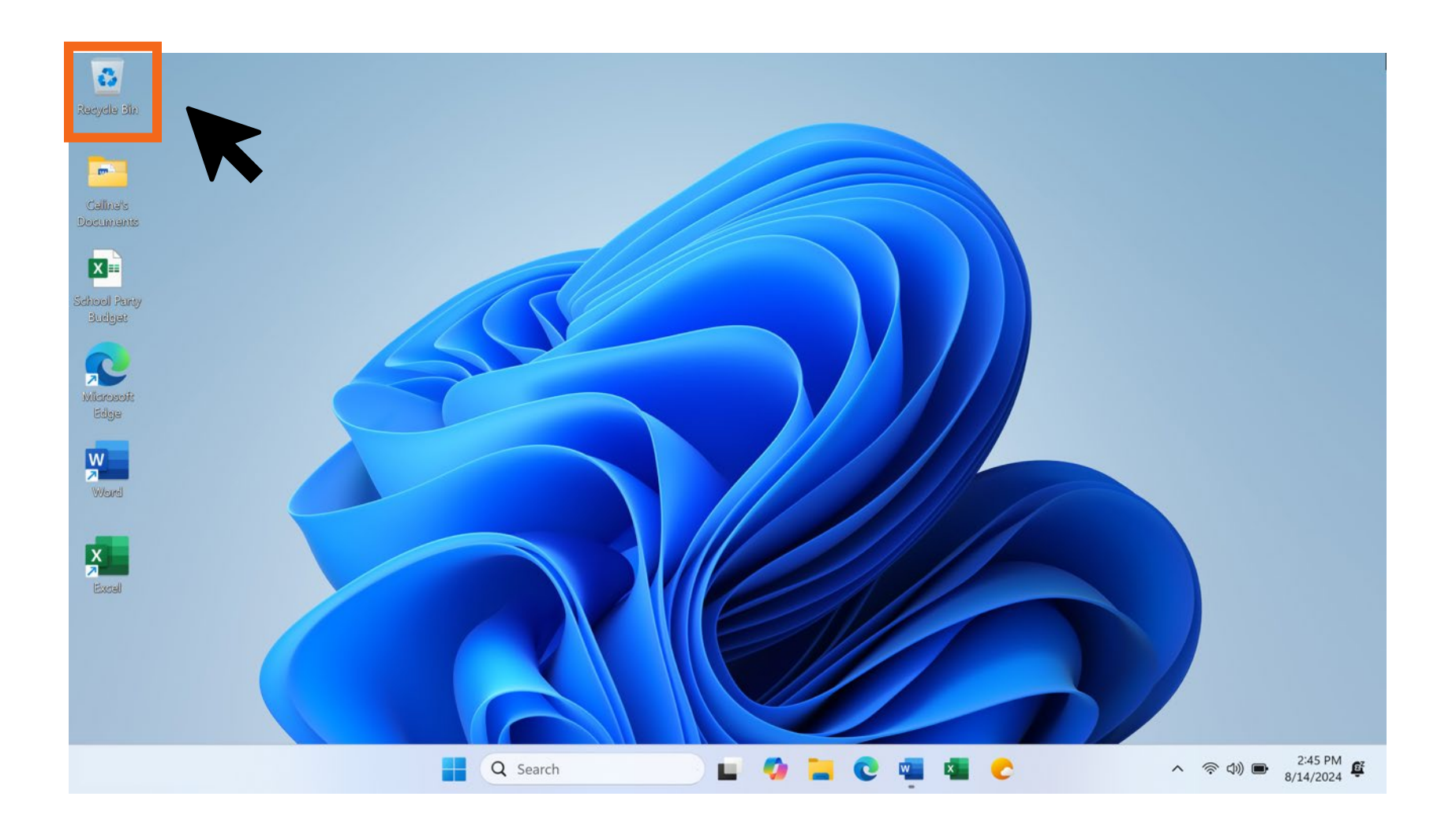

#### 107

### Eliminar archivos (continuación)

• Clic derecho para vaciar la Papelera de reciclaje

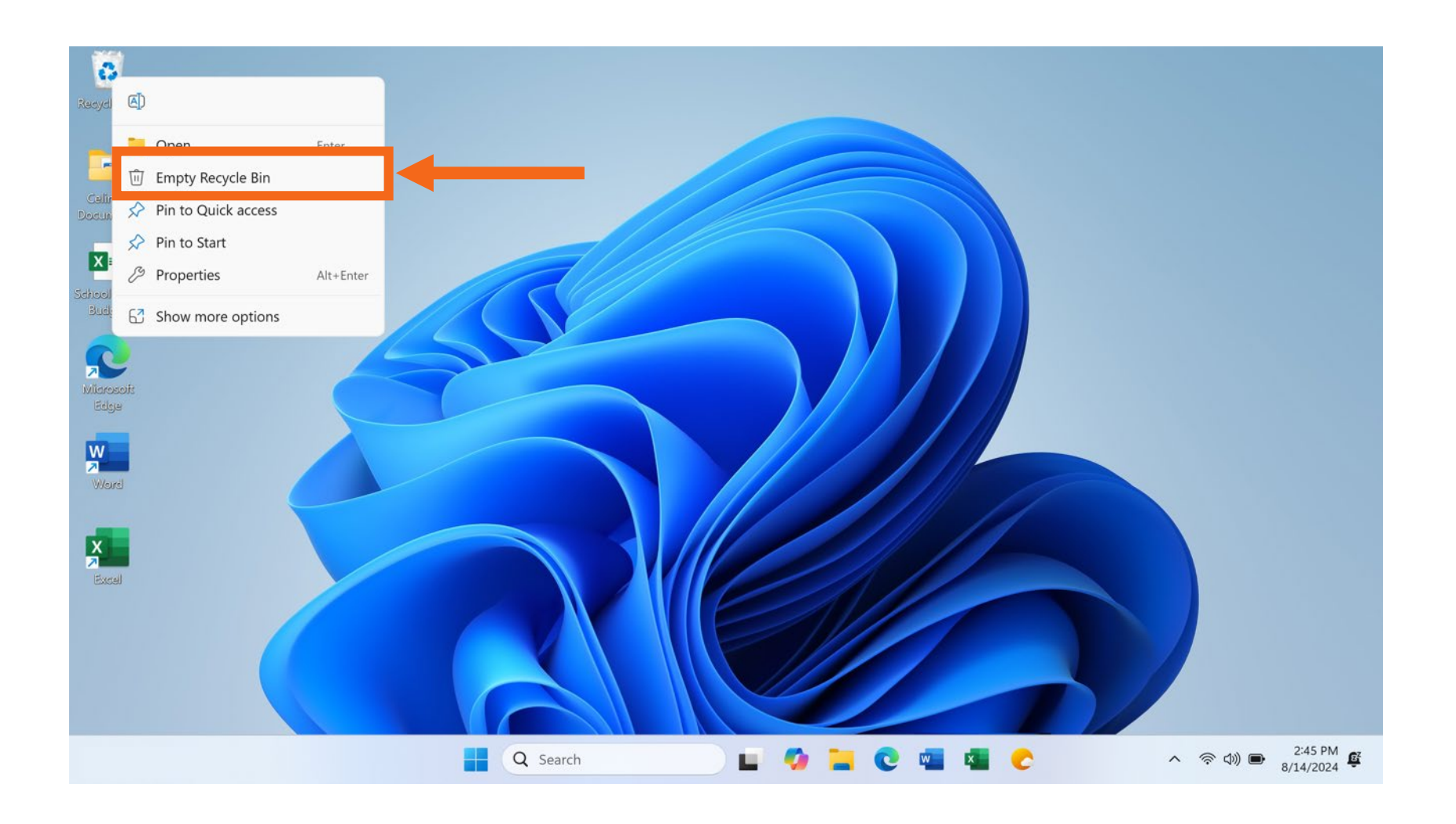

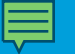

• Use el menú de la carpeta para vaciar la Papelera de reciclaje

| 0                                           |                                   |                   |                         |                    |         |
|---------------------------------------------|-----------------------------------|-------------------|-------------------------|--------------------|---------|
| Recycle Bin                                 | e Recycle Bin                     | × +               |                         | 7                  | o ×     |
| -                                           | $\leftarrow \rightarrow \uparrow$ | C □ > Recycle Bin |                         | Search Recycle Bin | ۹       |
| Caline's<br>Documents                       | + New ~ 🐰                         |                   | Î ↑↓ Sort ~ 🗮 View ~ ÎÌ | Empty Recycle Bin  | Details |
|                                             | Home                              | Name              | Original Location       | Date Deleted       | Size    |
| School Party To Do List<br>Budget End of Ye | Gallery                           | library           | C:\Users\Celine\        | 8/27/2024 5:02 PM  | 2,904 K |
| 0                                           |                                   |                   |                         |                    |         |
| Microsoft                                   | Desktop                           | *                 |                         |                    |         |
| cage                                        | Downloads                         | *                 |                         |                    |         |
| W                                           | Documents                         | 1                 |                         |                    |         |
| Word                                        | Pictures                          | *                 |                         |                    |         |
|                                             | Music                             | 1                 |                         |                    |         |
| Evenal                                      | Videos                            | *                 |                         |                    |         |
|                                             |                                   |                   |                         |                    |         |
|                                             |                                   |                   |                         |                    |         |
|                                             |                                   |                   |                         |                    |         |
|                                             | 1 item                            |                   |                         |                    |         |
|                                             |                                   | O Search          |                         |                    |         |
|                                             |                                   | C Search          |                         |                    | ∧ '?'   |
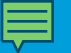

### Eliminar archivos (continuación)

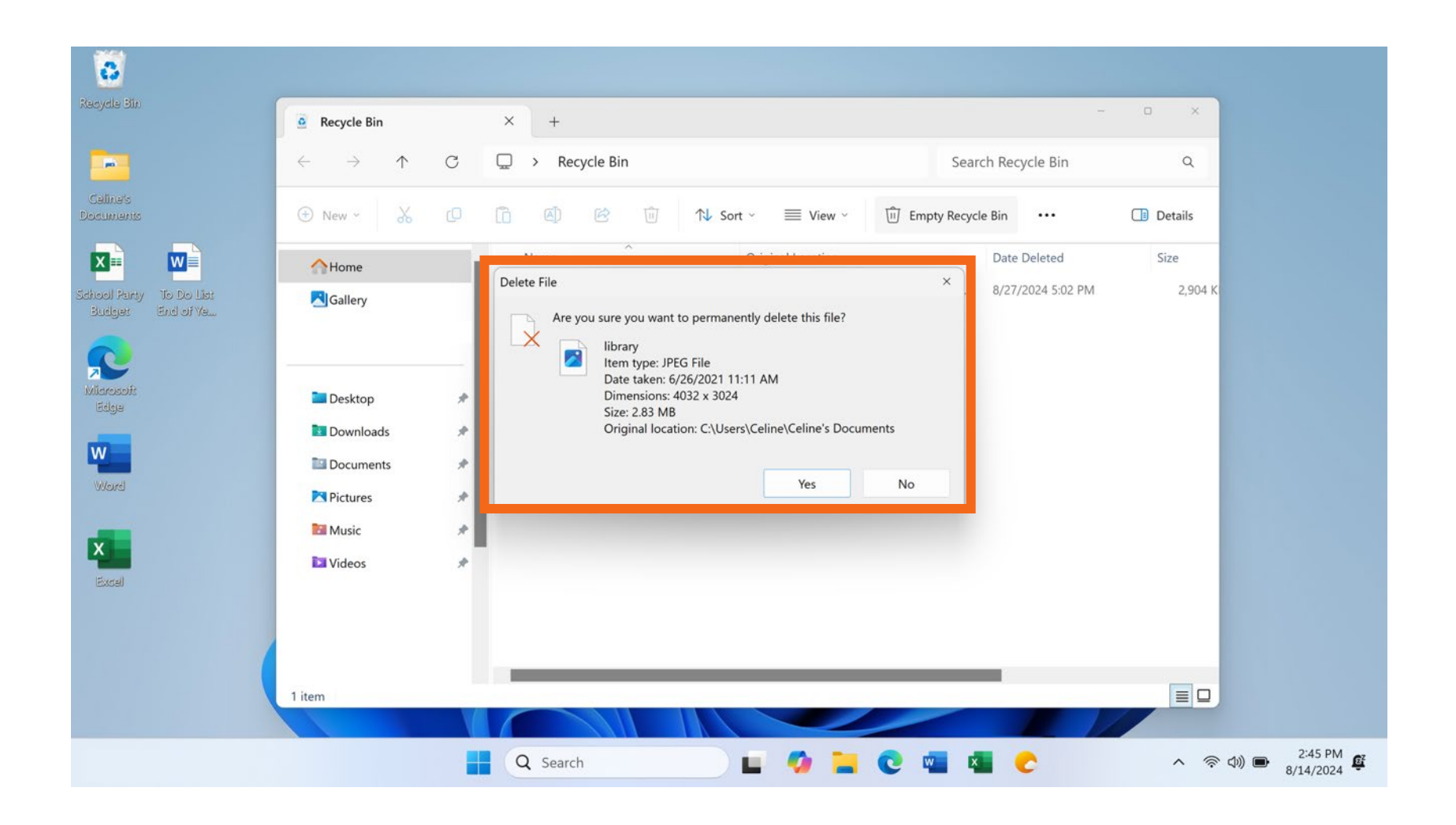

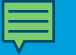

#### 110

## Eliminar archivos (continuación)

• Papelera de reciclaje vacía

| 8                                           |                                   |     |                    |      |                                                |       |                 |         |    |
|---------------------------------------------|-----------------------------------|-----|--------------------|------|------------------------------------------------|-------|-----------------|---------|----|
| Recycle Bin                                 | Recycle Bin                       | ×   | +                  |      |                                                |       |                 | - 0 ×   |    |
| -                                           | $\leftarrow \rightarrow \uparrow$ | C D | > Recycle Bin      |      |                                                | Sea   | rch Recycle Bin | ۹       |    |
| Celine's<br>Documents                       | 🕀 New ~ 🐰                         | 0 0 | a) 🖻               |      | $\equiv$ View ${}^{\scriptscriptstyle \vee}$ . |       |                 | Details |    |
|                                             | Home                              |     | Name               | Orig | inal Location                                  |       | Date Deleted    | Size    |    |
| School Party To Do List<br>Budget End of Ve | Gallery                           |     |                    |      | This folder is er                              | mpty. |                 |         |    |
|                                             |                                   | -1- |                    |      |                                                |       |                 |         |    |
| Microsofs<br>Edge                           | Desktop                           | *   |                    |      |                                                |       |                 |         |    |
| W                                           | Downloads                         | 1   |                    |      |                                                |       |                 |         |    |
| Word                                        | Documents Pictures                | 1   |                    |      |                                                |       |                 |         |    |
|                                             | Music                             | *   |                    |      |                                                |       |                 |         |    |
| Everal 1                                    | 📴 Videos                          | *   |                    |      |                                                |       |                 |         |    |
| CAUGO .                                     |                                   |     |                    |      |                                                |       |                 |         |    |
|                                             |                                   |     |                    |      |                                                |       |                 |         |    |
|                                             | 0 items                           |     |                    |      |                                                |       |                 |         | J  |
|                                             |                                   |     |                    |      |                                                |       |                 |         |    |
|                                             |                                   |     | Contraction Search |      | 🤣 📜 (                                          | C 💶 🛛 |                 | ~ ?     | h. |

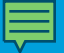

## Actividad 4

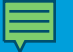

## Actividad 4: Eliminar archivos

Utilice el escritorio de la computadora para completar las siguientes tareas.

Si no tiene una computadora propia, siga al instructor para completar las siguientes tareas.

1. Mueva el archivo "Hello.docx" que se encuentra en el escritorio a la Papelera de reciclaje.

2. Vacíe la Papelera de reciclaje usando uno de los dos métodos que aprendimos hoy.

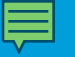

### Consejos para usar una PC

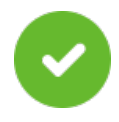

El escritorio y la barra de herramientas son útiles para acceder a las aplicaciones y los documentos comunes.

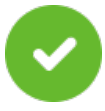

La vista de tareas le permite ver todas las ventanas abiertas al mismo tiempo.

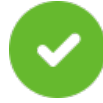

Las carpetas le ayudan a organizar los archivos.

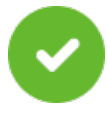

El cuadro de búsqueda le permite localizar rápidamente las carpetas y los documentos.

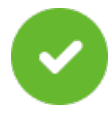

Puede restaurar documentos desde la Papelera de reciclaje, siempre que nadie la haya vaciado.

Consejos

rápidos

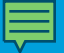

## Actividad 5

Abrir usando un módulo de práctica de PC

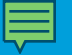

### Si quiere abrir una aplicación en el escritorio, ¿qué debe hacer?

Hacer doble clic en el ícono del escritorio.

Hacer un solo clic en el ícono del escritorio.

Arrastrar el ícono a la papelera.

# Si desea minimizar la ventana que está actualmente abierta en su pantalla, ¿en qué ícono debería hacer clic?

| MutoSave        | e ● off) 📙 り~ ひ                                                                                              | ☞ End of Year P                                                                                                    | Party • Saved ∽                                                                                                    | ♀ Sea                                                                           | rch                                           |                                                                            |                                                      | Sign in | -         |       | ×     |
|-----------------|----------------------------------------------------------------------------------------------------|----------------------------------------------------------------------------------------------------|----------------------------------------------------------------------------------------------------|---------------------------------------------------------------------------------|-----------------------------------------------|----------------------------------------------------------------------------|------------------------------------------------------|---------|-----------|-------|-------|
| File <b>Hon</b> | ne Insert Draw Desig                                                                                         | n Layout Re                                                                                                    | ferences Mailings                                                                                                    | Review View                                                                     | Help                                          | Acrobat                                                                    | Comme                                                | nts 🖉   | Editing ~ | 🖻 Sha | are ~ |
| Paste           | Helvetica Neue<br><b>B</b> $I \cup \sim ab x_2$<br><b>A</b> $\sim \swarrow \sim A$ $\sim Aa$<br>Font         | $ \begin{array}{c c} & & & \\ \hline & & \\ \hline & & \\ \hline & & \\ \hline & & \\ \hline & & \\ \hline & & \\ \hline & & \\ \hline & & \\ \hline & \\ \hline \\ \hline$ | $ = \frac{1}{2} = \frac{1}{2} = \frac$ |                                                                                 | Editing                                       | Create and Share<br>Adobe PDF<br>Adobe Acr                                 | Request<br>Signatures                                | Editor  | Add-ins   |       | ~     |
|                 | Dear Paren<br>It's been an<br>our childre<br>this year's<br>The party<br>beverages<br>hope to see<br>Thanks, | ts,<br>nother exciting s<br>n have accompl<br>celebration.<br>will be held Thu<br>will be provided<br>you there.                                                                                                    | school year. Beford<br>lished this school y<br>ursday, June 10 <sup>th</sup> fr<br>d thanks to the gen                                                                                                    | e summer begins,<br>year. I have volun<br>om 9-11 am in M<br>erous support of t | we wou<br>teered to<br>s. Johnse<br>the Parer | ld like to celebra<br>help Ms. Johns<br>on's classroom.<br>nt Teacher Asso | ate all that<br>on plan<br>Snacks and<br>ciation. We |         |           |       |       |

116

100%

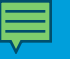

#### Si desea cerrar la ventana, ¿en qué ícono debería hacer clic?

|                                                                                                    | Character |
|----------------------------------------------------------------------------------------------------|-----------|
| File Home Insert Draw Design Layout References Mailings Review View Help Acrobat 🛛 🖓 Comments 🖉 🖉 Editing 🕤 🤷 | Share ~   |
| $\begin{array}{c c c c c c c c c c c c c c c c c c c $                                                        |           |
| Clipboard 🛐 Font 🛐 Paragraph 🔂 Styles 🔂 Adobe Acrobat Editor Add-ins                                          | ~         |

Dear Parents,

It's been another exciting school year. Before summer begins, we would like to celebrate all that our children have accomplished this school year. I have volunteered to help Ms. Johnson plan this year's celebration.

The party will be held Thursday, June 10<sup>th</sup> from 9-11 am in Ms. Johnson's classroom. Snacks and beverages will be provided thanks to the generous support of the Parent Teacher Association. We hope to see you there.

D Focus

Thanks,

100%

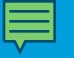

# Si desea guardar un documento, ¿en qué ícono debería hacer clic?

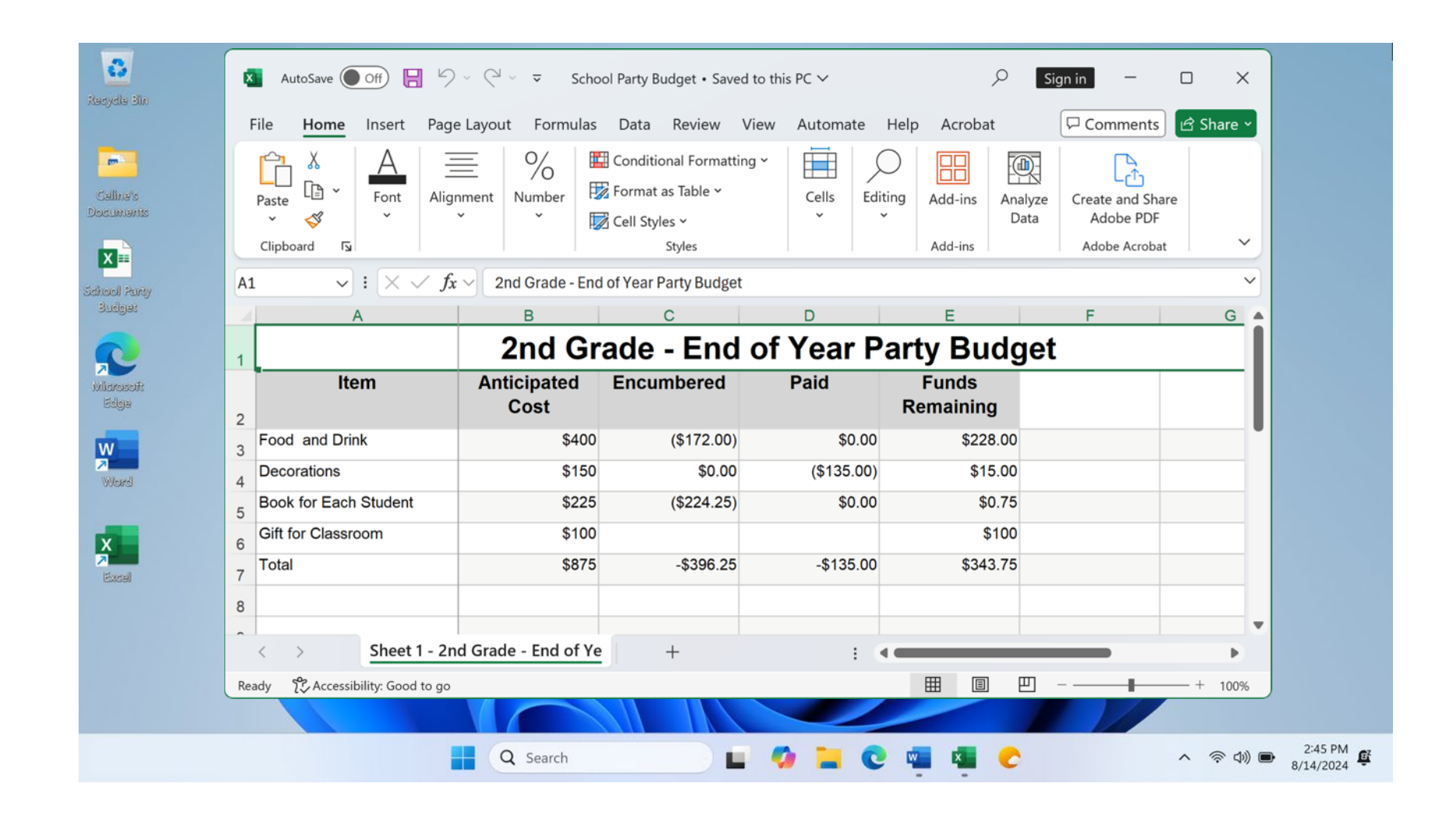

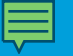

# Si eliminó accidentalmente un archivo, ¿dónde puede encontrarlo y recuperarlo?

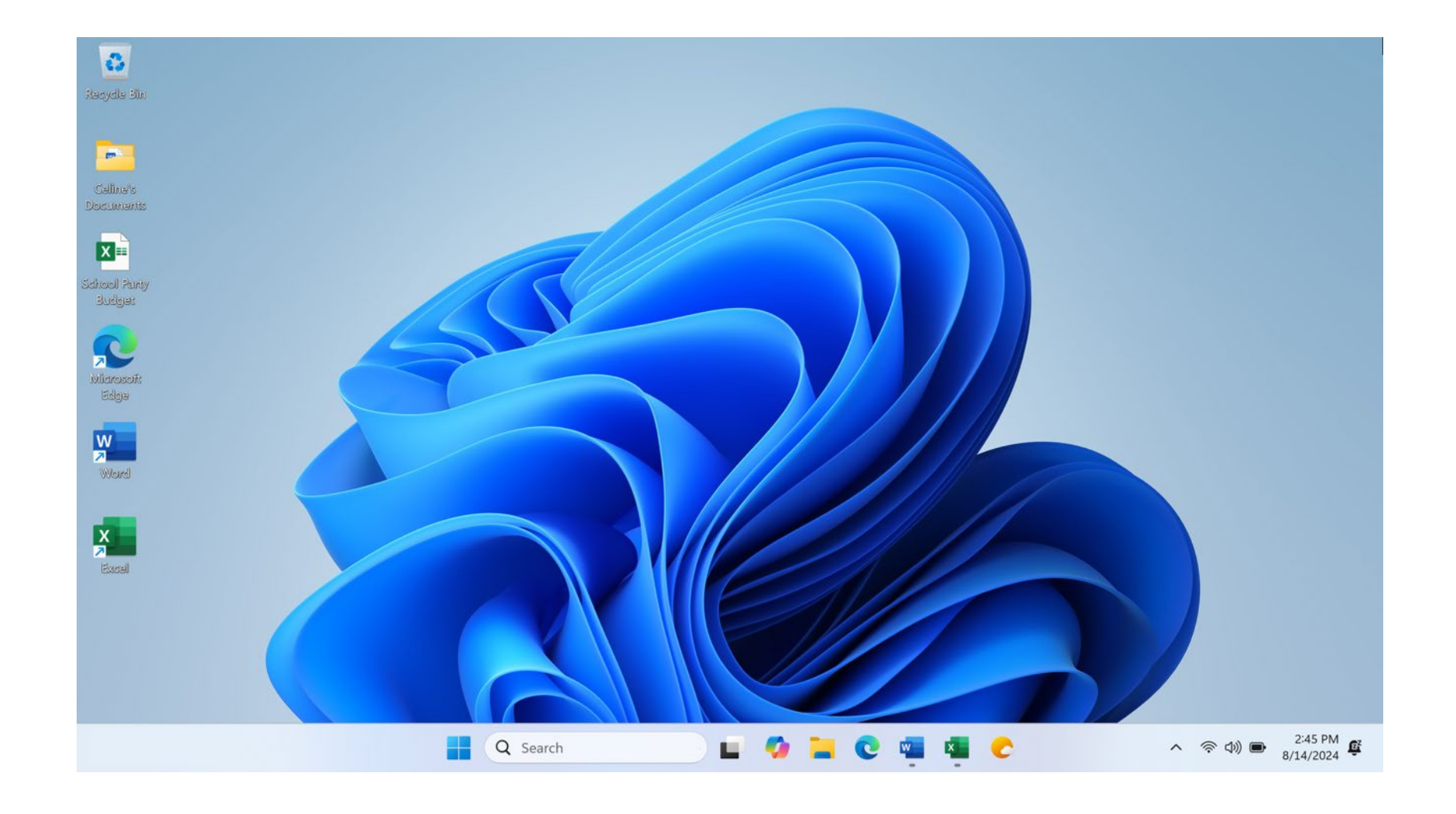

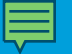

## ¡Felicitaciones, alumnos!

Hoy han aprendido lo siguiente:

- Qué es un sistema operativo
- Las habilidades que necesitan para usar el sistema operativo Windows 11, que incluyen:
  - Buscar y navegar por el escritorio
  - Buscar y organizar archivos y carpetas
  - Administrar las ventanas de aplicaciones
  - Guardar y cerrar archivos
  - Eliminar archivos
- Consejos para usar Windows 11

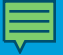

## La capacitación de hoy la ofrecen AT&T y la Asociación de Bibliotecas Públicas. Visite <u>https://digitalliteracy.att.com/</u> para obtener más cursos y generar confianza mediante el uso de la tecnología.

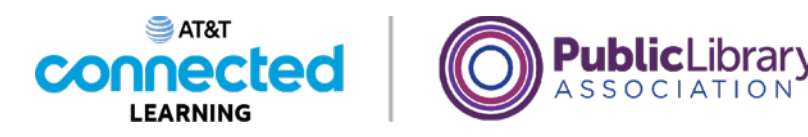

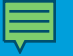

## Asegúrese de completar la encuesta de los alumnos. Visite: **digitalliteracy.att.com/learnersurvey**

0

Escanee el código QR aquí:

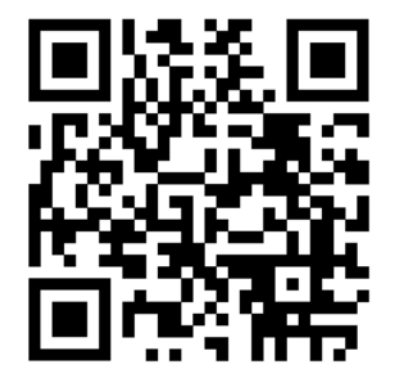

El código QR también está en la Hoja de actividades.

¡Agradecemos sus comentarios y participación!

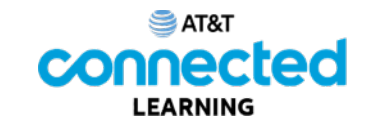

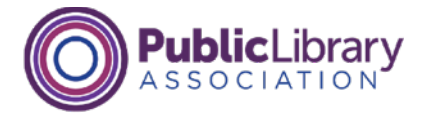

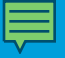

## ¿Preguntas?

#### **¡GRACIAS POR VENIR!**

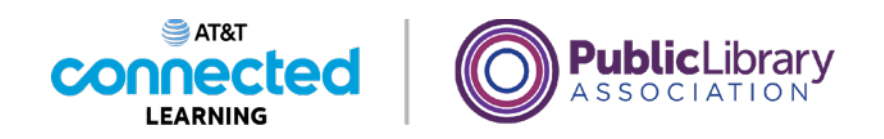

Descargo de responsabilidad: Ninguna de las otras compañías cuyos nombres o logotipos aparecen en estos materiales educativos ha estado involucrada en la creación de estos materiales, ni aprueba, patrocina o está afiliada de ninguna manera con estos materiales.